# Register your product and get support at www.philips.com/welcome

# PhotoFrame

SPH8008

SPH8208

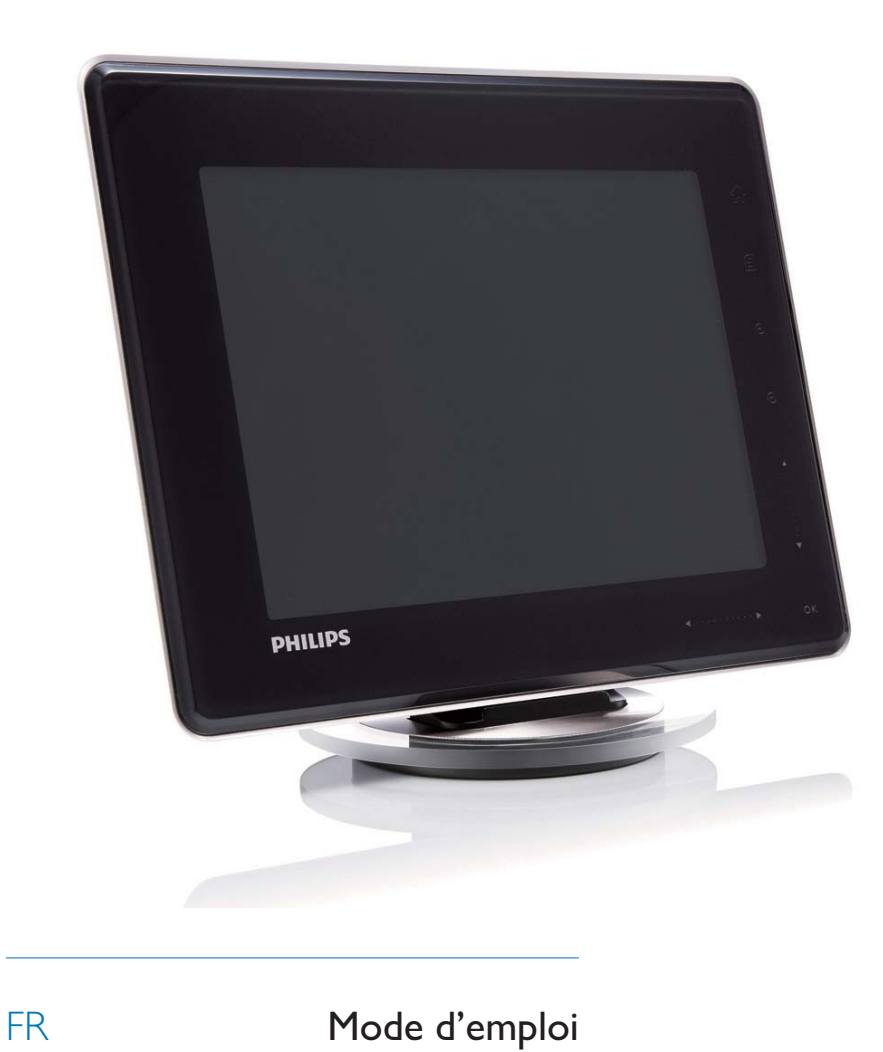

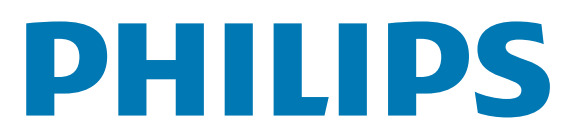

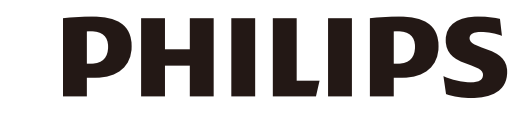

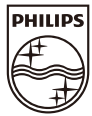

AQ95-56F-1058 (report No.)

#### EC DECLARATION OF CONFORMITY

We , Philips Consumer lifestyle, P&A: Building SFF6 (manufacturer's name)

P.O.Box 80002, 5600 JB Eindhoven, The Netherlands (manufacturer's address)

declare under our responsibility that the electrical product:

Philips

(name)

SPH8X08 -/XX (X can be 0-9) (type or model)

Digital photoframe (product description)

to which this declaration relates is in conformity with the following standards:

EN301 489-1 V1.8.1/2008-04 EN301 489-17 V1.3.2/2008-04 EN300 328 V1.7.1/2006-10 EN55022:2006 + A1:2007 EN61000-3-2:2006 EN61000-3-3:1995 + A1:2001 + A2:2005 EN61000-4-2:2001 ; EN61000-4-3:2006 EN61000-4-4:2004 ; EN61000-4-3:2006 EN61000-4-6:2007 ; EN61000-4-5:2006 EN61000-4-6:2007 ; EN61000-4-11:2004 IEC 60950 -1:2005 EN62311:2008 (title and/or number and date of issue of the standards)

following the provisions of 1999/5/EC (R&TTE Directive) and is produced by a manufacturing organisation on ISO 9000 level.

K.Rysman Approbation manager (signature, name and function)

Eindhoven, 04/05/2009

(place, date)

### Table des matières

| 1 | Important                                | 3          |
|---|------------------------------------------|------------|
|   | Sécurité                                 | 3          |
|   | Précautions de sécurité et maintenanc    | e 3        |
|   | Avis<br>Déclaration de conformité CE     | 2<br>2     |
|   | Conformité aux normes relatives aux      | 2          |
|   | conformite aux normes relatives au       | x<br>2     |
|   | Miss ou relatit du sus duit en fin de u  | ر<br>ار د: |
|   | Mise au redut du produit en fin de v     | ie 4       |
|   | Informations de recyclage a l'attentic   | n<br>4     |
|   | des consommateurs                        | 4          |
|   | North Europe Information                 | -          |
|   | (Nordic Countries)                       | 5          |
|   | Déclaration relative aux substances      |            |
|   | interdites                               | 6          |
|   | Bluetooth Statement                      | 6          |
|   | Third party software                     | 6          |
| 2 | Votre PhotoFrame                         | 7          |
| _ | Introduction                             | 7          |
|   | Contenu de l'emballage                   | 7          |
|   | Présentation de votre PhotoFrame         | 9          |
|   |                                          | ,          |
| 3 | Guide de démarrage                       | 11         |
|   | Chargement de la batterie intégrée       | 11         |
|   | Mise en marche/arrêt du PhotoFrame       | 12         |
|   | Transfert de photos ou de fichiers audio | /          |
|   | vidéo                                    | 12         |
|   | Transfert de fichiers avec Philips       |            |
|   | PhotoFrame Manager (recommandé)          | 12         |
|   | Transfert via un périphérique de         |            |
|   | stockage                                 | 13         |
|   |                                          |            |
| 4 | Lecture                                  | 16         |
|   | Visualisation des photos                 | 16         |
|   | Lecture de vidéo                         | 17         |
|   | Lecture d'une musique de fond            | 19         |
|   | Affichage d'un thème horloge             | 20         |
| 5 | Navigation entre des photos/vidéo        | S          |
| - | ou des albums et gestion de ces          | -          |
|   | élémente                                 | 21         |
|   | Affebage des abetes/fichiers widde       | 21         |
|   | Anichage des photos/fichiers video en    | 71         |
|   |                                          | ΖI         |

|   | Ajout d'une photo/d'un fichier vidéo<br>l'album de favoris<br>Copie d'une photo/d'un fichier vidéo<br>Déplacement d'une photo/d'un fichier<br>vidéo<br>Suppression d'une photo/d'un fichier | à<br>21<br>22<br>er<br>23  |
|---|----------------------------------------------------------------------------------------------------|----------------------------|
|   | vidéo<br>Changement de l'orientation d'une<br>photo                                                                                                    | 23<br>24                   |
|   | Sélection d'un effet<br>Regroupement de photos par nom/                                                                                                    | 24                         |
|   | date<br>Sélection de plusieurs photos à la fois                                                                                                    | 25<br>26                   |
|   | Suppression de photos ou de fichiers<br>audio/vidéo de l'album de favoris<br>Gestion d'un album                                                                                             | 5<br>26<br>27              |
|   | Création d'un album<br>Modification du nom d'un album                                                                                                    | 28<br>29                   |
| 6 | Affichage de la date/l'heure dans le                                                                                                    |                            |
|   | diaporama                                                                                                    | 30                         |
| 7 | Création d'un rappel<br>Modification d'un rappel                                                                                                    | <b>32</b><br>33            |
| 8 | Réglage du diaporama                                                                                                    | 35                         |
|   | Sélection d'un effet de transition<br>Sélection d'un arrière-plan<br>Sélection du type de fichier pour l'afficha<br>du diaporama<br>Affichage des montages                                  | 35<br>35<br>ge<br>37<br>38 |

|                | Protection/Déprotection du contenu d'ur<br>périphérique de stockage<br>Réglage de la démo<br>Configuration d'une connexion Bluetooth<br>Définition d'un code PIN pour le<br>Bluetooth | 45<br>45<br>46<br>47                |
|----------------|----------------------------------------------------------------------------------------------------|-------------------------------------|
|                | Affichage des informations du PhotoFrame<br>Modification du nom du PhotoFrame<br>Rétablissement de l'ensemble des                                                                     | 48<br>49                            |
|                | paramètres par défaut                                                                                                    | 49                                  |
| 10             | Mise à niveau du PhotoFrame                                                                                                    | 51                                  |
|                |                                                                                                    |                                     |
| 11             | Informations sur les produits                                                                                                    | 52                                  |
| 11<br>12       | Informations sur les produits<br>Foire aux questions                                                                                                    | 52<br>54                            |
| 11<br>12<br>13 | Informations sur les produits<br>Foire aux questions<br>Annexe<br>Envoi de photos à partir de votre<br>téléphone portable via une connexion                                           | 52<br>54<br>55                      |
| 11<br>12<br>13 | Informations sur les produits<br>Foire aux questions<br>Annexe<br>Envoi de photos à partir de votre<br>téléphone portable via une connexion<br>Bluetooth                              | <b>52</b><br><b>54</b><br><b>55</b> |

#### Besoin d'aide ?

Rendez-vous sur le site www.philips.com/ welcome pour accéder à de nombreuses ressources d'assistance, comme le manuel d'utilisation, les dernières mises à jour logicielles disponibles ainsi que la foire aux questions.

# 1 Important

#### Sécurité

# Précautions de sécurité et maintenance

- Évitez de toucher, pousser, frotter ou frapper l'écran avec un objet dur, vous risqueriez de l'abîmer définitivement.
- Débranchez le produit si vous ne l'utilisez pas pendant longtemps.
- Avant de nettoyer l'écran, éteignez l'appareil et débranchez le cordon d'alimentation. Utilisez uniquement un chiffon doux et humide. Évitez de nettoyer le produit avec de l'alcool, des produits chimiques ou des produits d'entretien ménager.
- Ne placez jamais le produit à proximité d'une flamme nue ou d'autres sources de chaleur, telle que la lumière directe du soleil.
- Conservez toujours le produit à l'abri de la pluie ou de l'eau. Ne placez jamais de récipients remplis de liquide (vases par exemple) à proximité du produit.
- Évitez de faire tomber le produit cela pourrait l'endommager.
- Placez le pied à bonne distance des câbles.
- Veillez à installer ou utiliser des services ou logiciels provenant uniquement de sources de confiance et ne contenant aucun virus ou logiciels malveillants.
- Le produit a été conçu pour une utilisation en intérieur uniquement.
- Utilisez uniquement l'adaptateur secteur fourni avec le produit.

#### Attention

• La connectivité **Bluetooth** du PhotoFrame peut provoquer des interférences sans fil. Assurez-vous que la connexion **Bluetooth** est désactivée ou éteignez votre PhotoFrame lorsque vous l'utilisez dans un véhicule.

#### Avis

#### Garantie

Aucun composant ne peut être réparé par l'utilisateur. Vous ne pouvez ni ouvrir ni retirer les panneaux situés à l'intérieur du produit. Seuls les Centres Service Agréés Philips et les ateliers de réparation officiels sont autorisés à réparer nos produits. Le non-respect de cette consigne entraîne l'annulation de toute garantie, expresse ou tacite.

Toute opération expressément interdite dans ce manuel, ou tout réglage ou toute procédure d'assemblage non recommandé(e) ou autorisé(e) par le présent manuel, entraîne l'annulation de la garantie.

#### Be responsible Respect copyrights

La réalisation de copies non autorisées de contenu protégé contre la copie, notamment de programmes informatiques, fichiers, diffusions et enregistrement sonores, peut représenter une violation de droits d'auteur et une infraction à la loi. Cet appareil ne doit en aucun cas être utilisé à de telles fins.

#### Déclaration de conformité CE

Par la présente, Philips Consumer Lifestyle, P&A, déclare que ce PhotoFrame numérique SPH8008/SPH8208/\_10/\_05 est conforme aux exigences principales et autres dispositions pertinentes de la Directive 1999/5/EC.

# Conformité aux normes relatives aux champs électromagnétiques (EMF)

Koninklijke Philips Electronics N.V. fabrique et vend de nombreux produits de consommation qui, comme tous les appareils électroniques, ont la capacité d'émettre et de recevoir des signaux électromagnétiques.

L'un des principes économiques majeurs de Philips consiste à prendre toutes les mesures de sécurité et de santé nécessaires pour ses produits, afin de satisfaire à toutes les législations applicables et de respecter les normes relatives aux champs électromagnétiques (CEM) applicables lors de la production des produits.

Philips s'engage à développer, produire et commercialiser des produits n'ayant aucun effet indésirable sur la santé. Philips confirme que ses produits, s'ils sont manipulés correctement et conformément à l'usage prévu, répondent aux règles de sécurité établies sur la base des connaissances scientifiques actuelles. Philips joue un rôle majeur dans le développement de normes CEM et de sécurité internationales, ce qui lui permet d'anticiper leur évolution de les appliquer au plus tôt à ses produits.

#### Mise au rebut du produit en fin de vie

- Votre nouveau produit contient des matériaux qui peuvent être recyclés et réutilisés. Certaines sociétés spécialisées peuvent recycler votre produit de façon à augmenter la quantité de matériaux réutilisables et à réduire le volume de mise au rebut.
- Veuillez contacter votre revendeur Philips pour connaître les réglementations locales applicables à la mise au rebut de votre ancien écran.
- (Pour les clients du Canada et des États-Unis) Veuillez respecter les réglementations locales, régionales et fédérales en matière de traitement des déchets.

Pour plus d'informations sur le recyclage, rendez-vous sur le site à l'adresse suivante : www.eia.org (Consumer Education Initiative).

# Informations de recyclage à l'attention des consommateurs

Philips a défini des objectifs réalisables d'un point de vue technique et économique afin d'optimiser les performances environnementales de ses produits, services et activités.

Dès les phases de planification, de conception et de production, Philips apporte un soin particulier à la capacité de recyclage de ses produits. Philips accorde une grande importance à la gestion des produits en fin de vie. En témoignage de cet engagement, Philips participe dans la mesure du possible à des initiatives de collecte et à des programmes de recyclage nationaux, de préférence en collaboration avec ses concurrents. Certains pays européens, tels que les Pays-

Bas, la Belgique, la Norvège, la Suède ou le Danemark, ont d'ores et déjà mis en place un système de recyclage.

Aux États-Unis, Philips Consumer Lifestyle North America a contribué au financement du projet de recyclage des composants électroniques de l'Electronic Industries Alliance (EIA) ainsi qu'au financement d'initiatives gouvernementales concernant le recyclage des produits électroniques grand public en fin de vie. Par ailleurs, le Northeast Recycling Council (NERC), une organisation internationale à but non lucratif qui œuvre pour le développement du marché du recyclage, envisage de déployer son propre programme de recyclage. Dans la région Asie-Pacifique (Taïwan), les produits peuvent être collectés par l'Environment Protection Administration (EPA) conformément au processus de gestion du recyclage des produits informatiques (informations disponibles sur le site Web www. epa.gov.tw). Pour obtenir de l'aide et des services, veuillez consulter la section consacrée aux services et à la garantie, ou contacter l'équipe de spécialistes de l'environnement.

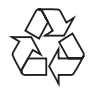

Votre produit a été conçu et fabriqué avec des matériaux et des composants de haute qualité pouvant être recyclés et réutilisés.

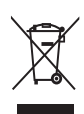

Le symbole de poubelle barrée sur un produit indique que ce dernier est conforme à la Directive européenne 2002/96/EC.

Veuillez vous renseigner sur votre système de gestion des déchets d'équipements électriques et électroniques.

Veuillez respecter la réglementation locale et ne jetez pas vos anciens produits avec les ordures ménagères courantes. La mise au rebut citoyenne de votre ancien produit permet de protéger l'environnement et la santé.

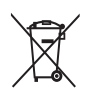

Votre produit contient des piles relevant de la Directive européenne 2006/66/EC qui ne doivent pas être mises au rebut avec les déchets ménagers.Informez-vous auprès des instances locales sur le système de collecte des piles car la mise au rebut citoyenne permet de protéger l'environnement et la santé.

#### Attention

- RISQUE D'EXPLOSION SI UNE BATTERIE DE TYPE INCORRECT EST INSÉRÉE DANS L'APPAREIL.
- DÉBARRASSEZ-VOUS DES BATTERIES USAGÉES CONFORMÉMENT AUX INSTRUCTIONS.
   Na matienzais la hattania intérnée auf au aug da au
- Ne retirez jamais la batterie intégrée, sauf en cas de mise au rebut du produit.

Confiez toujours votre produit à un professionnel pour retirer la batterie intégrée.

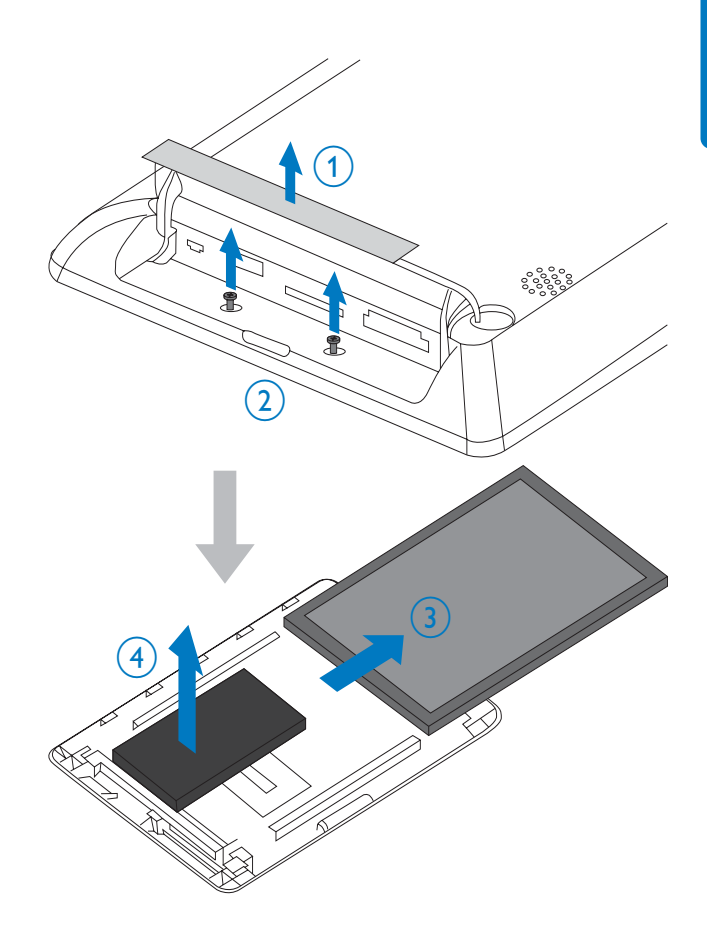

# North Europe Information (Nordic Countries)

#### VARNING:

FÖRSÄKRA DIG OM ATT HUVUDBRYTARE OCH UTTAG ÄR LÄTÅTKOMLIGA, NÄR DU STÄLLER DIN UTRUSTNING PÅPLATS. Placering/Ventilation

#### ADVARSEL:

SØRG VED PLACERINGEN FOR, AT NETLEDNINGENS STIK OG STIKKONTAKT ER NEMT TILGÆNGELIGE. Paikka/Ilmankierto

#### 

SIJOITA LAITE SITEN, ETTÄ VERKKOJOHTO VOIDAAN TARVITTAESSA HELPOSTI IRROTTAA PISTORASIASTA.

Plassering/Ventilasjon

#### ADVARSEL:

NÅR DETTE UTSTYRET PLASSERES, MÅ DU PASSE PÅ AT KONTAKTENE FOR STØMTILFØRSEL ER LETTE Å NÅ.

# Déclaration relative aux substances interdites

Ce produit est conforme à la directive RoHs et aux exigences BSD Philips (AR17-G04-5010-010).

#### **Bluetooth Statement**

#### Bluetooth®

The Bluetooth® word mark and logos are registered trademarks owned by Bluetooth SIG, Inc. and any use of such marks by Philips is under license.

#### Third party software

This product contains wpa\_supplicant software that is licensed subject to the following conditions:

Copyright (c) 2006, Jouni Malinen <jkmaline@ cc.hut.fi>

All rights reserved.

Redistribution and use in source and binary forms, with or without modification, are permitted provided that the following conditions are met:

- Redistributions of source code must retain the above copyright notice, this list of conditions and the following disclaimer.
- Redistributions in binary form must reproduce the above copyright notice, this list of conditions and the following disclaimer in the documentation and/ or other materials provided with the distribution.
- Neither the name of the <ORGANIZATION> nor the names of its contributors may be used to endorse or promote products derived from this software without specific prior written permission.

THIS SOFTWARE IS PROVIDED BY THE COPYRIGHT HOLDERS AND CONTRIBUTORS "AS IS" AND ANY EXPRESS OR IMPLIED WARRANTIES, INCLUDING, BUT NOT LIMITED TO, THE IMPLIED WARRANTIES OF MERCHANTABILITY AND FITNESS FOR A PARTICULAR PURPOSE ARE DISCLAIMED. IN NO EVENT SHALL THE COPYRIGHT OWNER OR CONTRIBUTORS BE LIABLE FOR ANY DIRECT, INDIRECT, INCIDENTAL, SPECIAL, EXEMPLARY, OR CONSEQUENTIAL DAMAGES (INCLUDING, BUT NOT LIMITED TO, PROCUREMENT OF SUBSTITUTE GOODS OR SERVICES; LOSS OF USE, DATA, OR PROFITS; OR BUSINESS INTERRUPTION) HOWEVER CAUSED AND ON ANY THEORY OF LIABILITY, WHETHER IN CONTRACT, STRICT LIABILITY, OR TORT (INCLUDING NEGLIGENCE OR OTHERWISE) ARISING IN ANY WAY OUT OF THE USE OF THIS SOFTWARE, EVEN IF ADVISED OF THE POSSIBILITY OF SUCH DAMAGE.

#### Symbole d'équipement de classe II :

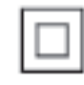

Ce symbole indique que l'appareil est équipé d'un système de double isolation.

### 2 Votre PhotoFrame

Félicitations pour votre achat et bienvenue chez Philips ! Pour bénéficier de tous les avantages de l'assistance Philips, enregistrez votre produit à l'adresse www.philips.com/welcome.

#### Introduction

Voici un PhotoFrame numérique Philips avec batterie rechargeable intégrée. Ce PhotoFrame vous permet de lire :

- les photos en mode JPEG ou JPEG avec balayage progressif
- les vidéos (au format M-JPEG, MPEG-1, MPEG-4 ou H.263)
- une musique de fond au format MP3
- un thème horloge

Vous pouvez utiliser le logiciel pour PC Philips PhotoFrame Manager pour transférer facilement des photos ou des fichiers audio/ vidéo depuis un PC vers le PhotoFrame en les glissant-déposant. Pour plus de détails, consultez le manuel d'utilisation de Philips PhotoFrame Manager sur le CD-ROM fourni.

Grâce à la connectivité **Bluetooth** disponible sur le PhotoFrame, vous pouvez configurer une connexion sans fil entre votre PhotoFrame et un appareil compatible tel qu'un téléphone mobile.

# PHILIPS C

Contenu de l'emballage

PhotoFrame numérique Philips

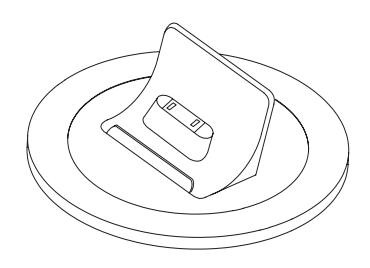

• Base de recharge

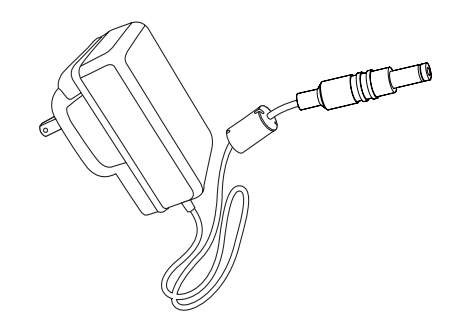

Adaptateur secteur CA/CC

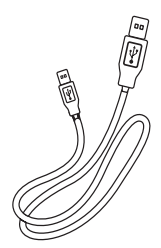

Câble USB

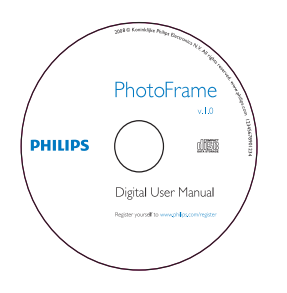

- CD-ROM, comprenant
  - Manuel d'utilisation électronique
  - Philips PhotoFrame Manager (logiciel et manuel)

| PhotoFrame        |
|-------------------|
|                   |
|                   |
| Quick start guide |
| 2 Pay<br>3 Samp   |
| DUUDO             |
| PHILIPS           |

• Guide de mise en route

#### Présentation de votre PhotoFrame

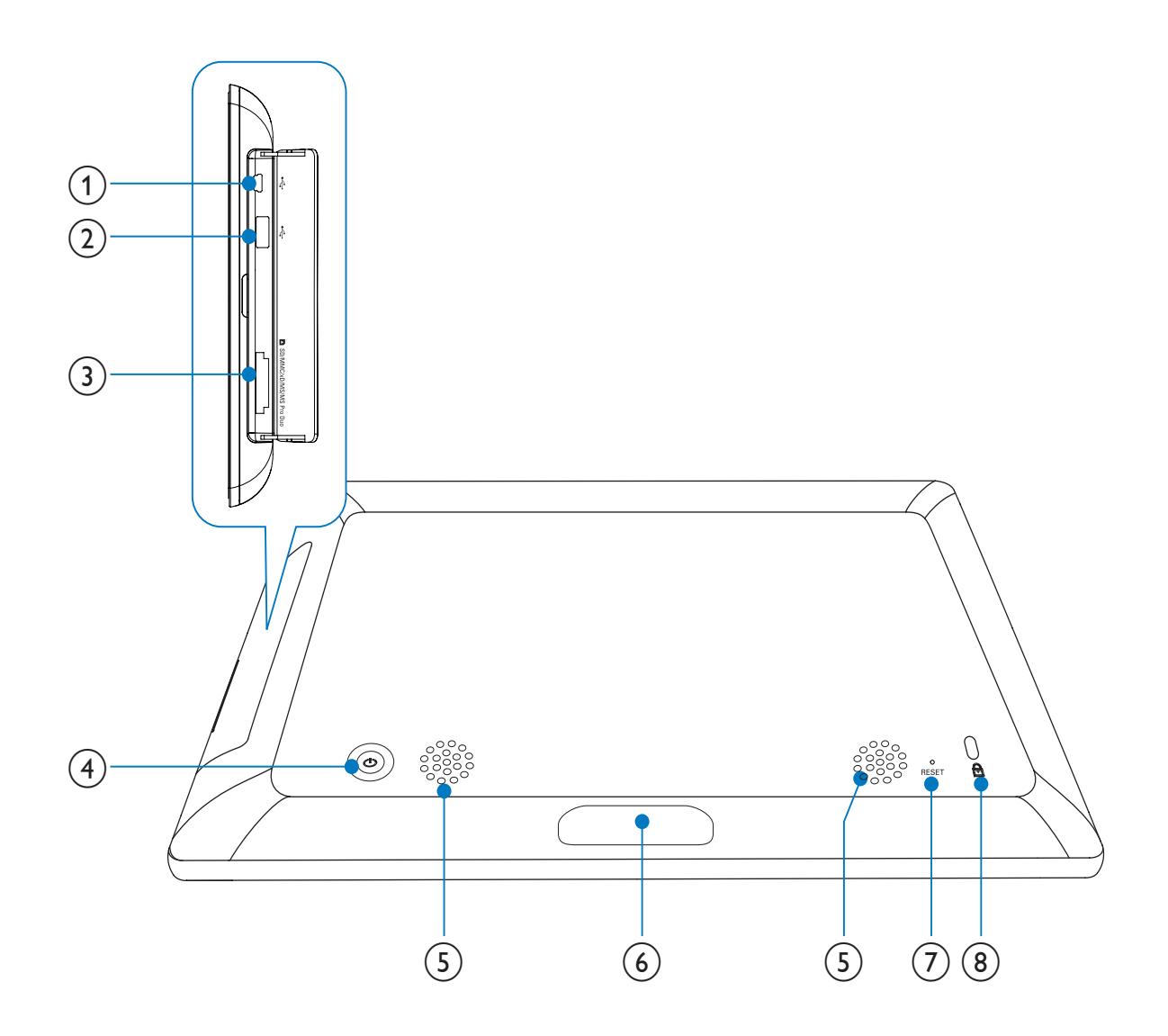

#### (1) 🦛

Emplacement pour câble USB (vers PC)

#### (2) 🗠

• Emplacement pour clé USB

#### (3) ■ SD/MMC/xD/MS/MS Pro Duo

 Emplacement pour carte SD/MMC/ xD/MS/MS Pro Duo

#### (4) (b)

• Mise en marche/arrêt du PhotoFrame

#### 5 Haut-parleurs

#### (6) Connecteur de la station d'accueil

• Permet de brancher la station d'accueil

#### (7) RESET

- Permet de restaurer le système
- (8) & verrouillage Kensington

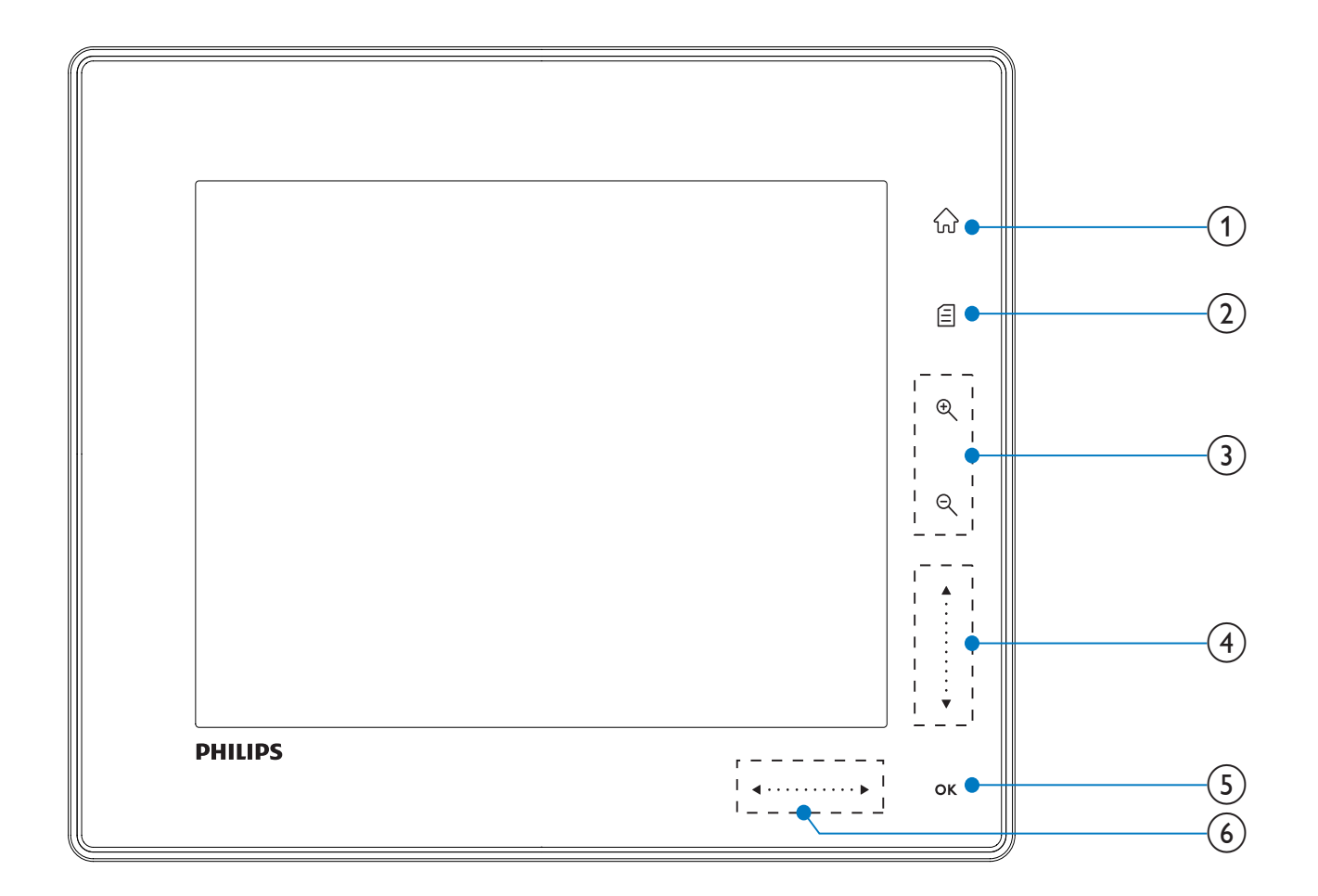

- 1) û
  - Accès à l'écran d'accueil

#### 2 🛙

- Accès au menu rapide
- Accès au menu d'options

#### (3) Zoom avant/arrière.

• 🔍

Zoom avant sur une image Changement de mode : mode album -> mode miniatures -> mode diaporama -> 2 zooms avant -> 4 zooms avant

• Q

Zoom arrière sur une image Changement de mode : mode album <- mode miniatures <- mode diaporama <- 2 zooms arrière <-4 zooms arrière

- (4) Curseur haut/bas Défilement rapide vers le haut ou le bas
  - Sélection de l'élément précédent
     Augmentation du volume
  - •

Sélection de l'élément suivant Réduction du volume

#### 5 OK

- Affichage du diaporama
- Lecture/Pause du diaporama/de la vidéo
- Confirmer une sélection

#### 6 Curseur gauche/droite

Défilement rapide vers la gauche ou la droite

✓
 Sélection de l'élément à gauche

•

Sélection de l'élément à droite

# 3 Guide de démarrage

#### Attention

• Utilisez les commandes conformément aux consignes de ce manuel d'utilisation.

Les instructions fournies dans ce chapitre doivent être suivies dans l'ordre énoncé. Si vous contactez Philips, vous devrez fournir les numéros de modèle et de série de cet appareil. Les numéros de série et de modèle sont indiqués à l'arrière de l'appareil. Notez ces numéros ici :

N° de modèle \_\_\_\_\_ N° de série

# Chargement de la batterie intégrée

#### Attention

Évitez de faire tomber le produit cela pourrait l'endommager.

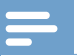

#### Remarque

• Lors de la première utilisation du PhotoFrame, chargez la batterie intégrée.

Temps approximatif nécessaire pour charger la batterie intégrée :

| Activé      | 5 heures   |
|-------------|------------|
| Désactivé   | 2,5 heures |
| Mode veille | 3 heures   |

1 Branchez le cordon d'alimentation fourni sur la base de recharge fournie, faites passer le câble dans la ferrite, puis reliez le cordon d'alimentation à la prise d'alimentation.

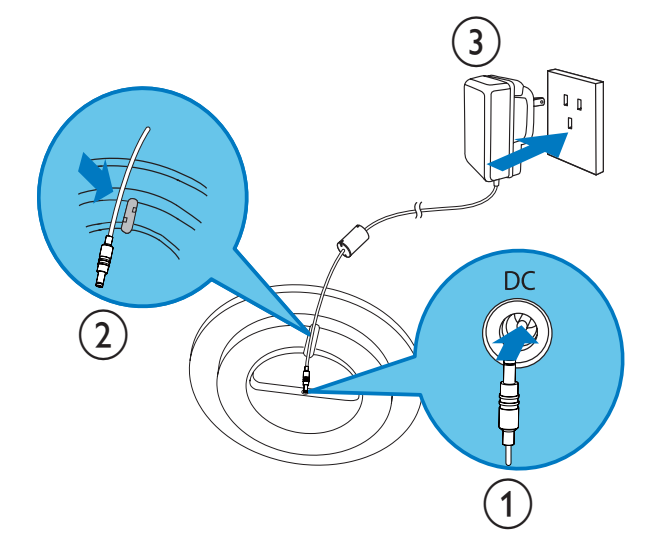

2 Branchez le PhotoFrame sur la base de recharge.

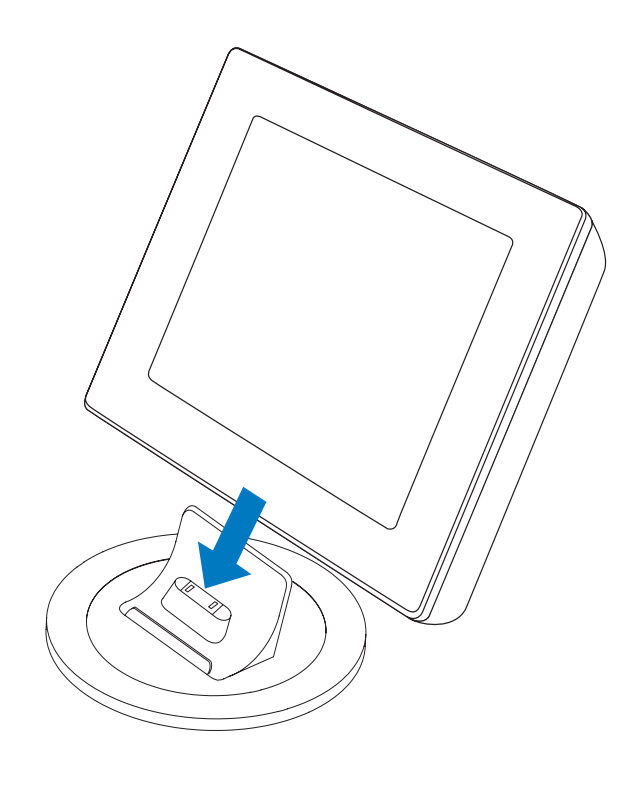

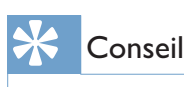

- Pendant le chargement, les signaux de voyant situés près des boutons de commande sur la face avant clignotent.
- Lorsque la batterie intégrée est entièrement chargée, les signaux de voyant cessent de clignoter. Vous pouvez alors partager vos souvenirs avec le PhotoFrame où que vous soyez et ce, pendant une durée maximale de deux heures.
- L'autonomie de la batterie varie dépend de l'utilisation.

#### Mise en marche/arrêt du PhotoFrame

#### Remarque

• Vous ne pouvez éteindre le PhotoFrame qu'une fois toutes les copies et sauvegardes terminées.

#### Lors de la première utilisation :

- Maintenez le bouton Φ enfoncé pendant plus d'une seconde.
  - → Le menu de sélection de la langue apparaît.

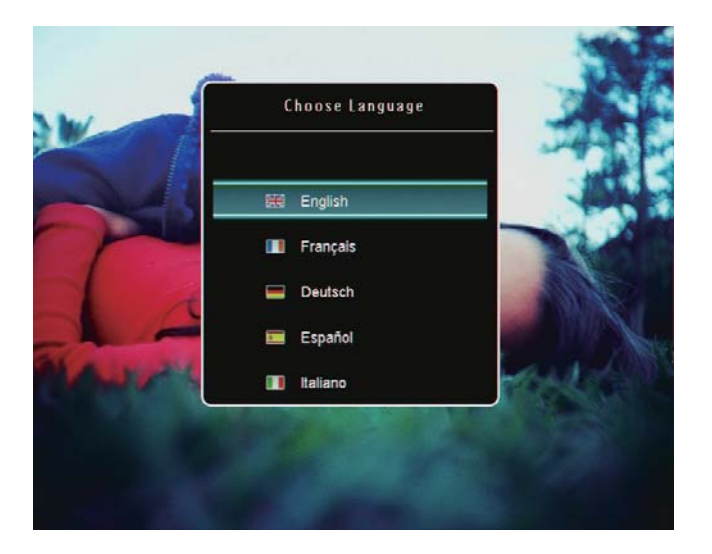

- 2 Sélectionnez une langue, puis appuyez sur OK pour confirmer.
  - → L'écran d'accueil s'affiche.

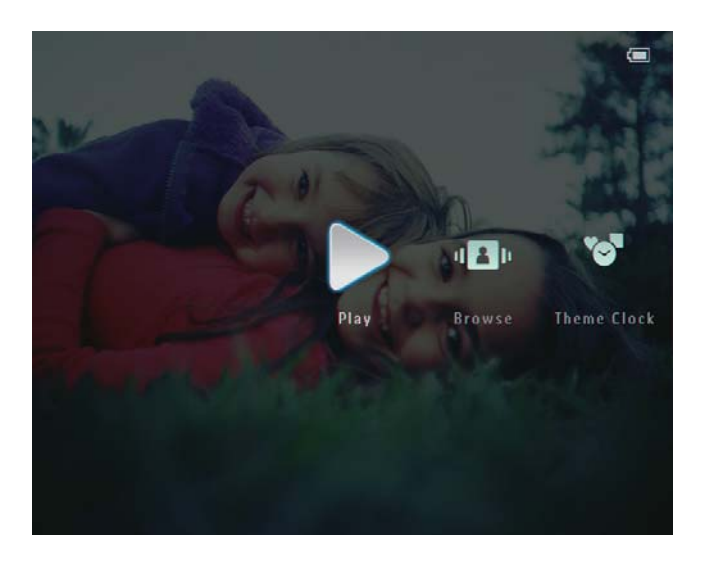

### Lors des utilisations suivantes, lorsque la langue d'affichage est préalablement définie :

- **1** Maintenez le bouton Φ enfoncé pendant plus d'une seconde.
  - → L'écran d'accueil s'affiche.

L'écran indique le niveau approximatif de la batterie et l'état du PhotoFrame comme suit :

| lcône    | Statut                                                 |
|----------|--------------------------------------------------------|
|          | Niveau de batterie entre 0 et<br>19 %                  |
|          | Niveau de batterie entre 20<br>et 39 %                 |
|          | Niveau de batterie entre 40<br>et 59 %                 |
|          | Niveau de batterie entre 60<br>et 79 %                 |
|          | Niveau de batterie entre 80<br>et 100 %                |
| <b>L</b> | PhotoFrame sur la base,<br>alimenté en CA, hors charge |
| •        | PhotoFrame en charge                                   |

 Pour éteindre le PhotoFrame, maintenez le bouton Φ enfoncé pendant environ deux secondes.

# Transfert de photos ou de fichiers audio/vidéo

#### Transfert de fichiers avec Philips PhotoFrame Manager (recommandé)

#### Attention

• Ne débranchez pas le PhotoFrame de l'ordinateur pendant le transfert de fichiers entre les deux appareils.

#### Remarque

 Vérifiez si vous avez installé Philips PhotoFrame Manager sur votre ordinateur. Pour plus de détails, consultez Philips PhotoFrame Manager sur le CD-ROM fourni. Branchez le câble USB fourni sur le PhotoFrame et l'ordinateur.

1

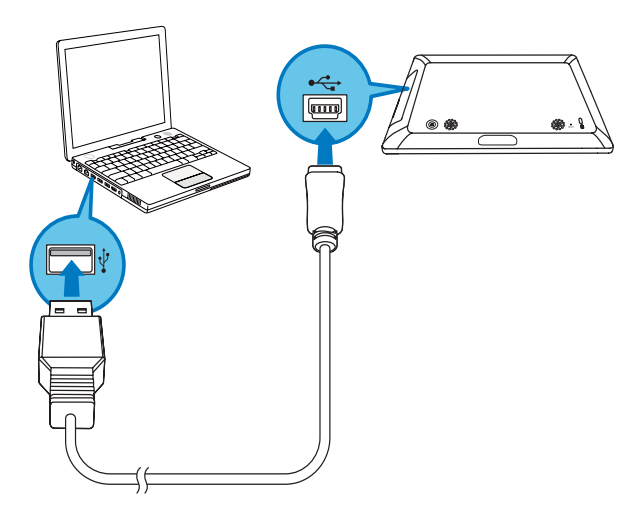

- Philips PhotoFrame Manager démarre automatiquement.
- 2 Sélectionnez [Transfer Photos] / [Tranfer Music] / [Transfer Video].

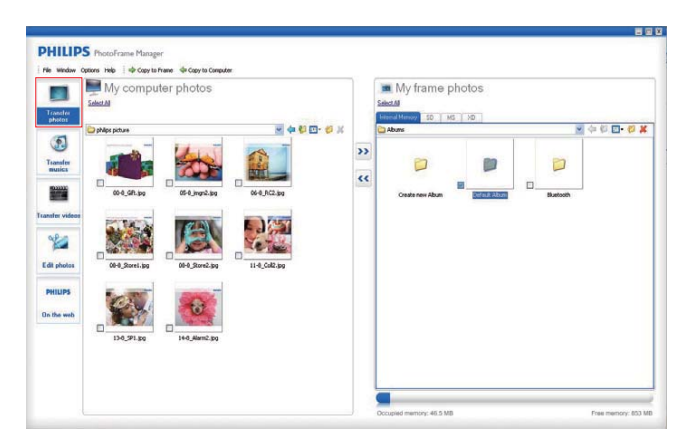

**3** Sous [My frame photos] / [My frame music] / [My frame videos], sélectionnez un album/dossier de destination.

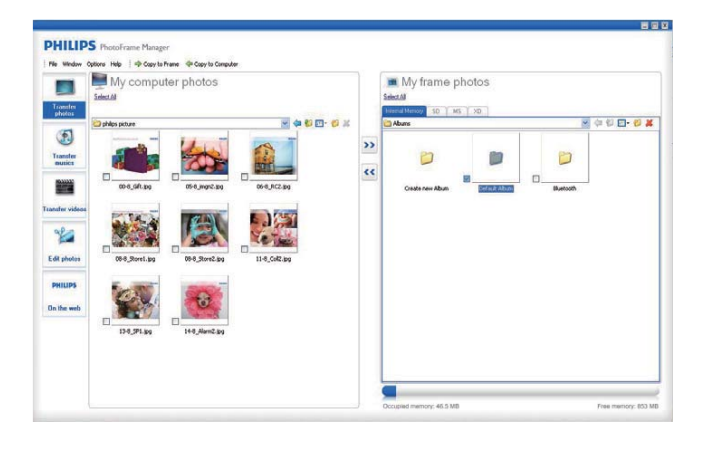

4 Sous [My computer photos] / [My computer music] / [My computer videos], sélectionnez les photos ou les fichiers audio/vidéo que vous souhaitez transférer.

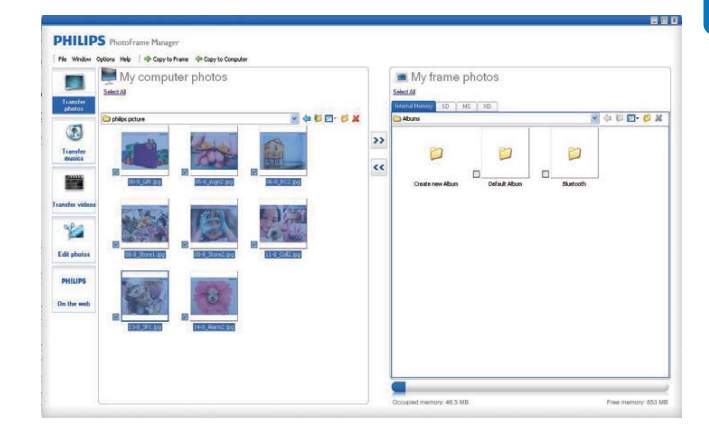

- 5 Cliquez sur l'icône >> pour commencer le transfert.
- 6 Une fois tous les transferts terminés, débranchez le câble USB de l'ordinateur et du PhotoFrame.
  - → Le PhotoFrame redémarre.

#### K Conseil

- Si Philips PhotoFrame Manager ne démarre pas automatiquement, double-cliquez sur son icône sur le bureau de votre ordinateur pour le lancer.
- Vous pouvez également transférer des photos ou des fichiers audio/vidéo de PhotoFrame vers un ordinateur.
- La vitesse de transfert réelle peut varier en fonction de votre système d'exploitation et de la configuration logicielle de votre ordinateur.

# Transfert via un périphérique de stockage

#### Attention

 Ne retirez jamais de périphérique de stockage du PhotoFrame pendant le transfert de fichiers depuis ou vers le périphérique de stockage.

Vous pouvez lire des photos ou des fichiers audio/vidéo avec l'un des périphériques de stockage suivants disponibles sur votre PhotoFrame :

- Secure Digital (SD)
- Secure Digital (SDHC)
- Multimedia Card
- Carte xD
- Memory Stick
- Memory Stick Pro
- Memory Stick Duo
- Memory Stick Pro Duo
- Clé USB

Cependant, nous ne garantissons pas le fonctionnement de tous les types de cartes mémoire.

1 Ouvrez la protection située du côté arrière droit du PhotoFrame.

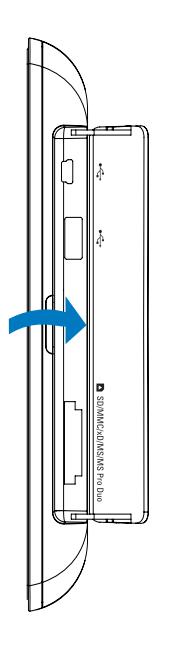

2 Insérez correctement un périphérique de stockage dans le PhotoFrame.

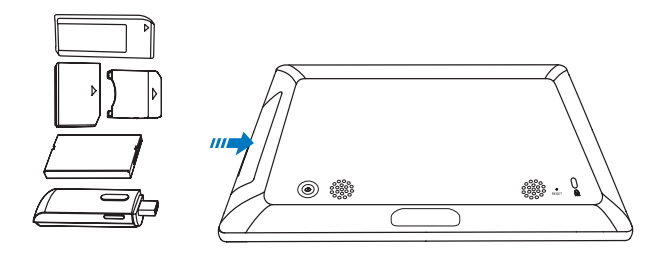

↦ Un menu d'options s'affiche.

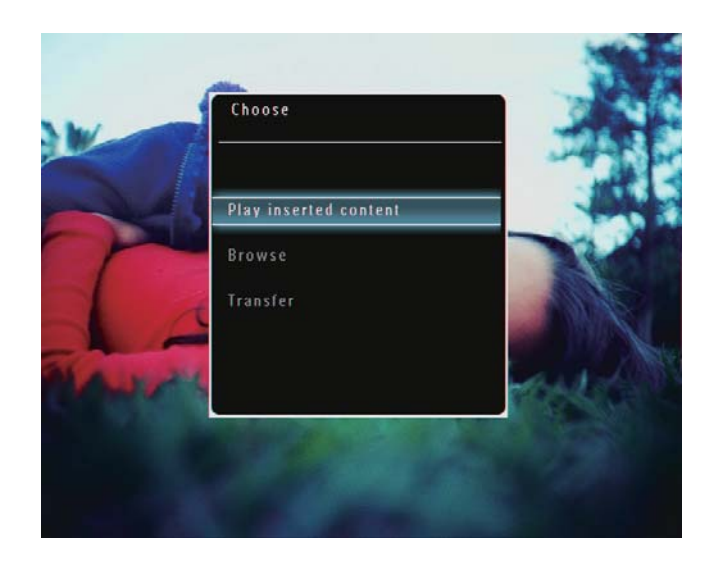

3 Sélectionnez **[Transférer]**, puis appuyez sur OK pour confirmer.

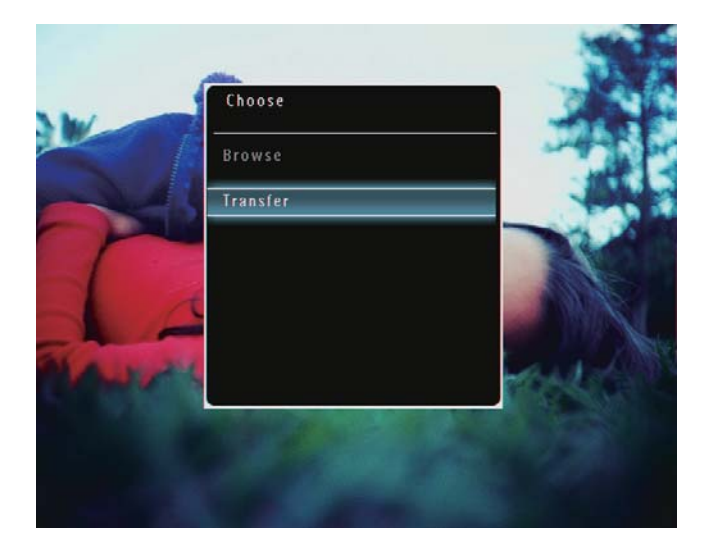

→ Un message de confirmation s'affiche à l'écran.

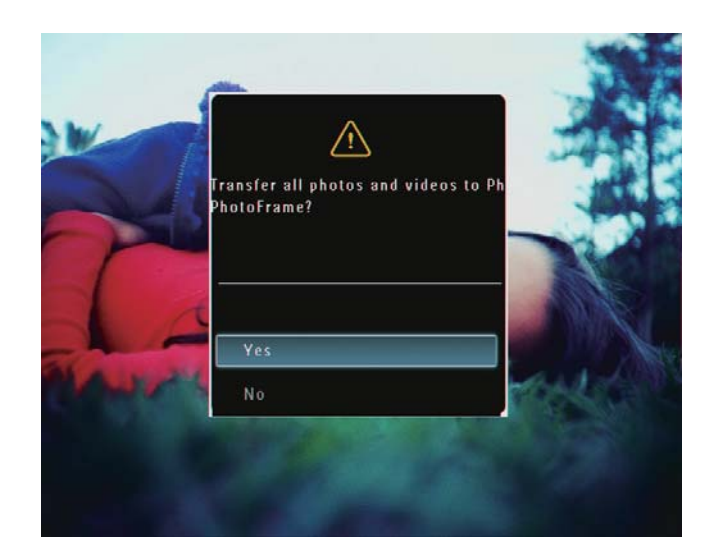

- 4 Pour sélectionner l'ensemble de vos photos ou de vos fichiers audio/vidéo, sélectionnez **[Oui]** et appuyez sur **OK** pour confirmer.
- 5 Sélectionnez un album de destination sur le PhotoFrame, puis appuyez sur OK pour confirmer.
  - → Les fichiers sont transférés sur le PhotoFrame.

### Pour sélectionner des photos ou fichiers audio/vidéo précis :

- 1 Sélectionnez [Non], puis appuyez sur OK pour confirmer.
- 2 Sélectionnez un dossier, puis appuyez sur ▲/▼/◀/▶ et OK pour sélectionner/ désélectionner des photos ou des fichiers audio/vidéo.
- 4 Sélectionnez un album de destination sur le PhotoFrame, puis appuyez sur OK pour confirmer.
  - → Les fichiers sont transférés sur le PhotoFrame.
- Pour retirer un périphérique de stockage du PhotoFrame, tirez sur le périphérique.

# 4 Lecture

#### Visualisation des photos

#### Remarque

- Le PhotoFrame vous permet de lire des photos aux formats JPEG et JPEG progressif.
- 1 Sur l'écran d'accueil, sélectionnez **[Lire]**, puis appuyez sur **OK** pour confirmer.

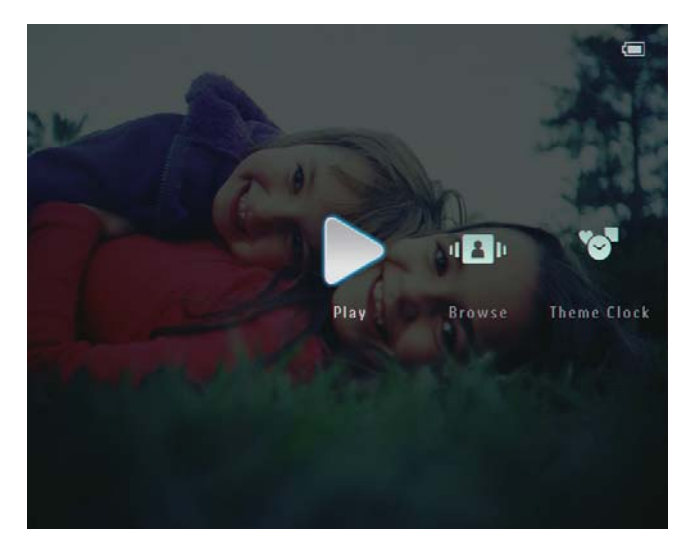

➡ Les photos et les fichiers vidéo s'affichent en mode diaporama.

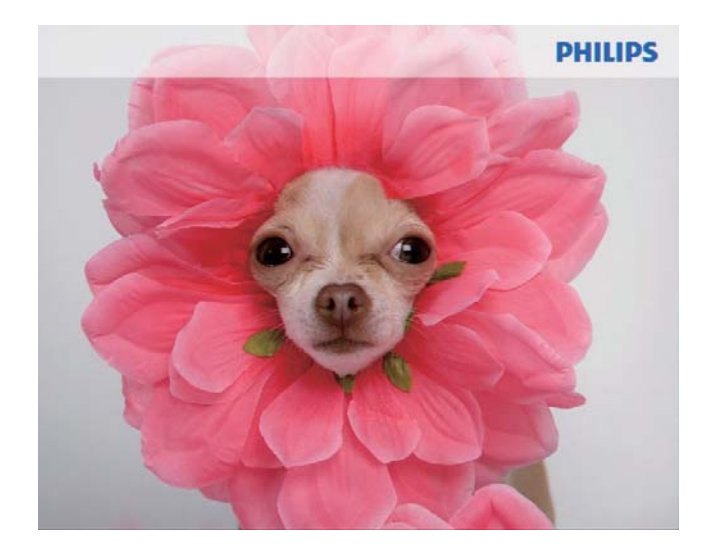

 Par défaut, si des fichiers audio sont disponibles, les photos sont lues avec une musique de fond.

#### Pendant le diaporama photo :

- Pour agrandir une image, appuyez sur <sup>®</sup>.
- Pour réduire une image agrandie, appuyez sur ⊲.
- Pour sélectionner la photo suivante/ précédente, appuyez sur ◄ / ►.
- Pour suspendre la lecture, appuyez sur **OK**.
- Pour reprendre la lecture, appuyez de nouveau sur **OK**.
- Pour afficher des photos/fichiers vidéo en mode miniature, appuyez sur <sup>Q</sup>.

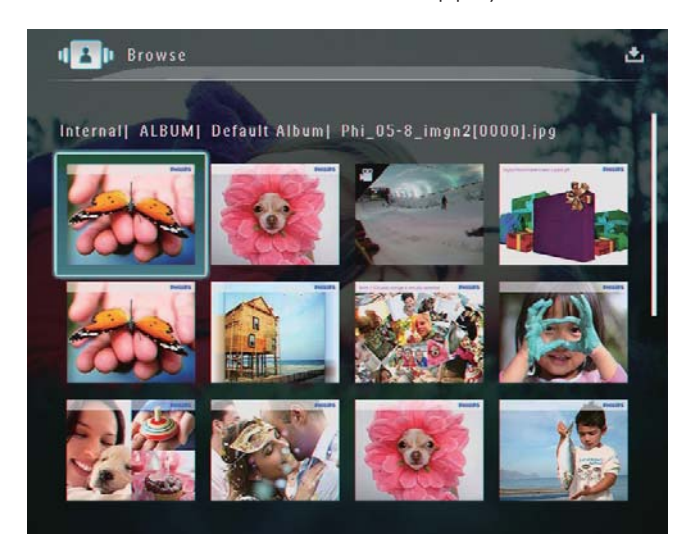

• Pour afficher des photos/fichiers vidéo en mode album, appuyez deux fois sur <sup>Q</sup>.

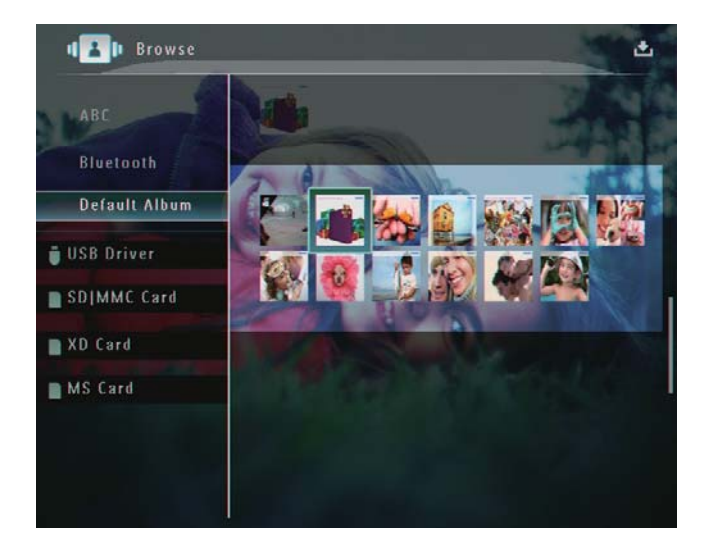

• Pour afficher des photos en mode pellicule, faites glisser rapidement le curseur gauche/droite vers la droite.

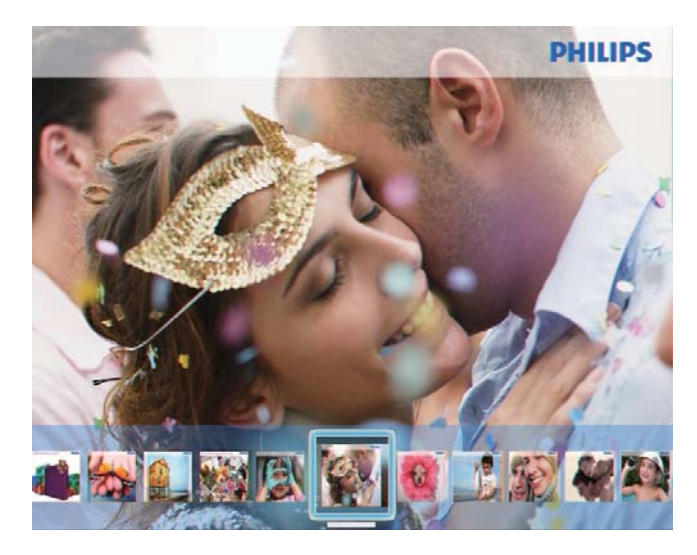

#### En mode pellicule :

Pour revenir en mode diaporama, appuyez sur **OK**.

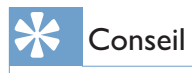

• En mode pellicule : Si l'utilisateur n'intervient pas, la pellicule disparaît au bout de quinze secondes et la photo sélectionnée s'affiche en plein écran.

### En mode diaporama, vous pouvez également gérer la photo affichée.

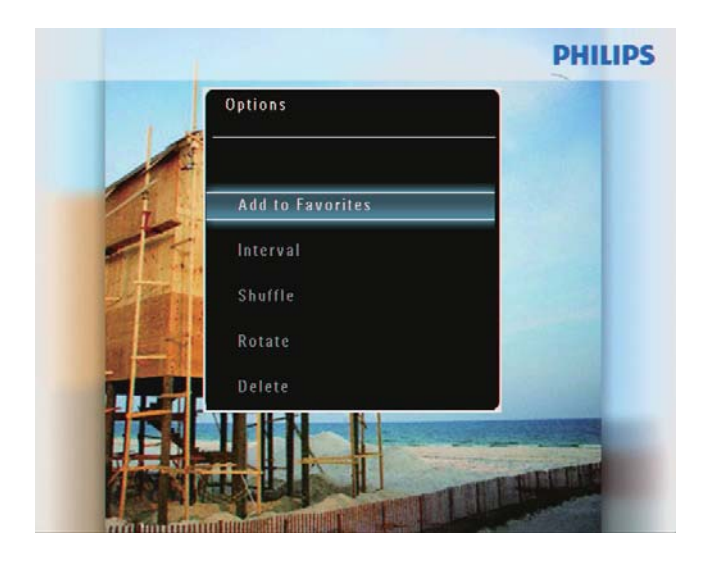

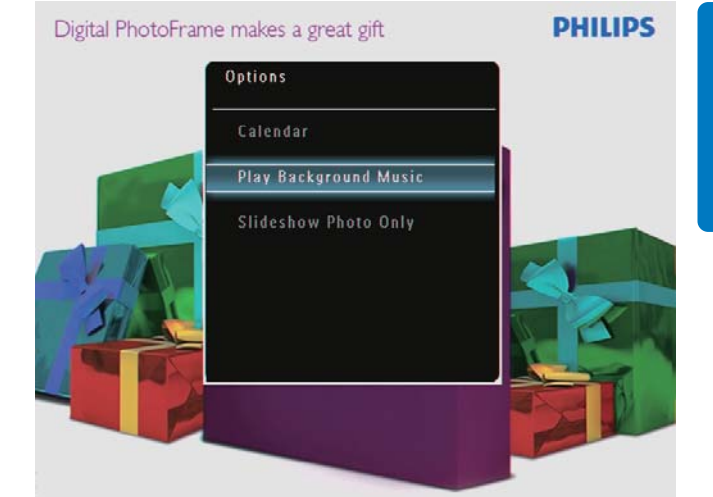

2 Sélectionnez une option, puis appuyez sur OK pour confirmer.

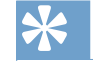

#### Conseil

• Si l'option **[Diaporama uniquem.]** est sélectionnée, les fichiers vidéo ne sont pas lus en mode diaporama.

#### Lecture de vidéo

#### Remarque

- Grâce au PhotoFrame, profitez de photos aux formats JPEG/JPEG progressif et de la plupart des clips vidéo provenant d'appareils photo numériques aux formats M-JPEG (\*.avi/\*.mov), MPEG-1 (\*.mpg), MPEG-4 (\*.avi/\*. mov/\*.mp4), H.263 (\*.avi/\*.mov). Certains clips vidéo peuvent présenter des problèmes de compatibilité de lecture avec votre PhotoFrame. Assurez-vous que ces clips vidéo sont compatibles avec votre PhotoFrame avant de les lire.
- Certains formats de clips vidéo ne sont pas totalement compatibles avec votre PhotoFrame (par exemple, \*.3gp/\*.3g2) et d'autres pourront être lus mais sans le son. Lorsqu'un clip vidéo est lu sans le son, l'icône s'affiche à l'écran.
- Lors de la lecture d'un fichier vidéo en mode album/ miniatures/pellicule, l'icône V s'affiche dans le coin supérieur gauche.

Sur l'écran d'accueil, sélectionnez **[Lire]**, puis appuyez sur **OK** pour confirmer.

1

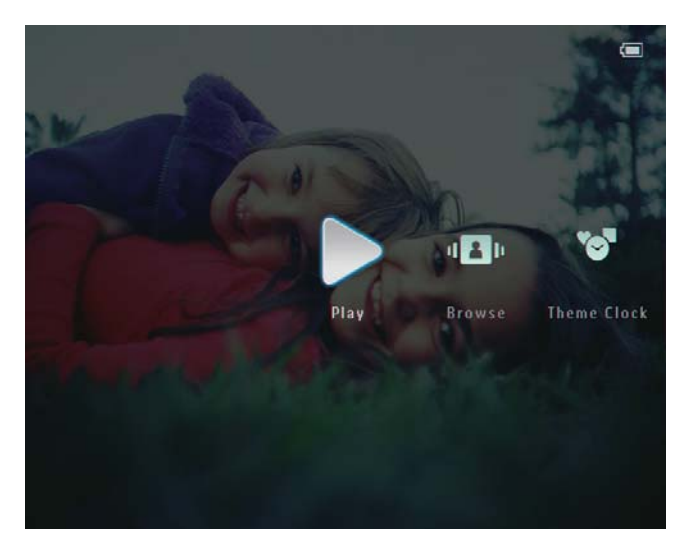

- 2 Faites glisser rapidement le curseur gauche/ droite vers la droite.
  - → Les photos/fichiers vidéo s'affichent en mode pellicule.
- 3 Sélectionnez un fichier vidéo, puis appuyez sur OK pour confirmer.

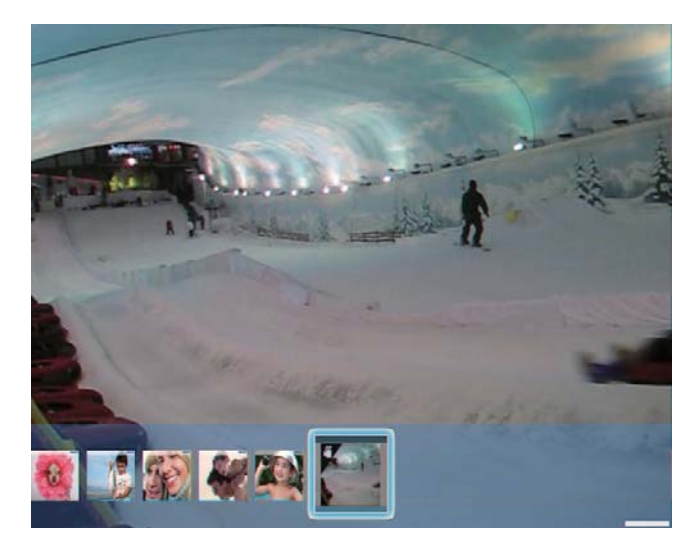

#### Pendant la lecture vidéo :

- Pour afficher l'album duquel provient la vidéo du diaporama, appuyez deux fois sur <sup>Q</sup>.
- Pour régler le volume, appuyez sur
   ▲ / ▼.
- Pour suspendre/reprendre la lecture, appuyez sur **OK**.
- Pour lire le fichier précédent/suivant, appuyez sur ◀ / ►.

Pour effectuer une avance rapide, faites glisser rapidement le curseur gauche/droite vers la droite.

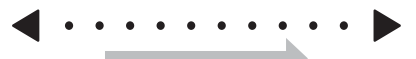

- 1 fois : avance rapide 2X
- 2 fois : avance rapide 4X
- 3 fois : vitesse normale
- Pendant l'avance rapide, appuyez sur **OK** pour reprendre la lecture normale.

### Pendant la lecture, vous pouvez également gérer les fichiers vidéo.

- 1 Pendant la lecture, appuyez sur **a**.
  - → Un menu d'options s'affiche.

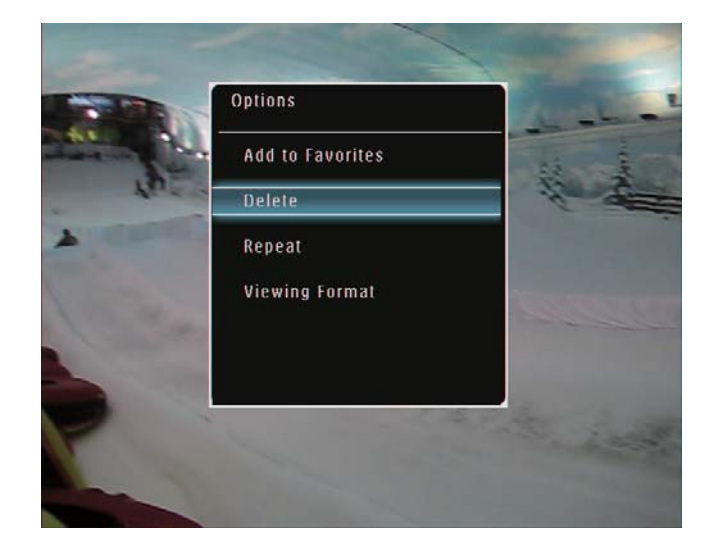

- 2 Sélectionnez une option, puis appuyez sur OK pour confirmer.
  - [Répéter] ([Lecture continue] : lecture en boucle ; [Lecture unique] : lecture unique)
  - [Format d'affichage] ([Plein écran] : affichage en plein écran ; [Original] : affichage au format original)

# Lecture d'une musique de fond

#### Remarque

- Le PhotoFrame prend uniquement en charge les fichiers audio au format MP3 (MPEG Audio Layer III).
- 2 Appuyez sur ▼ à plusieurs reprises pour sélectionner [Lire musique fond], puis appuyez sur OK pour confirmer.

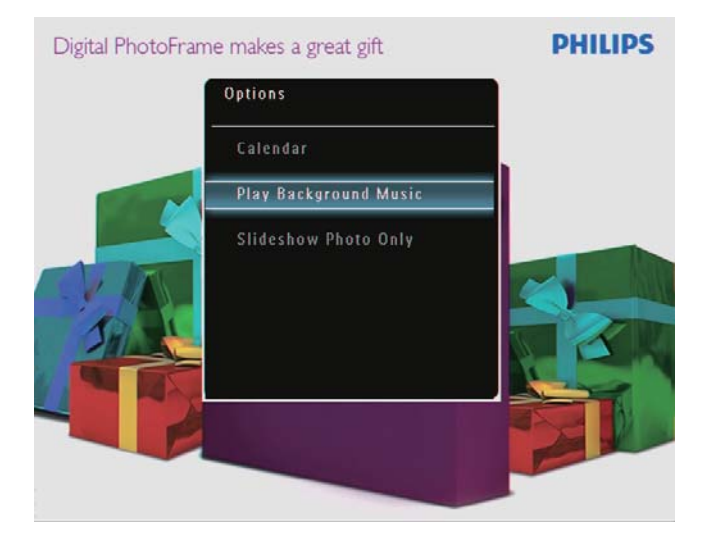

**3** Sélectionnez **[Définir musique]**, puis appuyez sur **OK** pour confirmer.

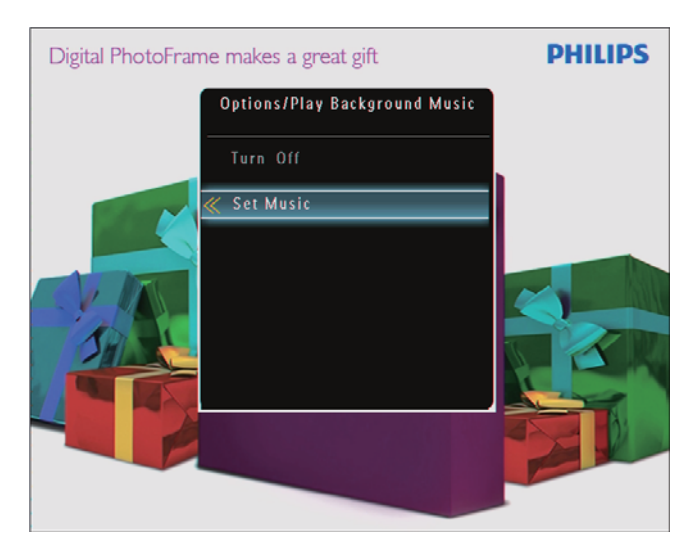

4 Sélectionnez un dossier

- 5 Pour lire tous les fichiers audio du dossier, appuyez sur OK pour confirmer.
  - Pour lire un seul fichier audio, appuyez sur ▶ pour accéder au dossier, sélectionnez un fichier audio, puis appuyez sur OK pour confirmer.

Si vous avez déjà sélectionné des fichiers audio :

• Dans le menu **[Lire musique fond]**, sélectionnez **[Mise sous tension]**, puis appuyez sur **OK** pour confirmer.

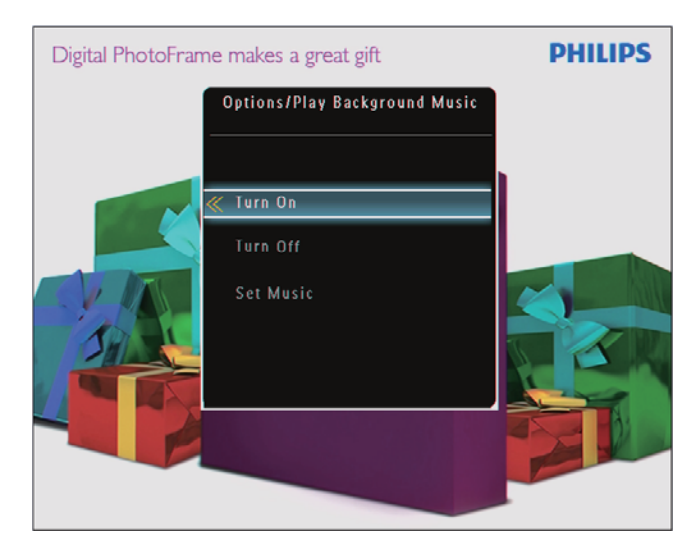

• Les fichiers audio sélectionnés sont alors lus.

#### Pour arrêter la lecture de la musique :

• Dans le menu **[Lire musique fond]**, sélectionnez **[Mise hors tension]**, puis appuyez sur **OK** pour confirmer.

#### Affichage d'un thème horloge

#### Remarque

- Assurez-vous d'avoir bien installé un thème horloge sur votre PhotoFrame.
- Vous pourrez bientôt aussi télécharger les derniers thèmes horloge disponibles à partir de www.philips.com/ support.
- 1 Sur l'écran d'accueil, sélectionnez **[Thème horloge]**, puis appuyez sur **OK** pour confirmer.

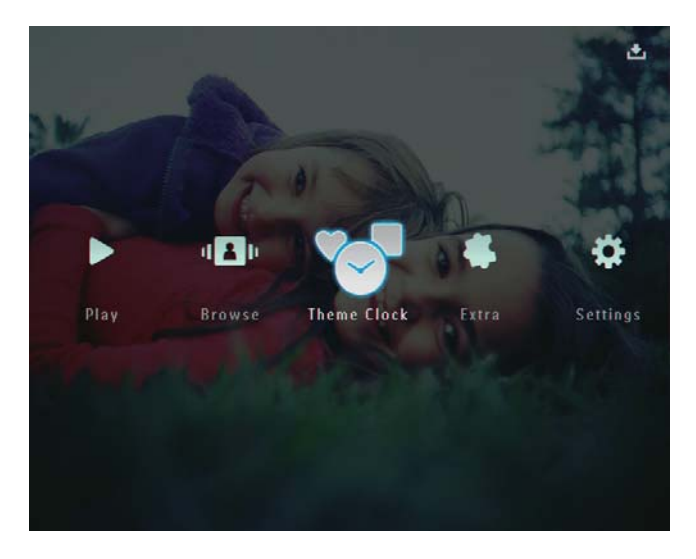

2 Sélectionnez [Aff. thème actif], puis appuyez sur OK pour confirmer.

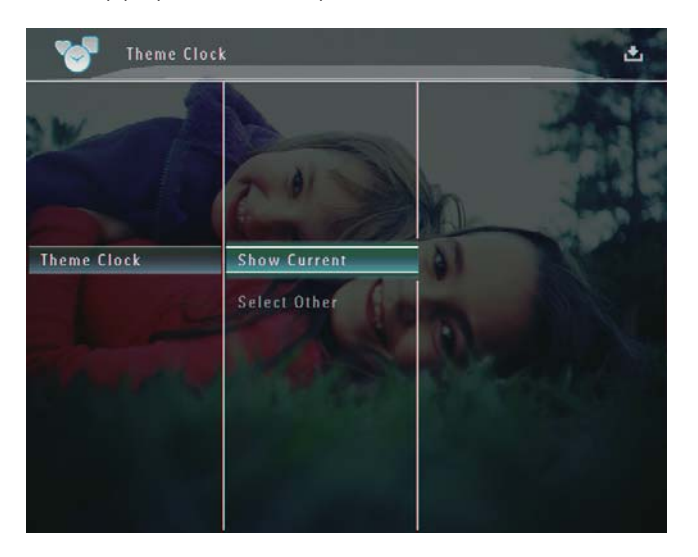

### Pour sélectionner et installer un autre thème horloge :

#### Remarque

- Vous pouvez télécharger un thème horloge et l'enregistrer sur une carte SD avant de l'installer.
- 1 Dans le menu **[Thème horloge]**, sélectionnez **[Sélect autre thème]**, puis appuyez sur **OK** pour confirmer.
- 2 Sélectionnez un thème horloge, puis appuyez sur **OK** pour confirmer.
  - → Une fois le thème horloge installé, ce dernier s'affiche automatiquement.

### 5 Navigation entre des photos/ vidéos ou des albums et gestion de ces éléments

Le mode album vous permet de parcourir et de gérer des photos/fichiers vidéo ou des albums. Le mode miniature vous permet également de parcourir et de gérer des photos.

# Affichage des photos/fichiers vidéo en mode album

Sur l'écran d'accueil, sélectionnez
 [Parcourir], puis appuyez sur OK pour confirmer.

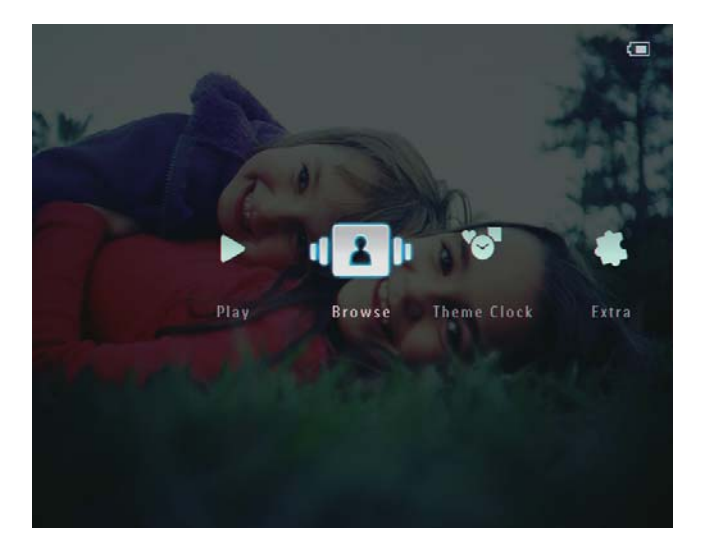

→ Les photos/fichiers vidéo s'affichent en mode album.

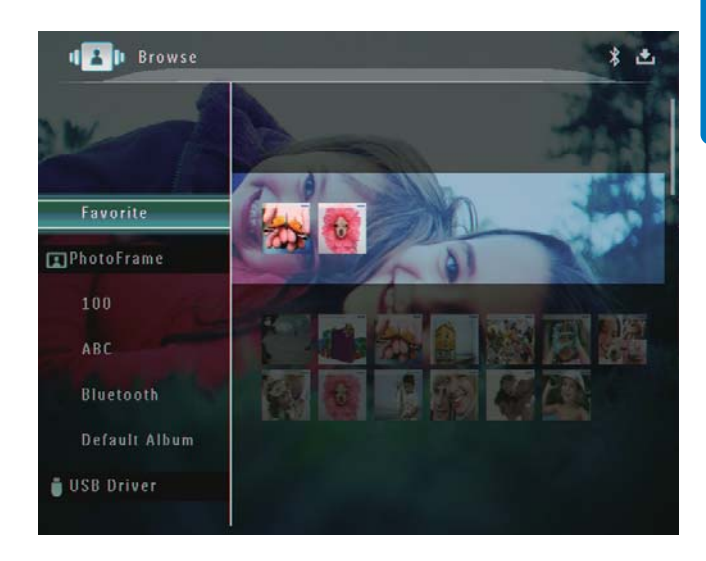

2 Sélectionnez un album, puis appuyez sur ► pour y accéder.

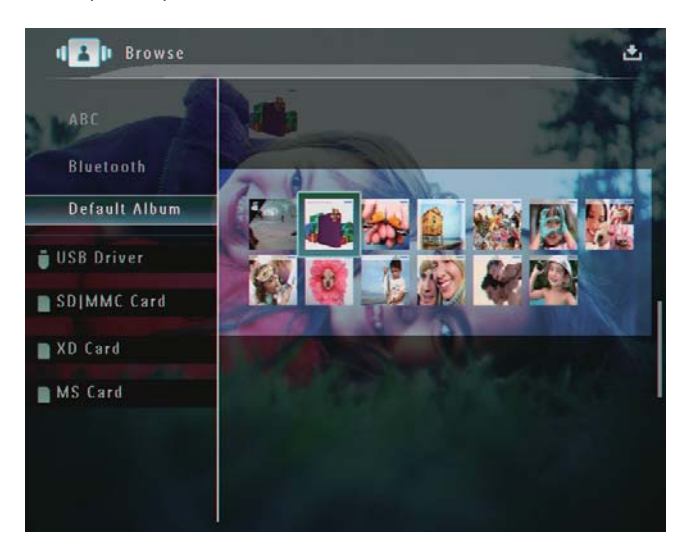

3 Appuyez sur ▲/▼/◀/▶ pour parcourir les photos/fichiers vidéo de l'album.

#### Conseil

 Si vous sélectionnez un album et que vous appuyez sur OK, les photos/fichiers vidéo de l'album sélectionné s'affichent sous forme de diaporama.

#### Ajout d'une photo/d'un fichier vidéo à l'album de favoris

1 En mode album, sélectionnez une photo, puis appuyez sur **a**.

→ Un menu d'options s'affiche.

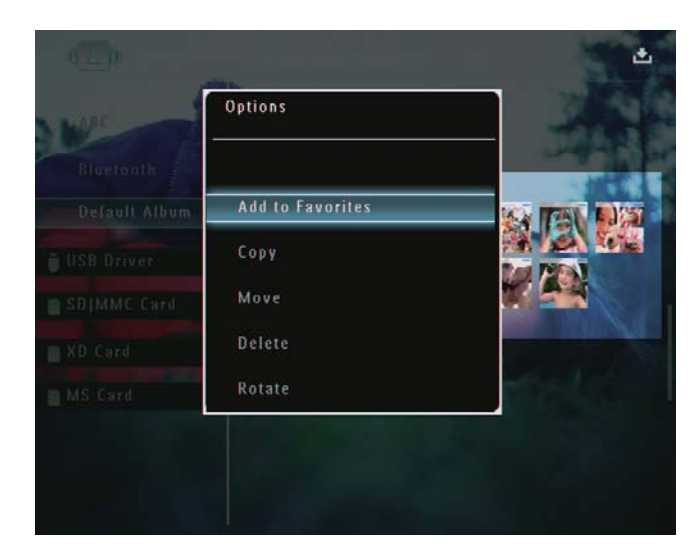

2 Sélectionnez [Ajout. aux favoris], puis appuyez sur OK pour confirmer.

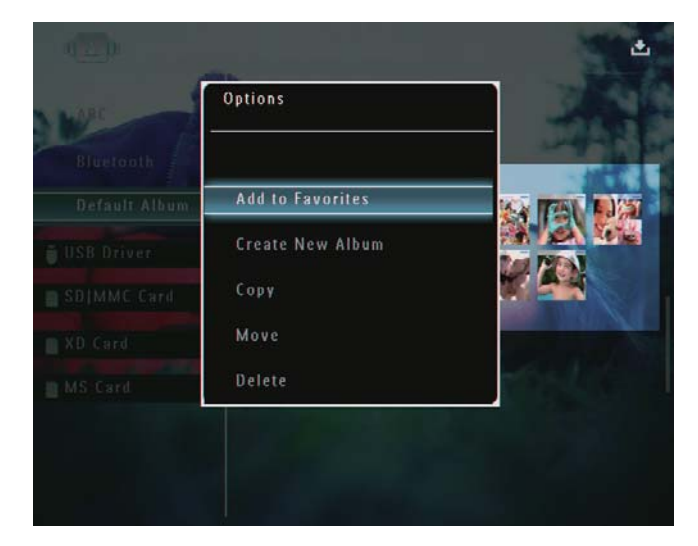

➡ La photo est ajoutée à l'album [Favoris].

#### Copie d'une photo/d'un fichier vidéo

- - → Un menu d'options s'affiche.

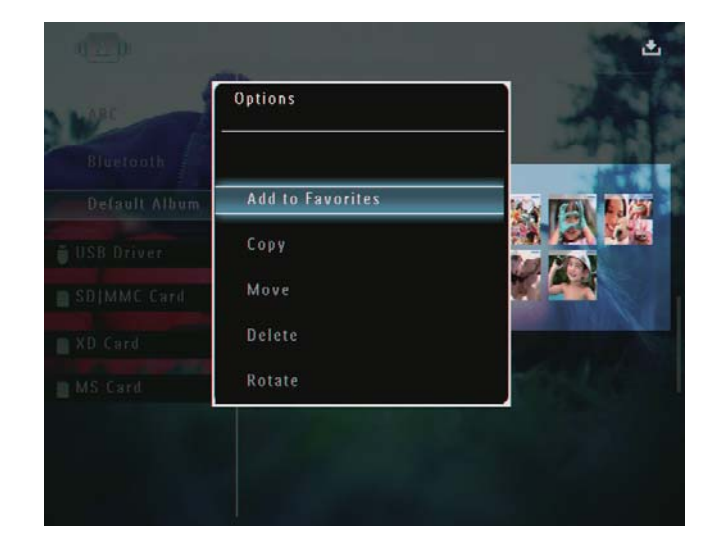

2 Sélectionnez [Copier], puis appuyez sur OK pour confirmer.

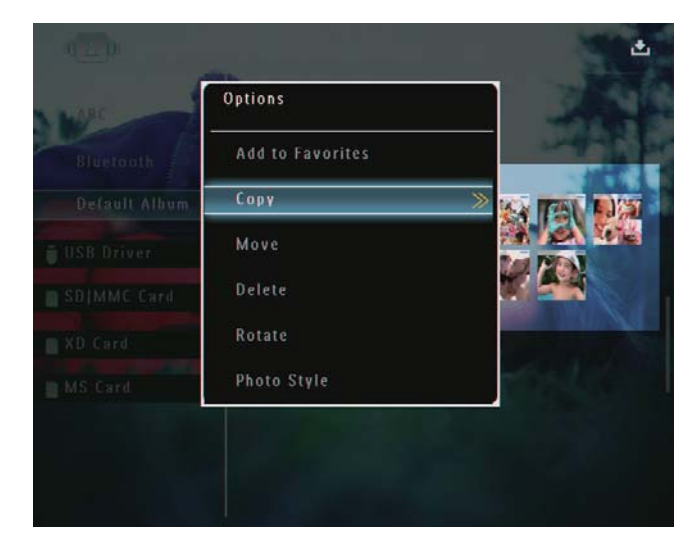

3 Sélectionnez un périphérique de stockage et un album de destination, puis appuyez sur OK pour confirmer.

# Déplacement d'une photo/d'un fichier vidéo

- 1 En mode album, sélectionnez une photo, puis appuyez sur **1**.
  - → Un menu d'options s'affiche.

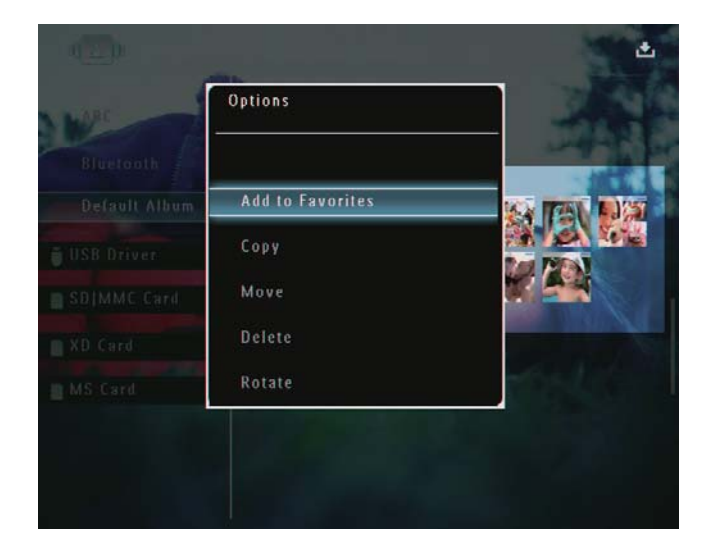

2 Sélectionnez [Déplacer], puis appuyez sur OK pour confirmer.

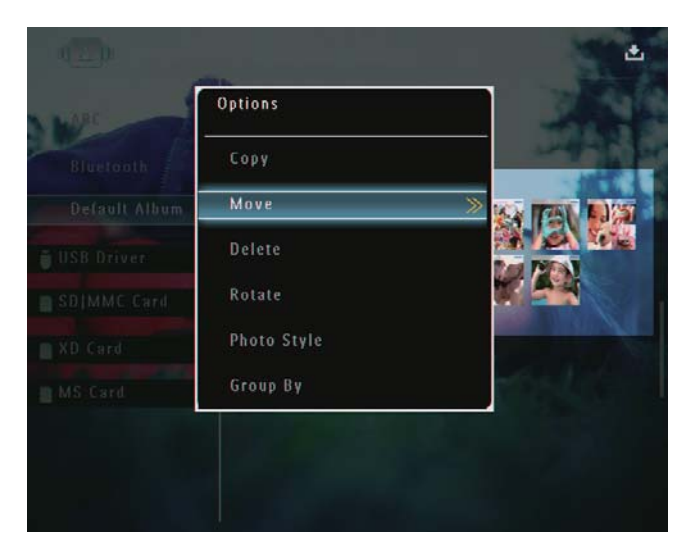

3 Sélectionnez un album de destination, puis appuyez sur OK pour confirmer.

# Suppression d'une photo/d'un fichier vidéo

- 1 En mode album, sélectionnez une photo, puis appuyez sur **a**.
  - → Un menu d'options s'affiche.

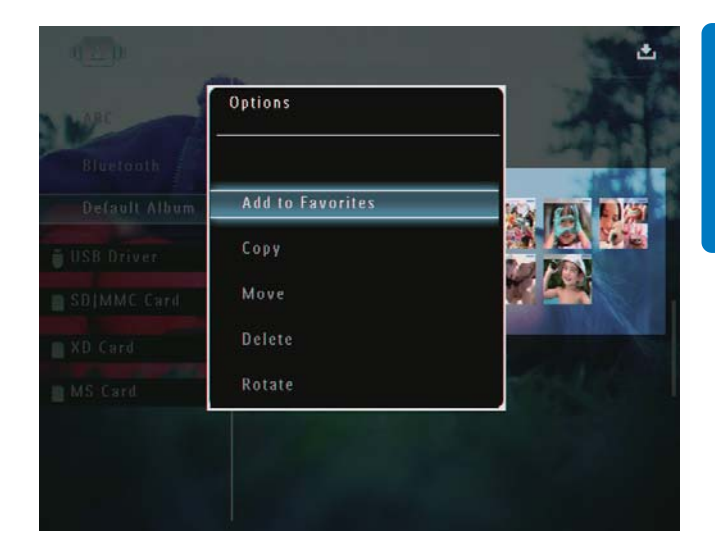

Français

2 Sélectionnez **[Supprimer]**, puis appuyez sur OK pour confirmer.

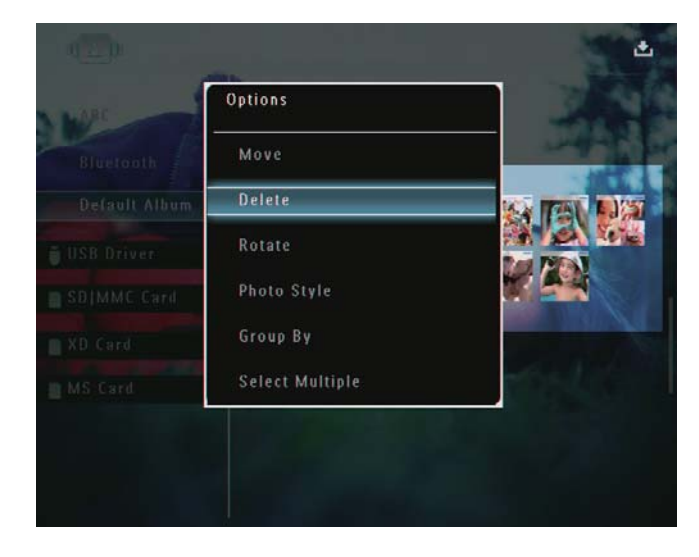

- → Un message de confirmation s'affiche à l'écran.
- 3 Sélectionnez [Oui], puis appuyez sur OK pour confirmer.

# Changement de l'orientation d'une photo

- 1 En mode album, sélectionnez une photo, puis appuyez sur **1**.
  - → Un menu d'options s'affiche.

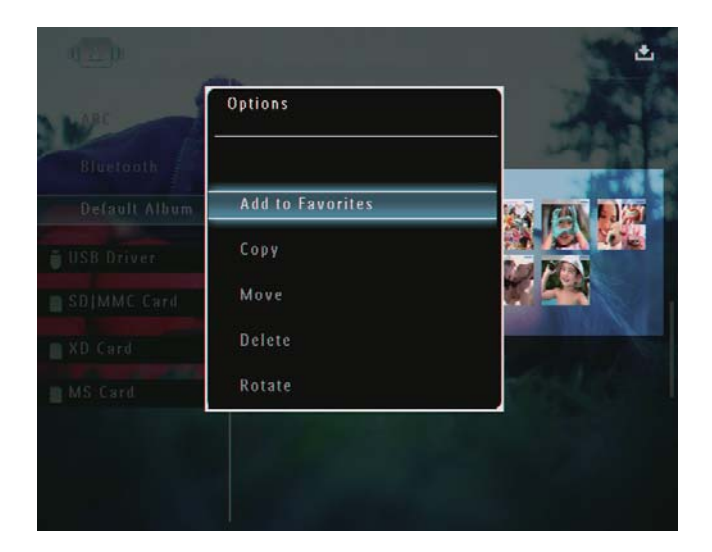

2 Sélectionnez [Pivoter], puis appuyez sur OK pour confirmer.

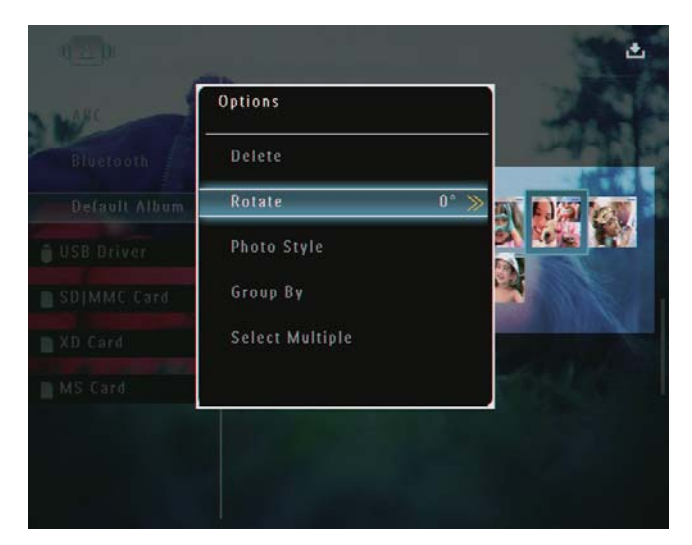

3 Appuyez sur ◄/► pour sélectionner une option, puis sur OK pour confirmer.

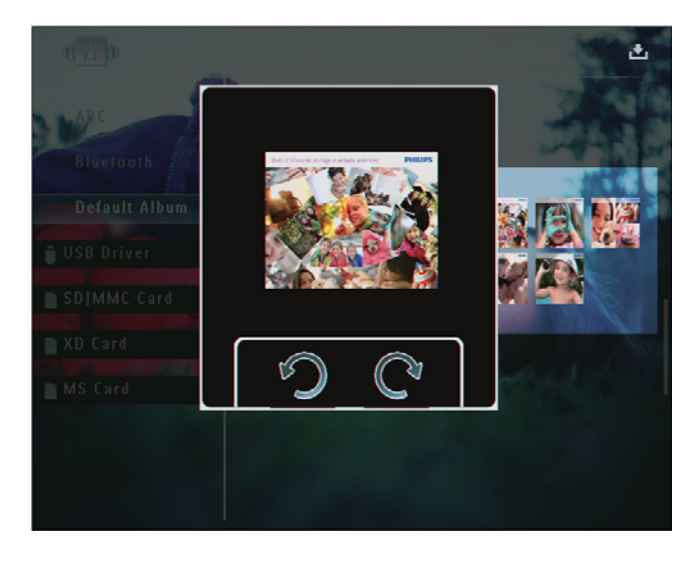

#### Sélection d'un effet

- 1 En mode album, sélectionnez une photo, puis appuyez sur **1**.
  - → Un menu d'options s'affiche.

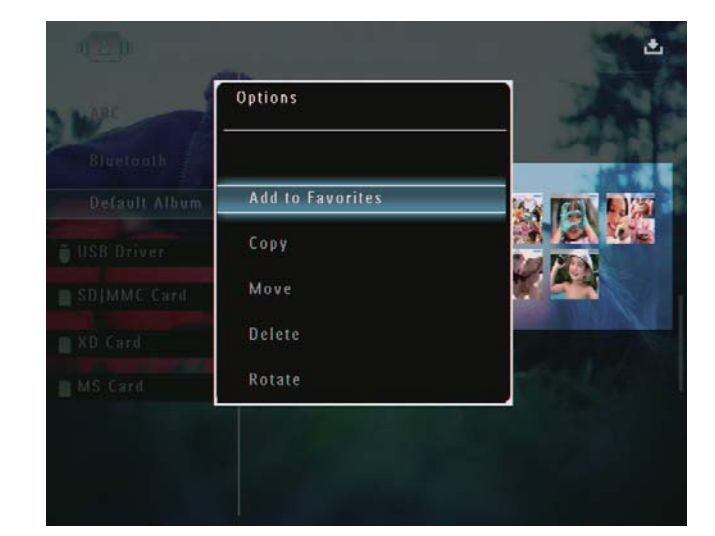

2 Sélectionnez **[Style photo]**, puis appuyez sur **OK** pour confirmer.

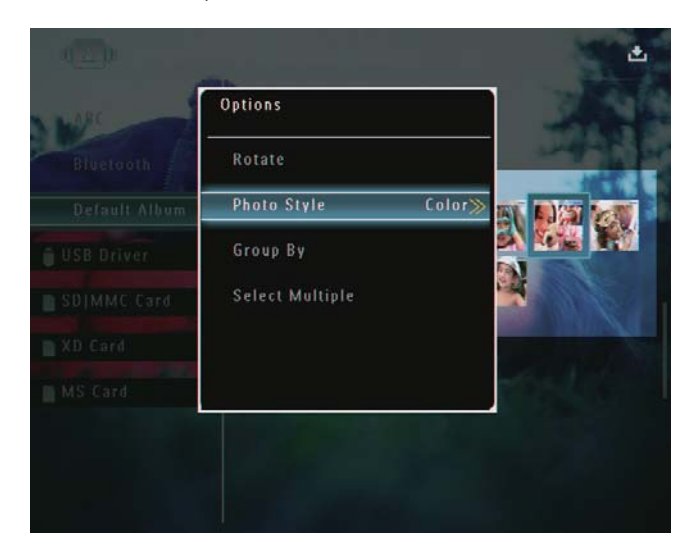

**3** Sélectionnez un effet, puis appuyez sur **OK** pour confirmer.

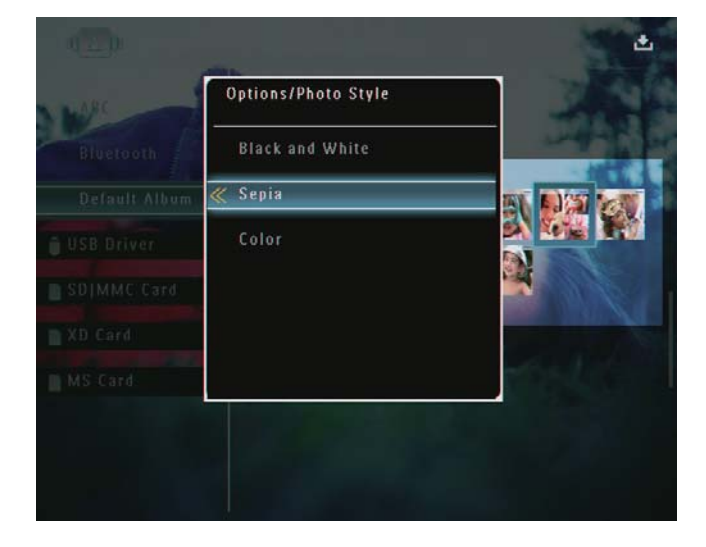

#### Regroupement de photos par nom/ date

- 1 En mode album, sélectionnez une photo, puis appuyez sur **a**.
  - → Un menu d'options s'affiche.

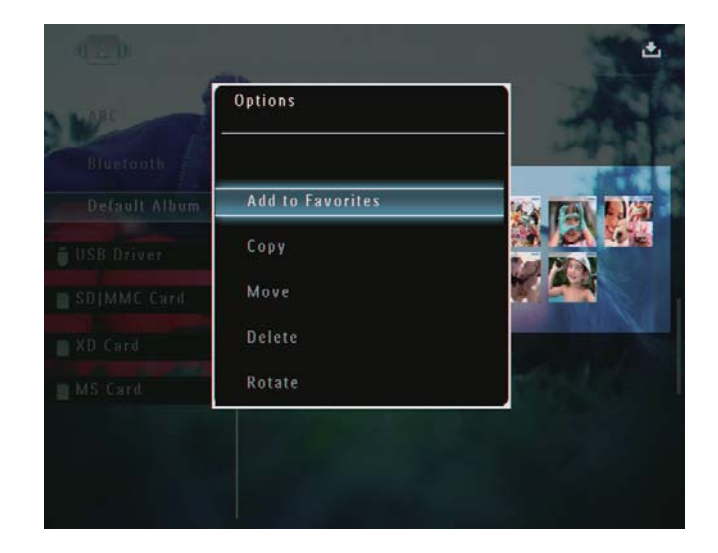

2 Sélectionnez [Grouper par], puis appuyez sur OK pour confirmer.

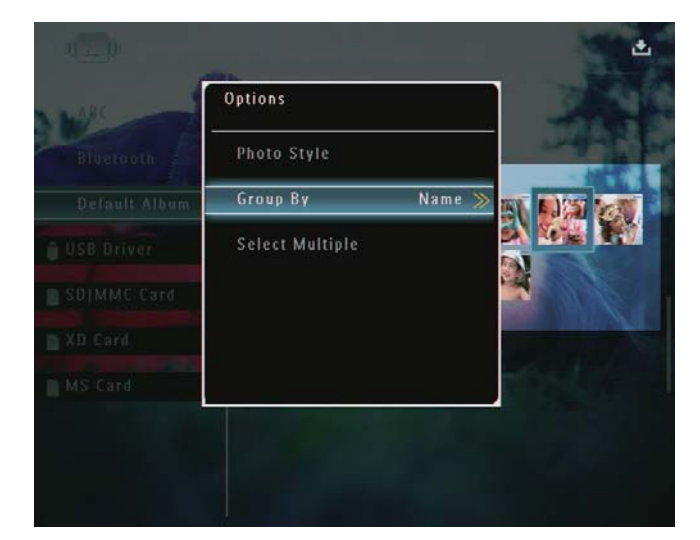

3 Sélectionnez [Nom] / [Date], puis appuyez sur OK pour confirmer.

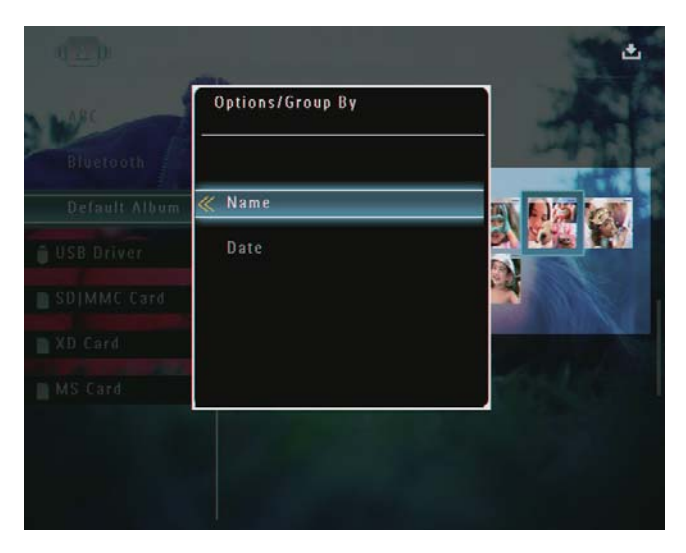

- ➡ Si vous regroupez des photos par nom, celles-ci s'affichent par ordre alphabétique croissant de la partie supérieure gauche à la partie inférieure droite.
- ➡ Si vous regroupez des photos par heure, celles-ci s'affichent par ordre chronologique décroissant de la partie supérieure gauche à la partie inférieure droite (de la plus récente à la plus ancienne).

#### Sélection de plusieurs photos à la fois

- 1 En mode album, sélectionnez une photo, puis appuyez sur **a**.
  - → Un menu d'options s'affiche.

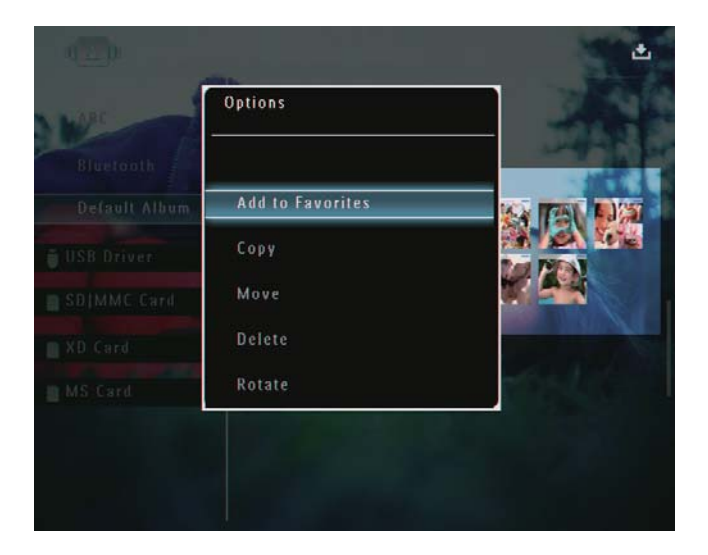

2 Sélectionnez [Sélection multiple], puis appuyez sur OK pour confirmer.

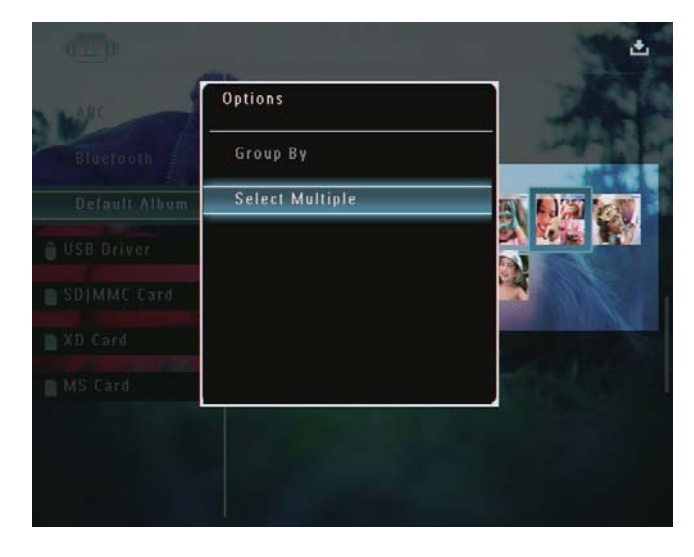

- 3 Appuyez sur ▲/▼/◀/▶ et OK pour sélectionner des photos.

# Suppression de photos ou de fichiers audio/vidéo de l'album de favoris

 En mode album, sélectionnez l'album [Favoris], puis appuyez sur ▶ pour confirmer.

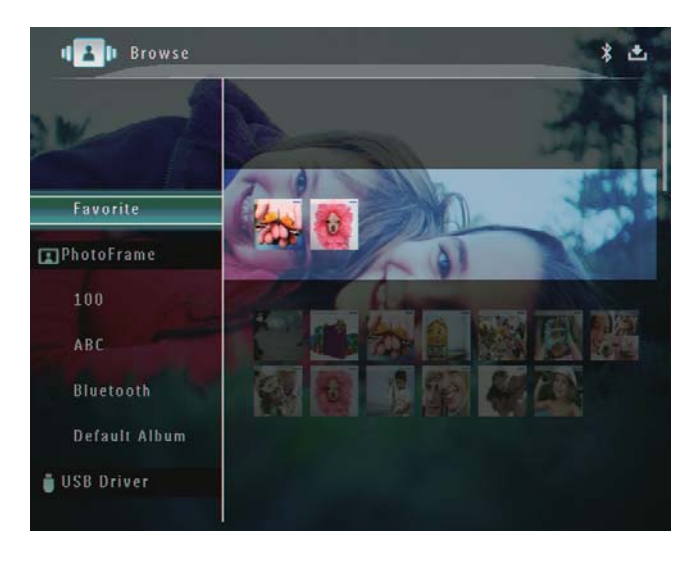

- 2 Sélectionnez les photos/fichiers que vous souhaitez supprimer, puis appuyez sur a.
  - → Un menu d'options s'affiche.

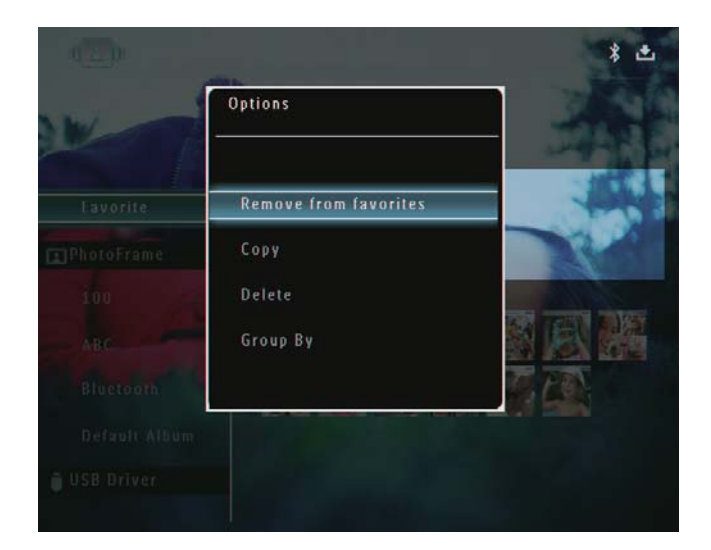

- 3 Dans le menu d'options, sélectionnez [Suppr. des favoris], puis appuyez sur OK pour confirmer.
  - ➡ Un message de confirmation s'affiche à l'écran.

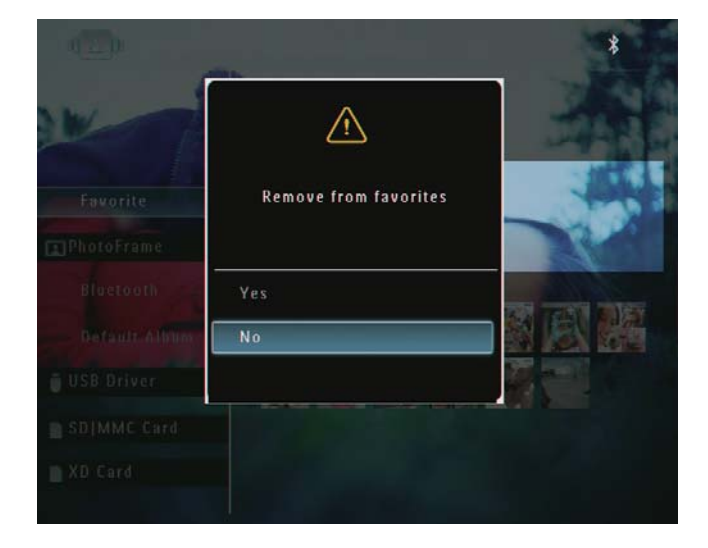

4 Sélectionnez [Oui], puis appuyez sur OK pour confirmer.

#### Gestion d'un album

1 Sur l'écran d'accueil, sélectionnez [Parcourir], puis appuyez sur OK pour confirmer.

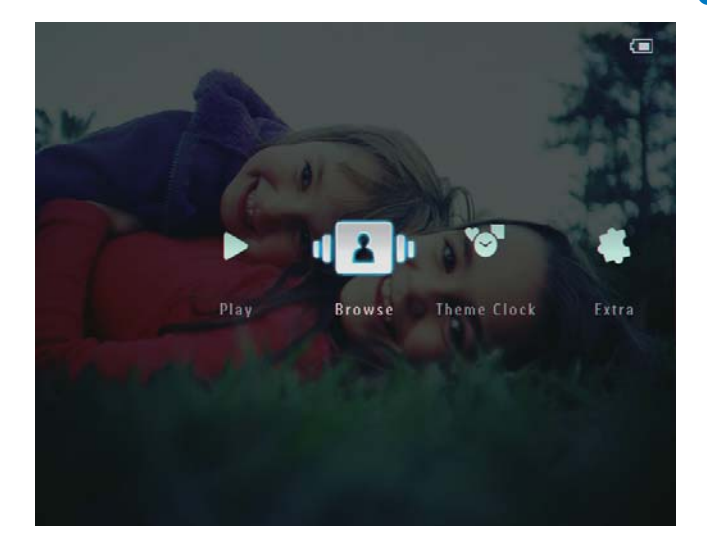

 $\mapsto$  Les photos s'affichent en mode album.

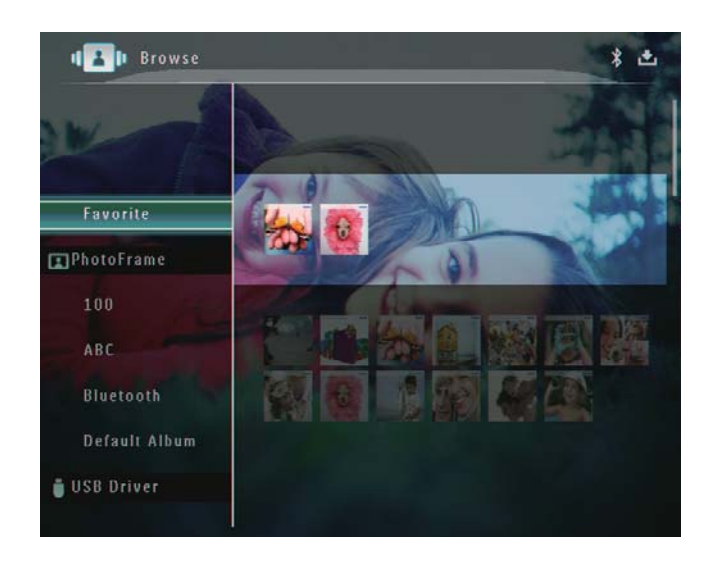

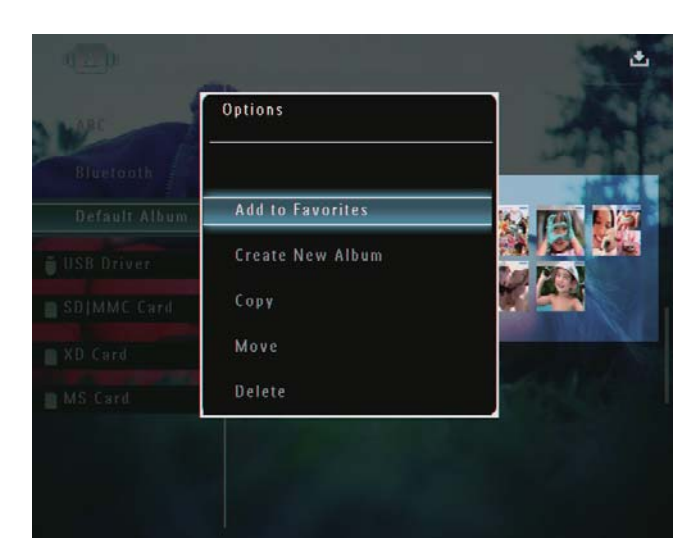

➡ Si l'album [Favoris] est sélectionné, un menu d'options différent s'affiche.

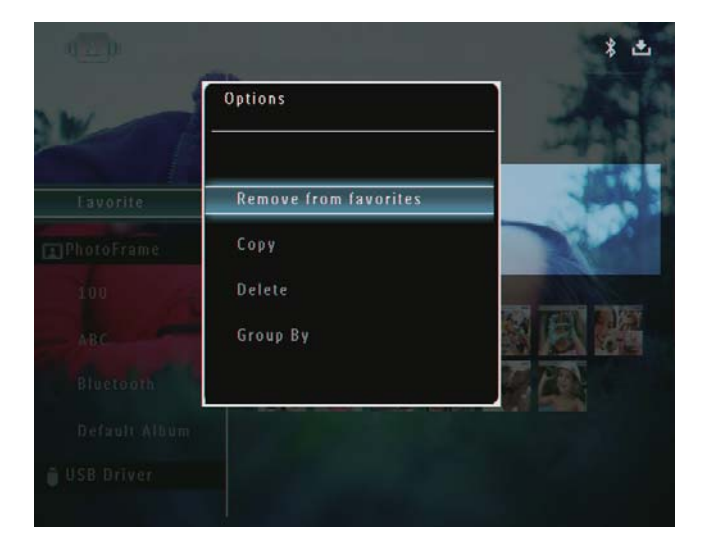

3 Sélectionnez une option, puis appuyez sur OK pour confirmer.

#### Conseil

• Vous pouvez gérer un album de la même manière qu'une photo.

#### Création d'un album

Dans le menu d'options, sélectionnez
 [Créer nouvel album], puis appuyez sur
 OK pour confirmer.

| Bluetonth Add to Favorites Oefault Album Create New Album USB Driver Copy | and shares            |
|---------------------------------------------------------------------------|-----------------------|
| Default Album Create New Album USB Driver Copy                            | 1000                  |
| j USB Driver. Copy                                                        |                       |
|                                                                           |                       |
| SDJMMC Card Move                                                          |                       |
| XD Card Delete                                                            | and the second second |
| MS Card Rename                                                            |                       |

→ Un clavier apparaît.

- 2 Pour saisir le nom (jusqu'à 24 caractères), sélectionnez un caractère alphanumérique, puis appuyez sur **OK** pour confirmer.
  - Pour basculer entre majuscules et minuscules, sélectionnez [a/A] sur le clavier à l'écran, puis appuyez sur OK pour confirmer.
- 3 Une fois la saisie du nom terminée, sélectionnez **[Enter]**, puis appuyez sur **OK** pour confirmer.

| ease Inp | ut  |     |    |   |   |   |   |    |        |
|----------|-----|-----|----|---|---|---|---|----|--------|
|          | abo |     |    |   |   |   |   |    |        |
| 1 2      | 3   | 4   | 5  | 6 | 7 | 8 | 9 | 0  | Delete |
| a b      | •   | d   | е  | ſ | g | h | i | 1  | ← →    |
| i k      | ] 🗖 | m   | n  | 0 | P | q | r |    | Enter  |
| s t      | U   | v   | w  | x | y | Z | · | _  | Lincer |
|          |     | Spa | ce |   |   |   | a | /A | Cancel |

#### Modification du nom d'un album

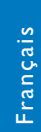

#### Remarque

• Vérifiez que les albums sont regroupés par noms.

1 Dans le menu d'options, sélectionnez [Renommer], puis appuyez sur OK pour confirmer.

| ARC           | Options         | 100             |
|---------------|-----------------|-----------------|
| Bluetooth     | Delete          | and a           |
| Default Album | Rename          |                 |
| USB Driver    | Group By        |                 |
| SDJMMC Card   | Select Multiple |                 |
| XD Card       |                 | A CONTRACTOR OF |
| MS Card       |                 | and the         |
|               |                 |                 |

- → Un clavier apparaît.
- 2 Pour saisir le nom (jusqu'à 24 caractères), sélectionnez un caractère alphanumérique, puis appuyez sur **OK** pour confirmer.
  - Pour basculer entre majuscules et minuscules, sélectionnez [a/A] sur le clavier à l'écran, puis appuyez sur OK pour confirmer.
- **3** Une fois la saisie du nom terminée, sélectionnez **[Enter]**, puis appuyez sur **OK** pour confirmer.

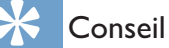

• Si les albums sont regroupés par date, l'album ne peut pas être renommé.

### 6 Affichage de la date/ l'heure dans le diaporama

1 Sur l'écran d'accueil, sélectionnez **[Extra]**, puis appuyez sur **OK** pour confirmer.

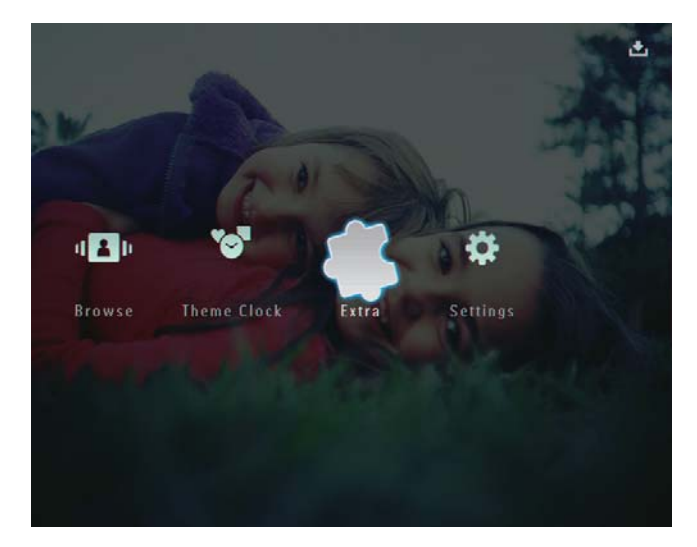

- 2 Sélectionnez [Calendrier], puis appuyez sur OK pour confirmer.
- 3 Sélectionnez [Mois] / [Semaine] / [Horloge], puis appuyez sur OK pour confirmer.

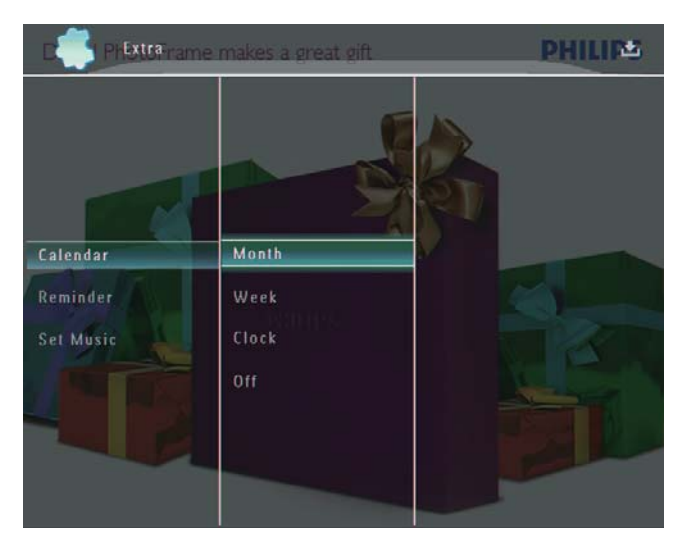

• [Mois]

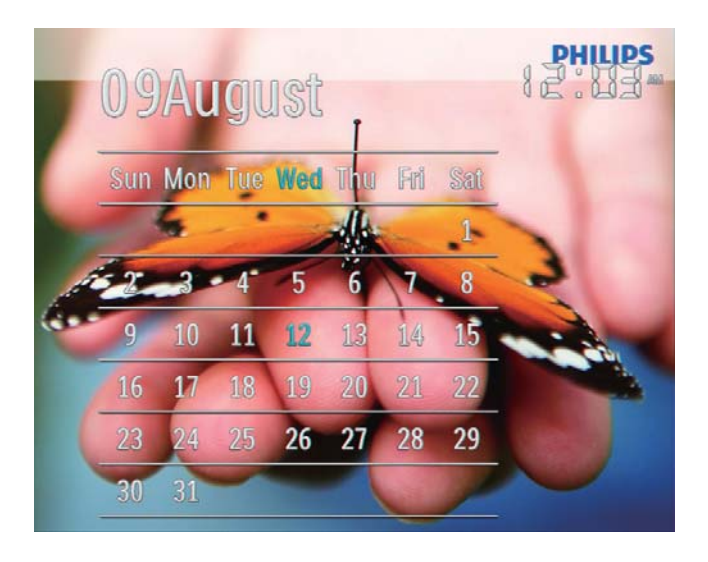

• [Semaine]

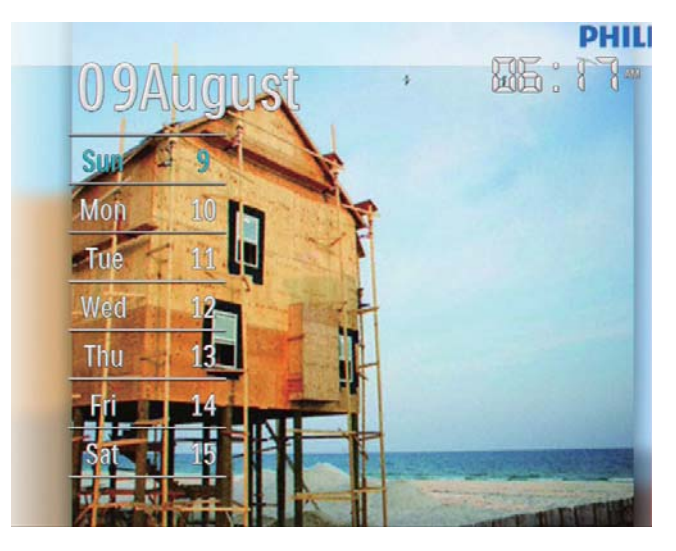

[Horloge]

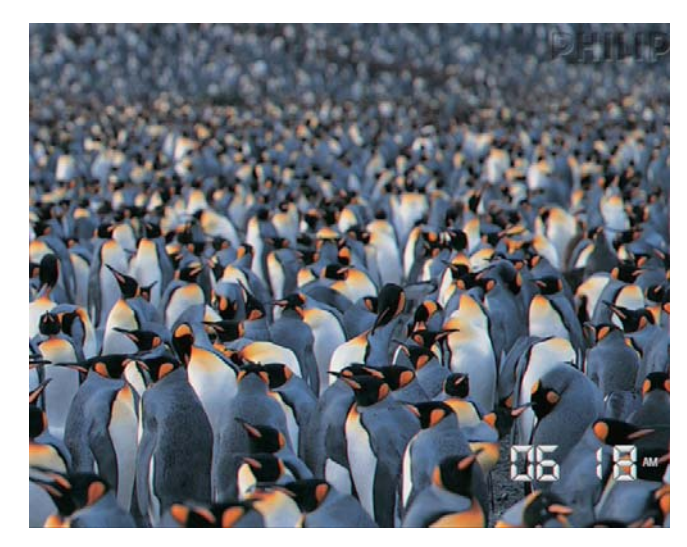

 Pour lire un diaporama sans afficher la date/l'heure, sélectionnez [Désactivé], puis appuyez sur OK pour confirmer.

#### En mode calendrier :

 Vous pouvez appuyer sur la pour accéder au menu d'options et gérer la photo affichée.

# 7 Création d'un rappel

#### Remarque

- Vérifiez que vous avez correctement défini la date et l'heure sur le PhotoFrame.
- 1 Sur l'écran d'accueil, sélectionnez **[Extra]**, puis appuyez sur **OK** pour confirmer.

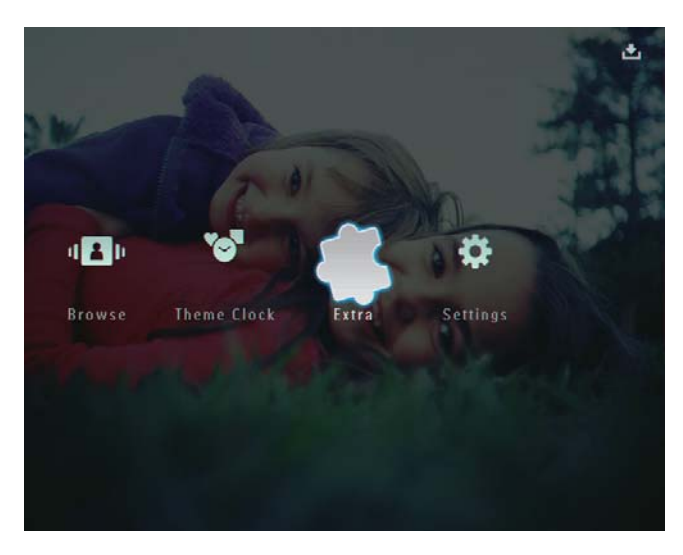

2 Sélectionnez [Rappel], puis appuyez sur OK pour confirmer.

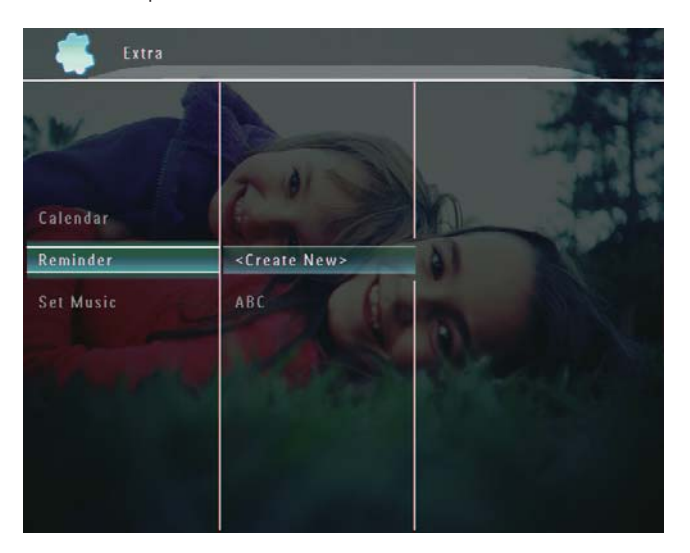

3 Sélectionnez [<Créer nouveau>], puis appuyez sur OK pour confirmer.

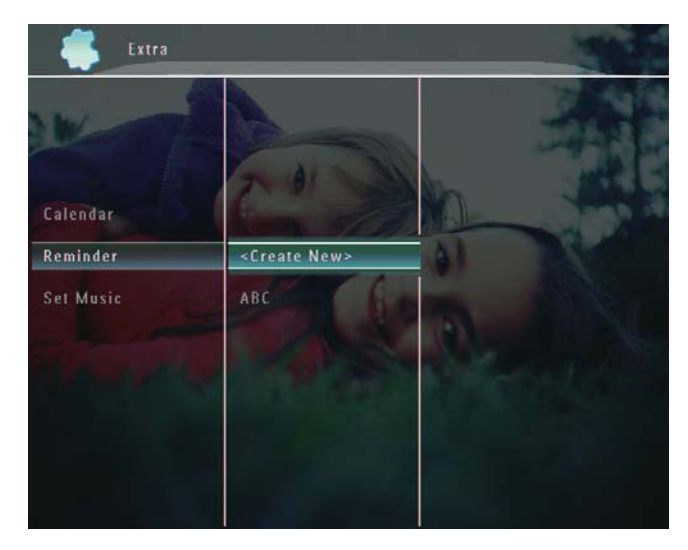

- Appuyez sur ▲ / ▼ / ◀ / ▶ pour régler le jour et le mois du rappel, puis appuyez sur OK pour confirmer.
  - → Un clavier apparaît.
- 5 Pour saisir le nom (jusqu'à 24 caractères), sélectionnez un caractère alphanumérique, puis appuyez sur **OK** pour confirmer.
  - Pour basculer entre majuscules et minuscules, sélectionnez [a/A] sur le clavier à l'écran, puis appuyez sur OK pour confirmer.
- 6 Une fois la saisie du nom terminée, sélectionnez **[Enter]**, puis appuyez sur **OK** pour confirmer.
  - → Un message d'aperçu s'affiche.
- 7 Appuyez sur OK pour confirmer.
   → Les photos/fichiers vidéo s'affichent en
  - mode miniature.

8 Sélectionnez une photo ou un fichier vidéo, puis appuyez sur OK pour confirmer.

→ Un message d'aperçu s'affiche.

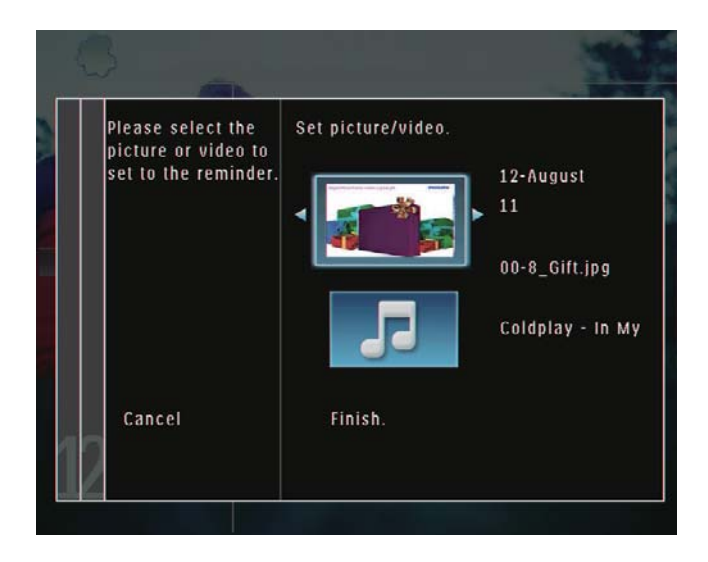

 Pour sélectionner une musique de fond associée à la photo de rappel, appuyez sur ▼ pour sélectionner l'icône de musique, puis sur OK pour confirmer. Sélectionnez un fichier audio, puis appuyez sur OK pour confirmer.

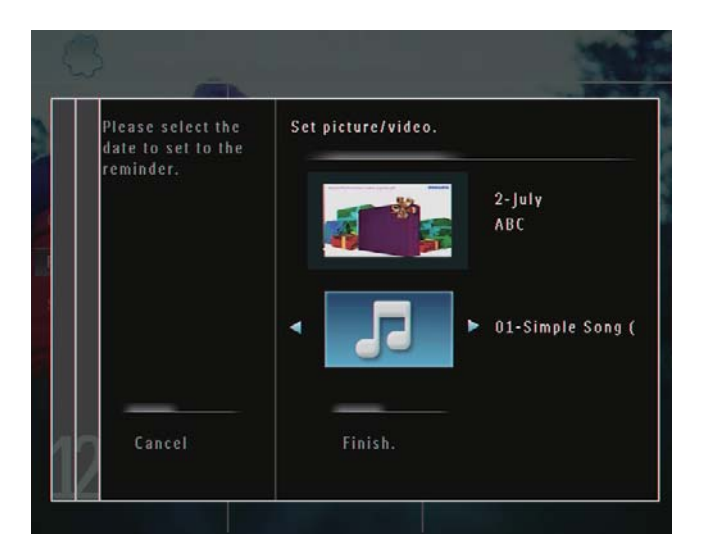

9 Appuyez sur ▼ pour sélectionner[Terminé], puis sur OK pour confirmer.

#### Modification d'un rappel

1 Sur l'écran d'accueil, sélectionnez **[Extra]**, puis appuyez sur **OK** pour confirmer.

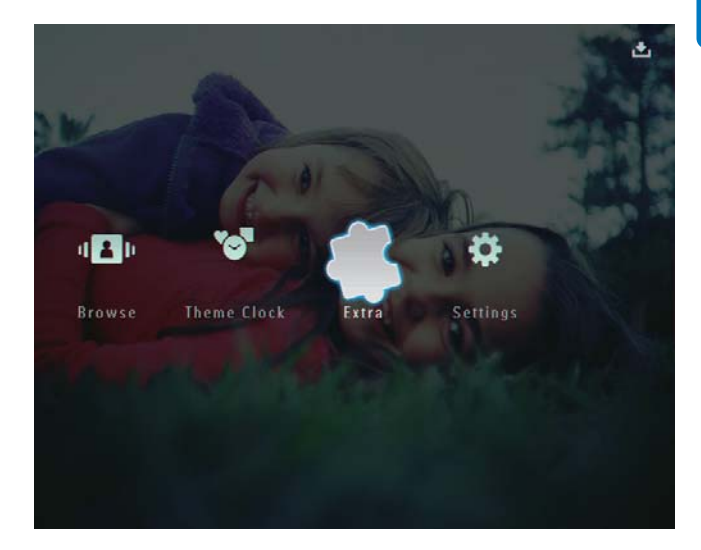

2 Sélectionnez [Rappel], puis appuyez sur OK pour confirmer.

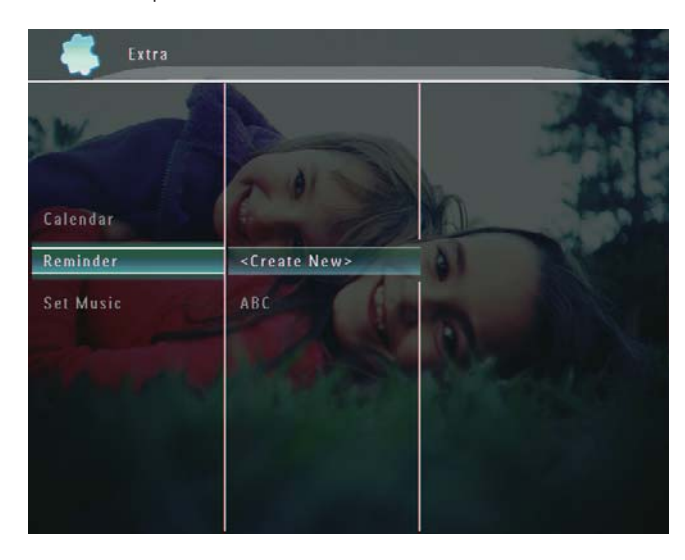

- 3 Sélectionnez un rappel, puis appuyez sur pour confirmer.
  - $\mapsto$  Un menu d'options s'affiche.

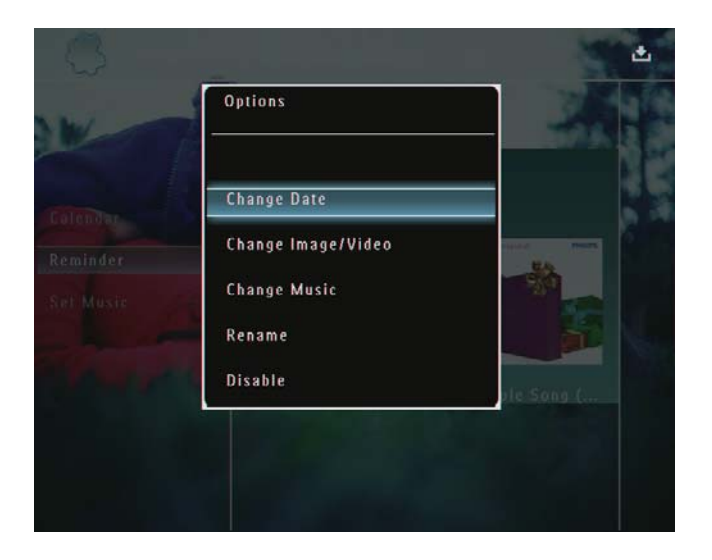

4 Sélectionnez une option pour continuer.

### 8 Réglage du diaporama

# Sélection d'un effet de transition

1 Sur l'écran d'accueil, sélectionnez [**Réglages**], puis appuyez sur **OK** pour confirmer.

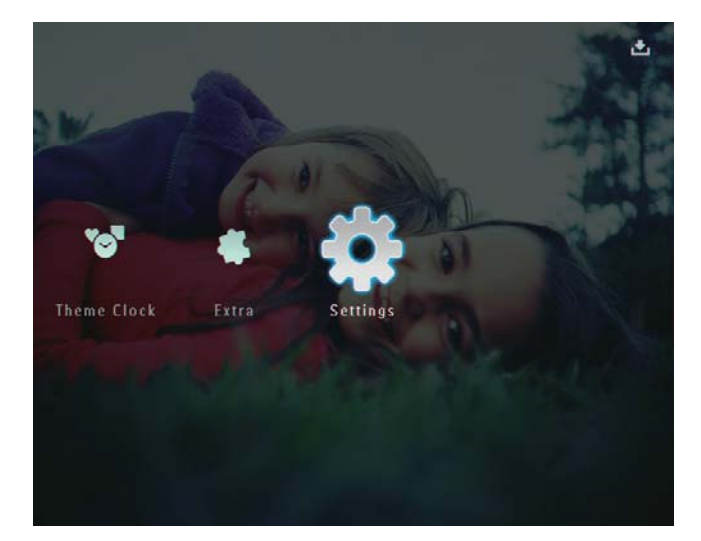

2 Sélectionnez [Diaporama], puis appuyez sur OK pour confirmer.

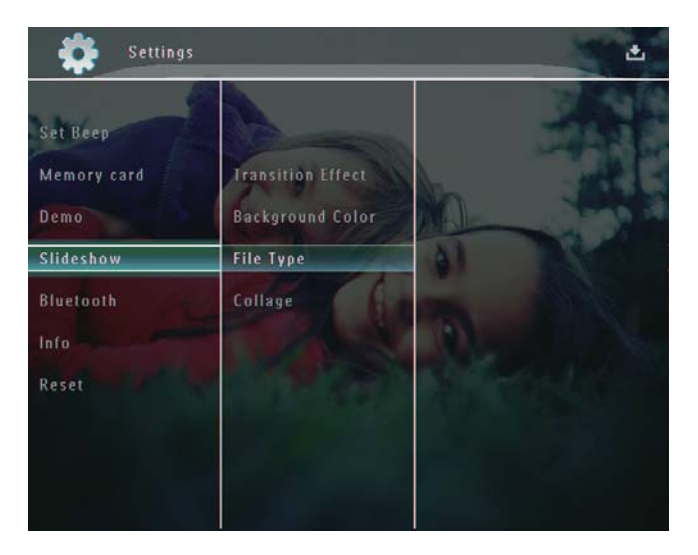

3 Sélectionnez [Effet transition], puis appuyez sur OK pour confirmer.

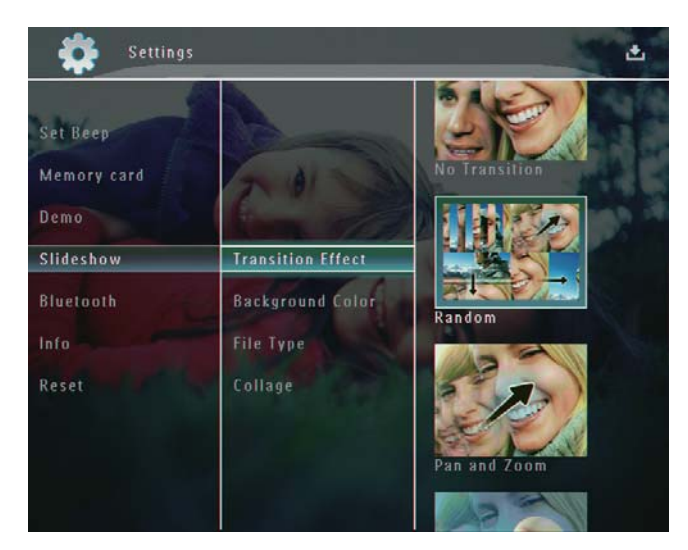

4 Sélectionnez un effet de diaporama, puis appuyez sur OK pour confirmer.

#### Sélection d'un arrière-plan

Vous pouvez sélectionner la couleur de bordure de l'arrière-plan pour les photos plus petites que l'écran du PhotoFrame.

Sur l'écran d'accueil, sélectionnez
 [Réglages], puis appuyez sur OK pour confirmer.

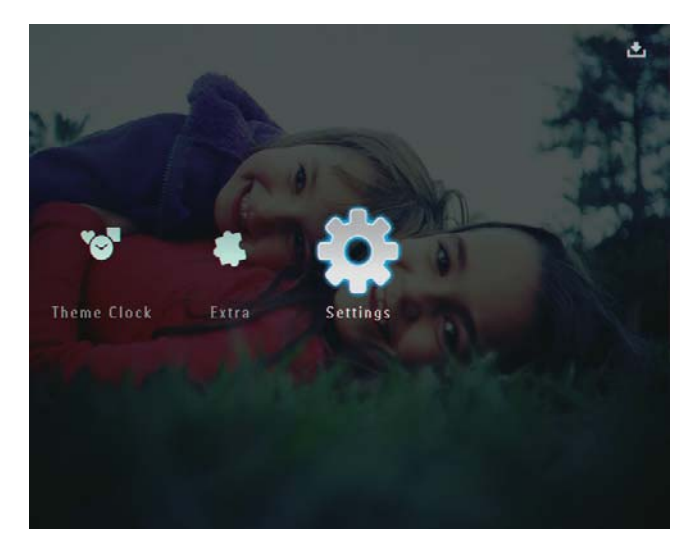

2 Sélectionnez [Diaporama], puis appuyez sur OK pour confirmer.

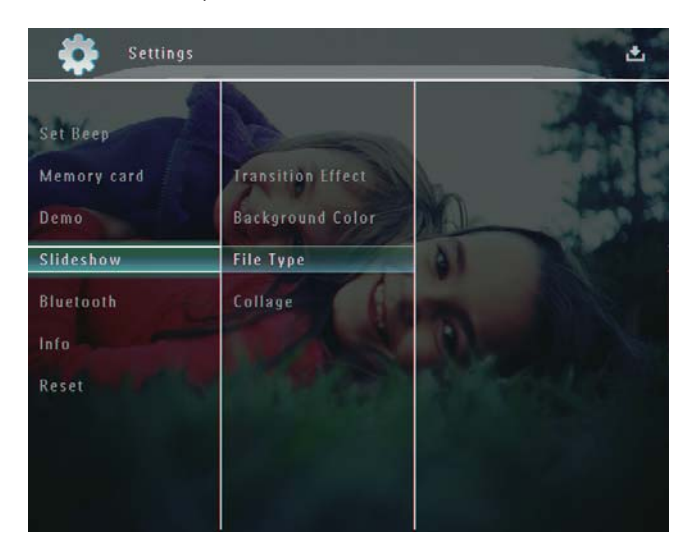

3 Sélectionnez [Couleur arr.-plan], puis appuyez sur OK pour confirmer.

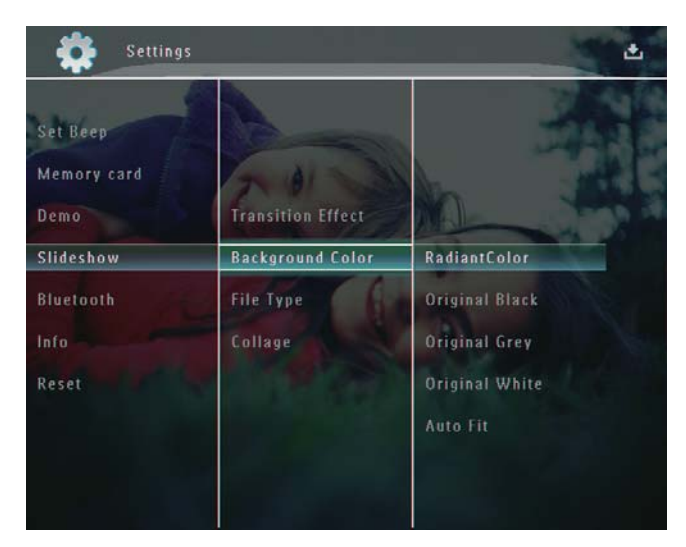

- 4 Sélectionnez [RadiantColor] / une couleur d'arrière-plan / [Ajustement auto.], puis appuyez sur OK pour confirmer.
  - Si vous sélectionnez [RadiantColor], le PhotoFrame prolonge la couleur sur les bordures d'une photo plus petite que le plein écran de façon à remplir l'écran sans barres noires ni déformation du format d'image.

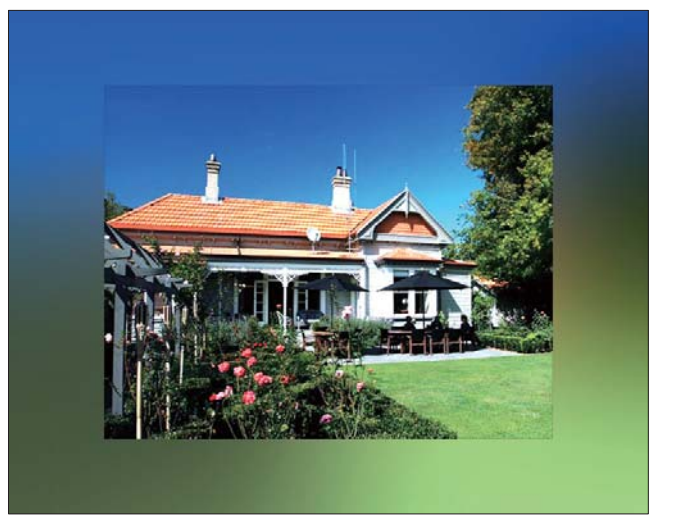

➡ Si vous sélectionnez une couleur d'arrière-plan, le PhotoFrame affiche une photo avec une couleur d'arrièreplan.

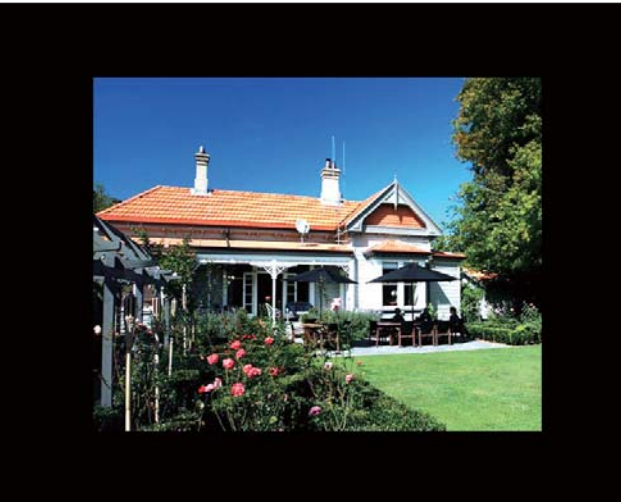

Si vous sélectionnez [Ajustement auto.], le PhotoFrame agrandit la photo de façon à remplir l'écran (avec une déformation de l'image).

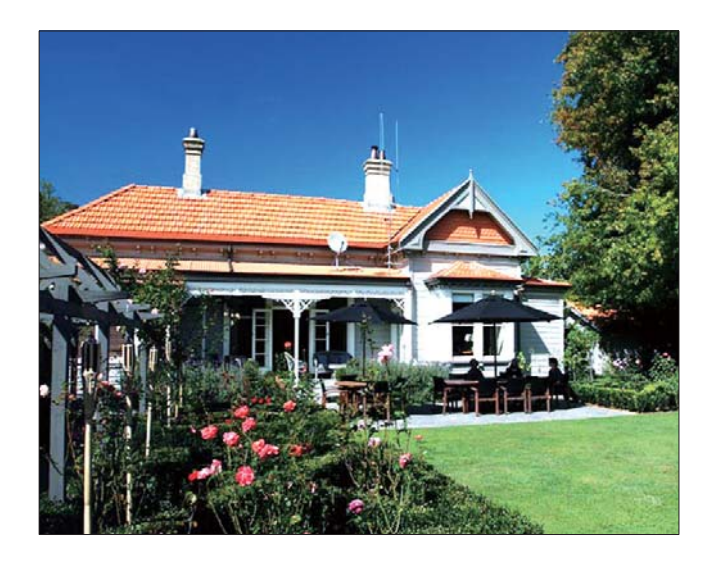

#### Sélection du type de fichier pour l'affichage du diaporama

Vous pouvez sélectionner le type de fichier que vous souhaitez afficher en mode diaporama.

1 Sur l'écran d'accueil, sélectionnez [**Réglages**], puis appuyez sur **OK** pour confirmer.

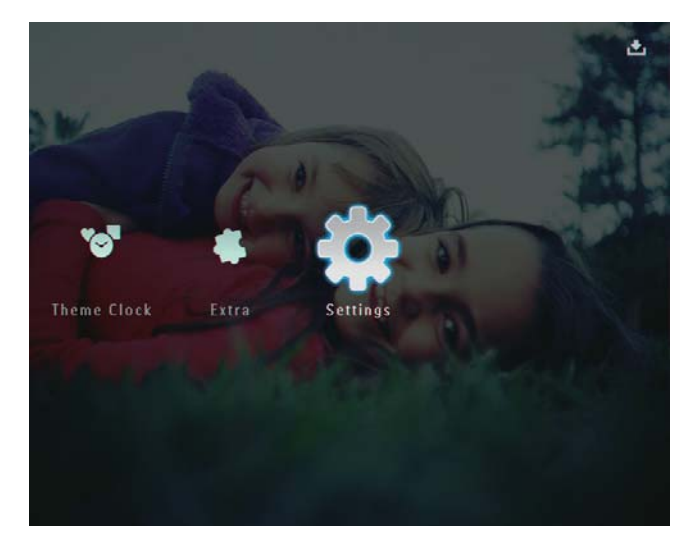

2 Sélectionnez [Diaporama], puis appuyez sur OK pour confirmer.

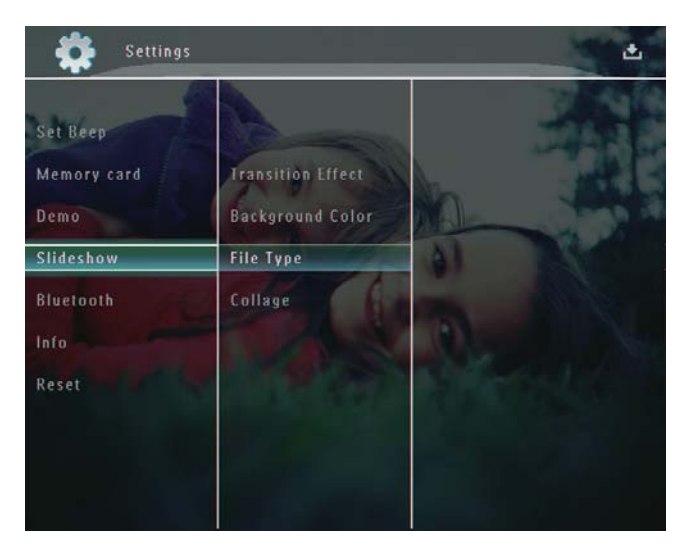

- 3 Sélectionnez **[Type de fichier]**, puis appuyez sur **OK** pour confirmer.
- Pour afficher des photos et des vidéos en mode diaporama, sélectionnez [Photo + vidéo], puis appuyez sur OK pour confirmer.

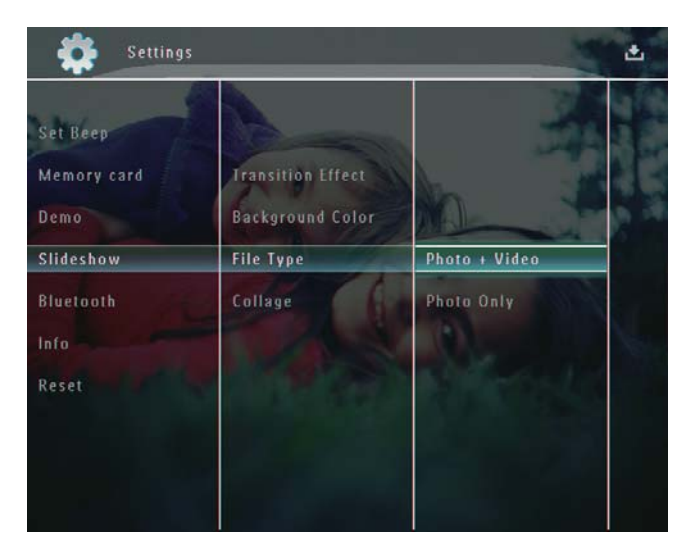

 Pour afficher uniquement des photos en mode diaporama, sélectionnez [Photo uniquement], puis appuyez sur OK pour confirmer.

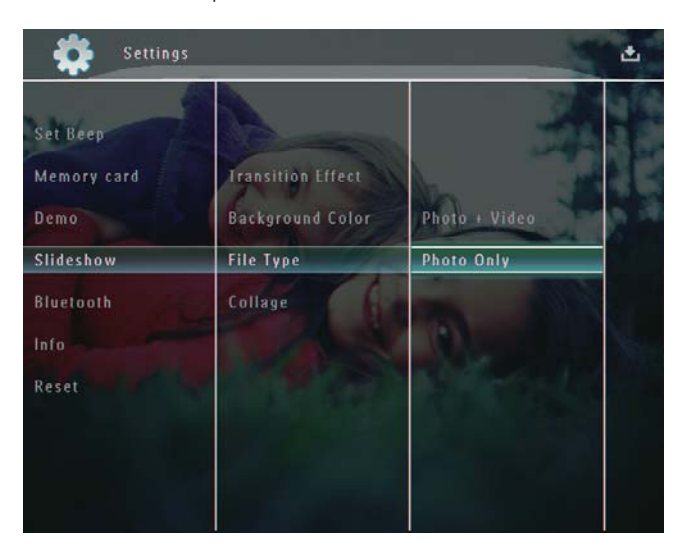

#### Affichage des montages

 Sur l'écran d'accueil, sélectionnez [Réglages], puis appuyez sur OK pour confirmer.

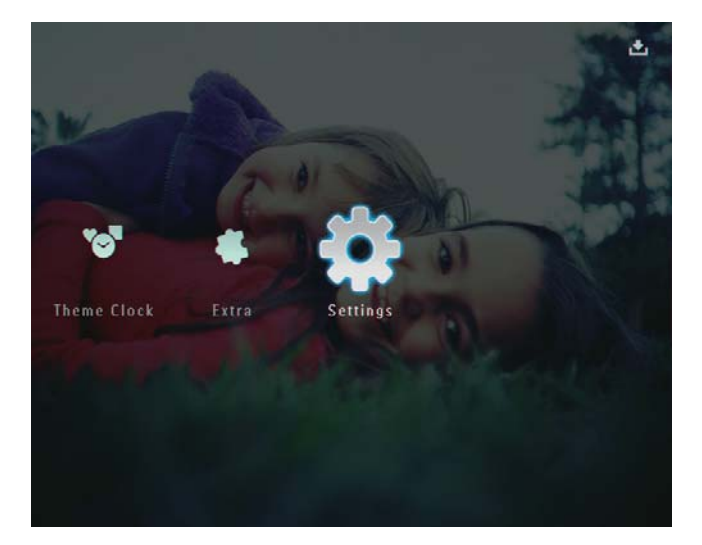

2 Sélectionnez [Diaporama], puis appuyez sur OK pour confirmer.

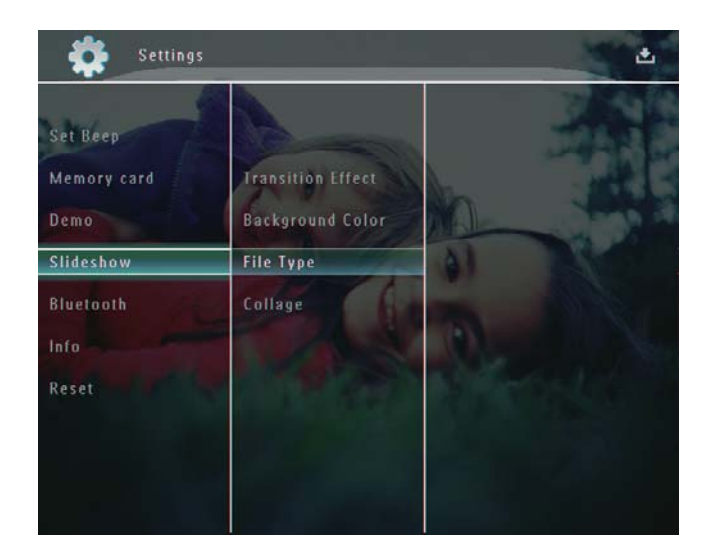

3 Sélectionnez [Montage], puis appuyez sur OK pour confirmer.

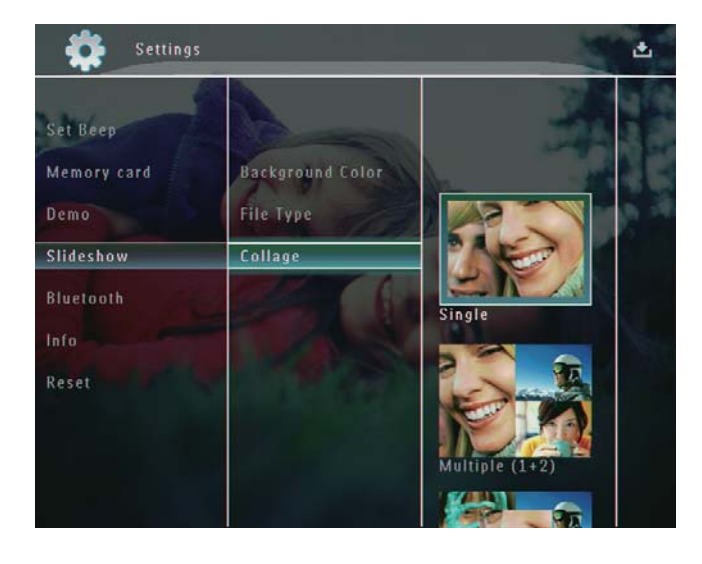

- 4 Sélectionnez un format de montage, puis appuyez sur **OK** pour confirmer.
- Pour interrompre l'affichage du montage, sélectionnez [Réglages] > [Diaporama] > [Montage] > [Unique], puis appuyez sur OK pour confirmer.

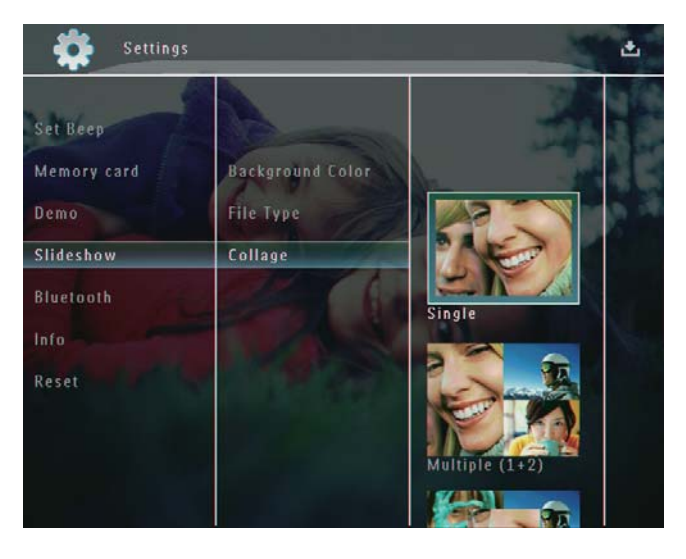

# 9 Autres réglages

# Utilisation du menu de réglage rapide

Dans le menu de réglage rapide, vous pouvez accéder directement aux réglages les plus fréquemment utilisés.

- 1 Sur l'écran d'accueil, appuyez sur 🗉.
  - → Le menu de réglage rapide s'affiche.

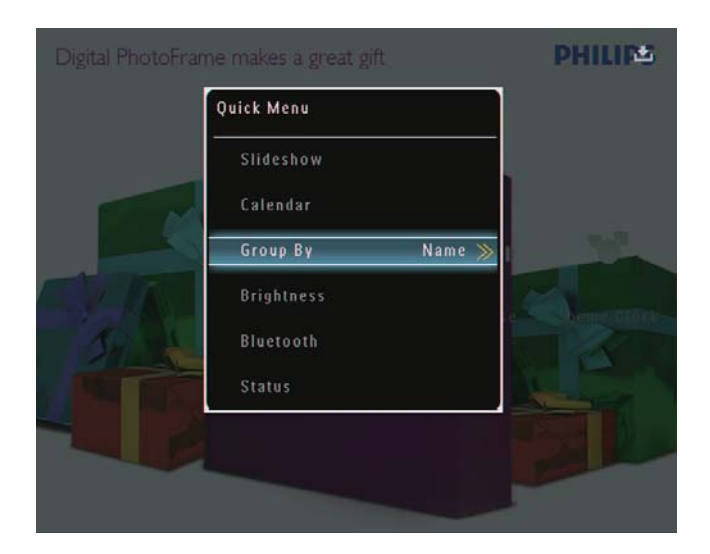

2 Sélectionnez une option, puis appuyez sur OK pour confirmer.

#### Sélection de la langue d'affichage

1 Sur l'écran d'accueil, sélectionnez [**Réglages**], puis appuyez sur **OK** pour confirmer.

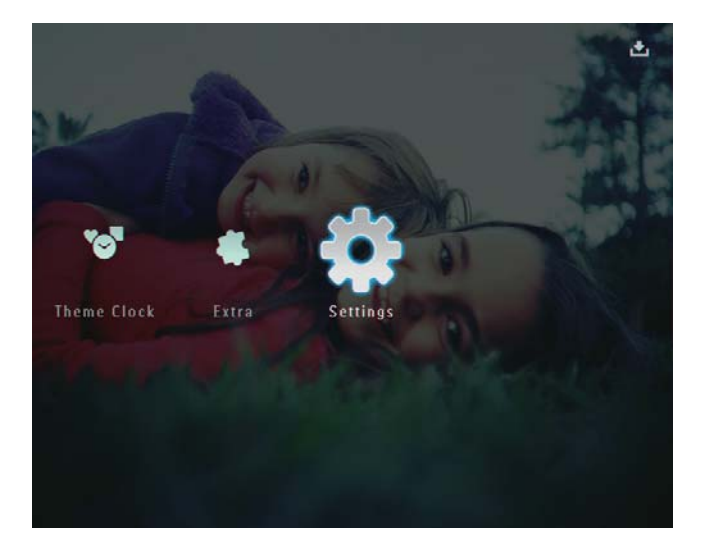

2 Sélectionnez [Langue], puis appuyez sur OK pour confirmer.

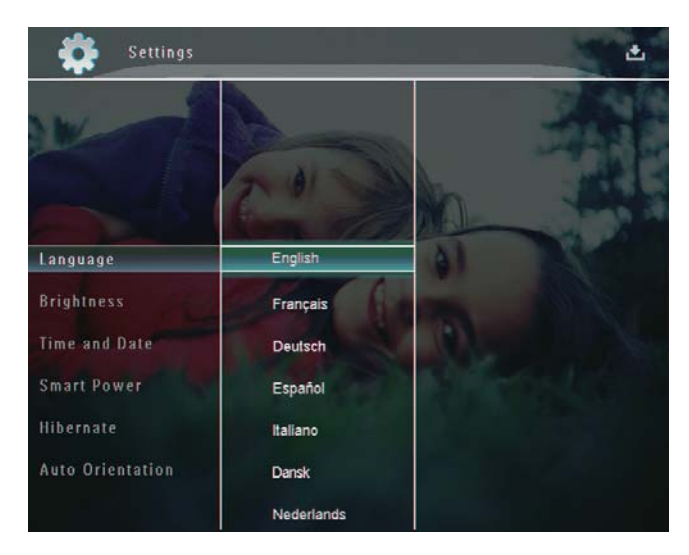

3 Sélectionnez une langue, puis appuyez sur OK pour confirmer.

#### Réglage de la lumière

Vous pouvez régler la luminosité du PhotoFrame pour obtenir un affichage optimal.

1 Sur l'écran d'accueil, sélectionnez [**Réglages**], puis appuyez sur **OK** pour confirmer.

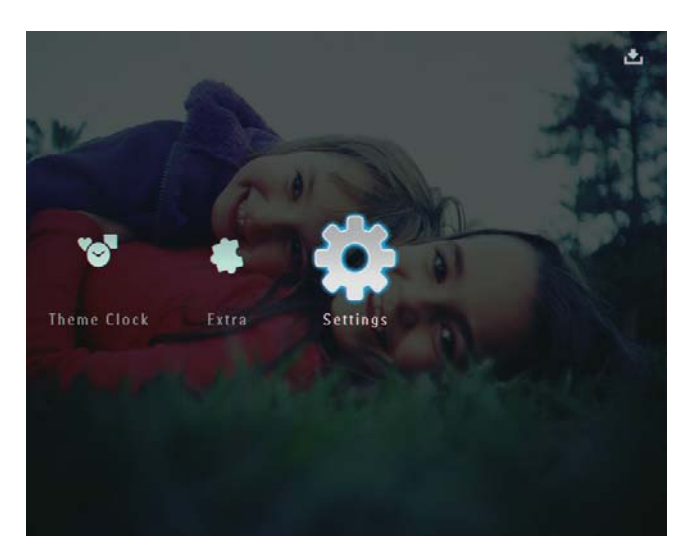

2 Sélectionnez [Luminosité], puis appuyez sur OK pour confirmer.

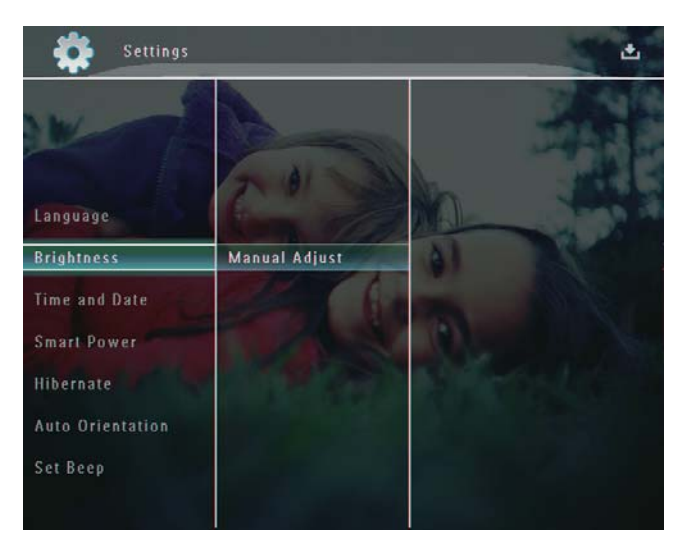

3 Dans le menu [Luminosité], sélectionnez [Réglage manuel], puis appuyez sur OK pour confirmer.

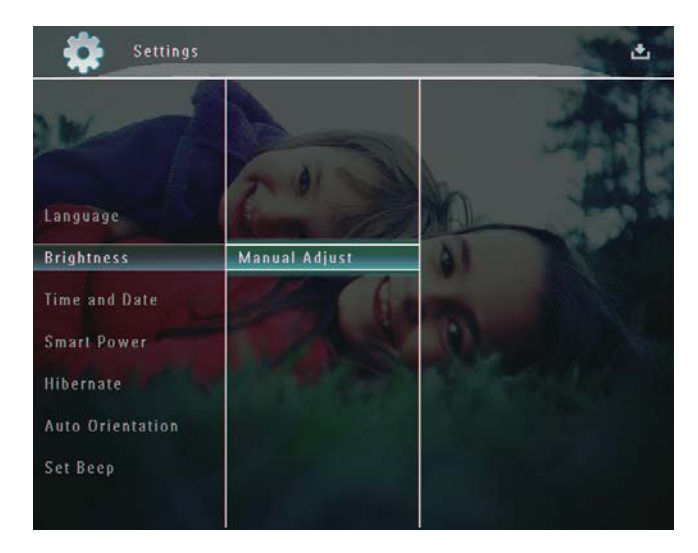

4 Appuyez sur ▲/▼ pour régler la luminosité, puis sur OK pour confirmer.

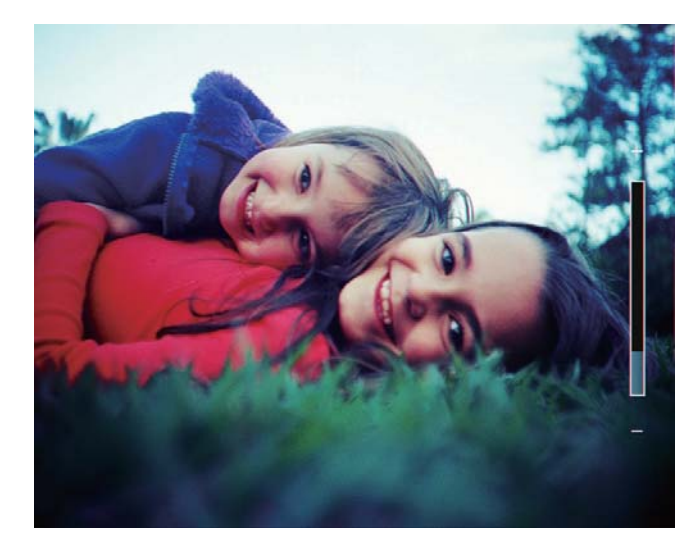

# Français

#### Réglage de l'heure/de la date

1 Sur l'écran d'accueil, sélectionnez [**Réglages**], puis appuyez sur **OK** pour confirmer.

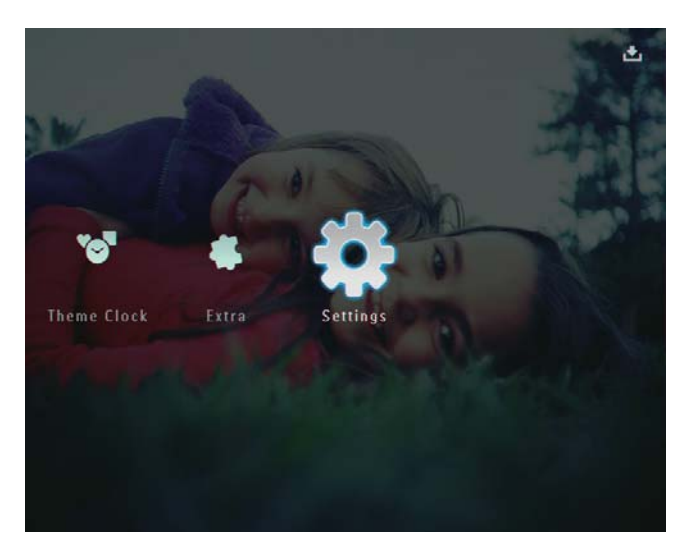

2 Sélectionnez [Heure et date], puis appuyez sur OK pour confirmer.

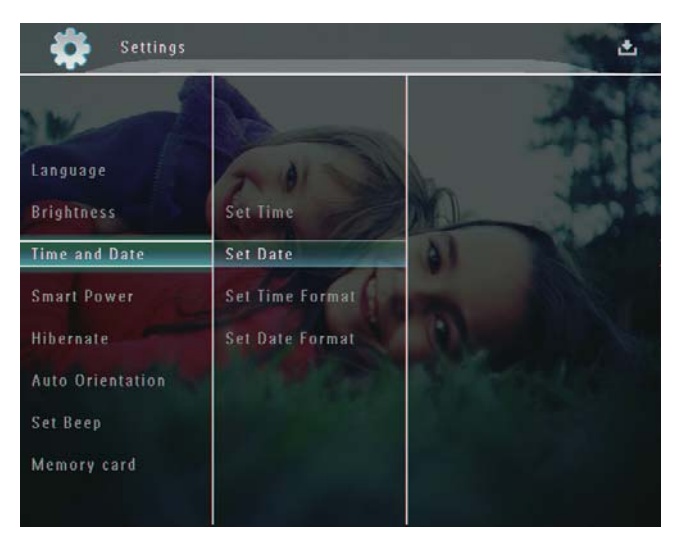

3 Sélectionnez [Régler heure] / [Régler date], puis appuyez sur OK pour confirmer.

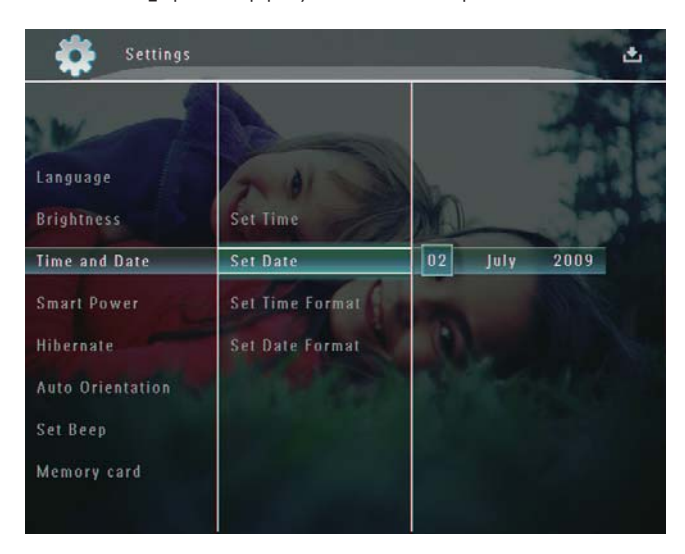

4 Appuyez sur ▲/▼/◀/▶ pour régler les minutes/l'heure/le jour/le mois/l'année, puis appuyez sur OK pour confirmer.

#### Réglage du format de la date/heure

1 Sur l'écran d'accueil, sélectionnez [**Réglages**], puis appuyez sur **OK** pour confirmer.

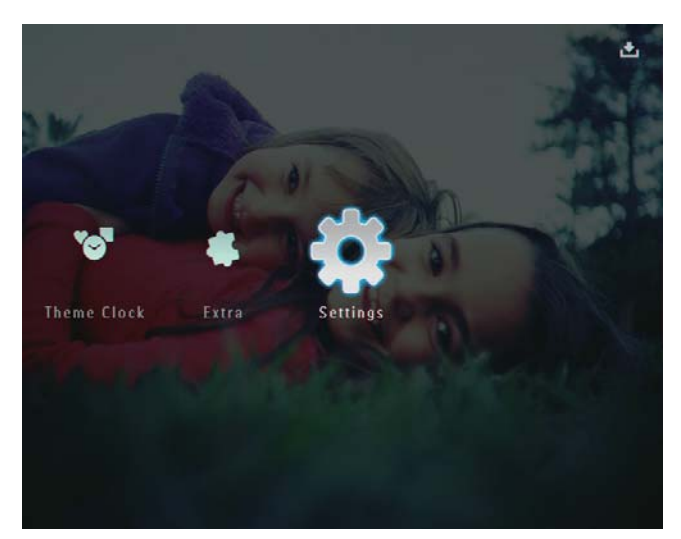

2 Sélectionnez [Heure et date], puis appuyez sur **OK** pour confirmer.

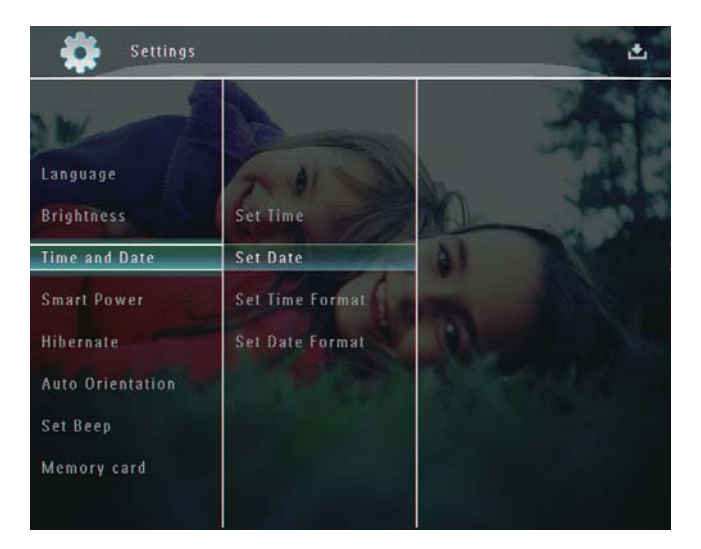

- 3 Sélectionnez [Régl. format heure] / [Régl. format date], puis appuyez sur ▶.
- 4 Sélectionnez un format, puis appuyez sur OK pour confirmer.

#### Réglage de la veille avancée

Avec la fonction de veille avancée du PhotoFrame, vous pouvez configurer l'heure de mise en marche ou d'arrêt automatique du PhotoFrame. Lorsque l'écran se désactive automatiquement, votre PhotoFrame passe en mode veille.

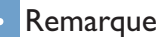

- Vérifiez que le PhotoFrame est sous tension. • Vérifiez que l'heure actuelle du PhotoFrame est correctement réglée.

1 Sur l'écran d'accueil, sélectionnez [Réglages], puis appuyez sur OK pour confirmer.

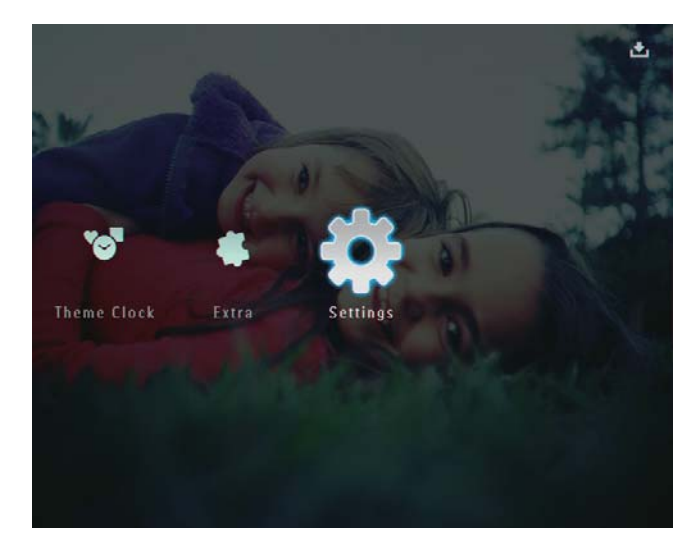

- 2 Sélectionnez [Veille avancée], puis appuyez sur **OK** pour confirmer.
- 3 Sélectionnez [Programmateur], puis appuyez sur ▶.

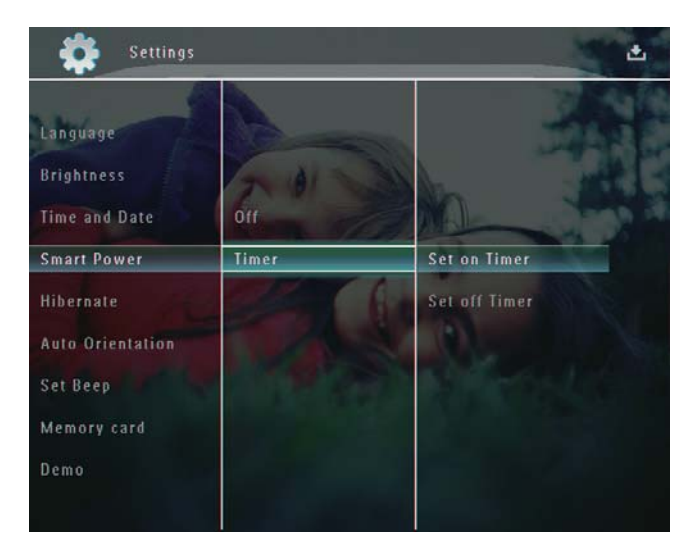

4 Sélectionnez [Act. programmateur] / [Dés. programmateur], puis appuyez sur OK pour confirmer.

5 Appuyez sur ▲/▼/◀/▶ pour régler l'heure, puis sur **OK** pour confirmer.

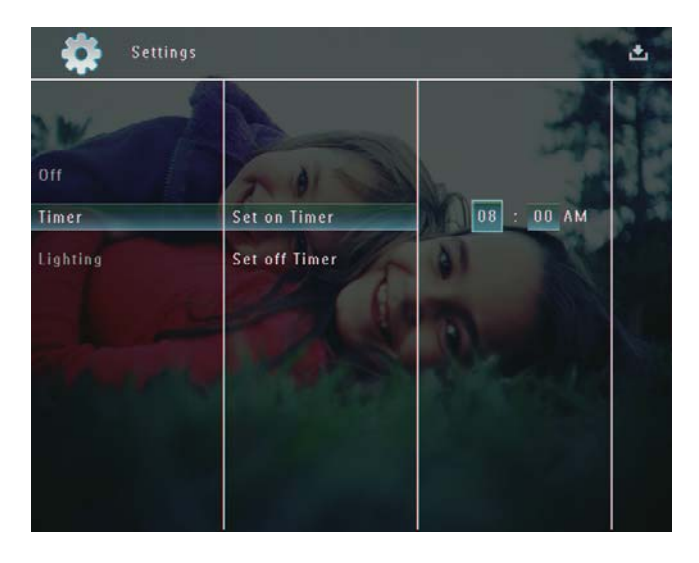

Pour désactiver la fonction de veille avancée :

Dans le menu [Veille avancée], sélectionnez [Désactivé], puis appuyez sur **OK** pour confirmer.

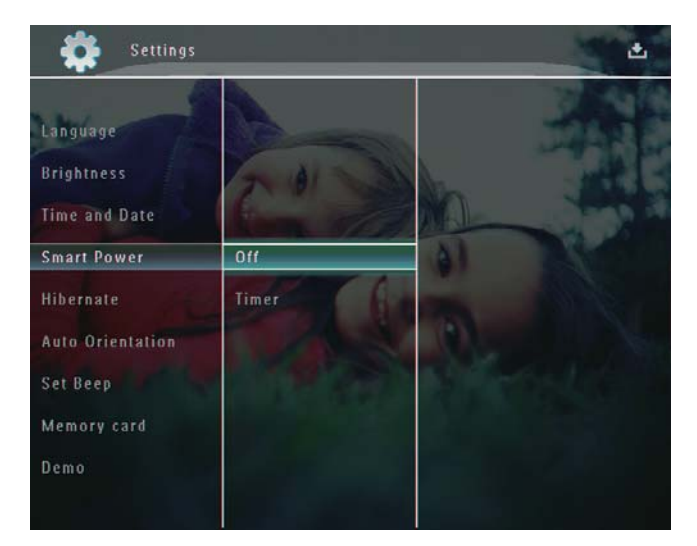

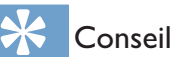

- Lorsque votre PhotoFrame est en mode veille, appuyez sur 🖞 pour réactiver le PhotoFrame.
- Lorsque votre PhotoFrame est alimenté par la batterie intégrée : après un long moment d'inactivité, la luminosité de rétroéclairage de l'écran diminue et l'appareil se met en mode veille.

#### Veille prolongée de votre **PhotoFrame**

1 Sur l'écran d'accueil, sélectionnez [Réglages], puis appuyez sur OK pour confirmer.

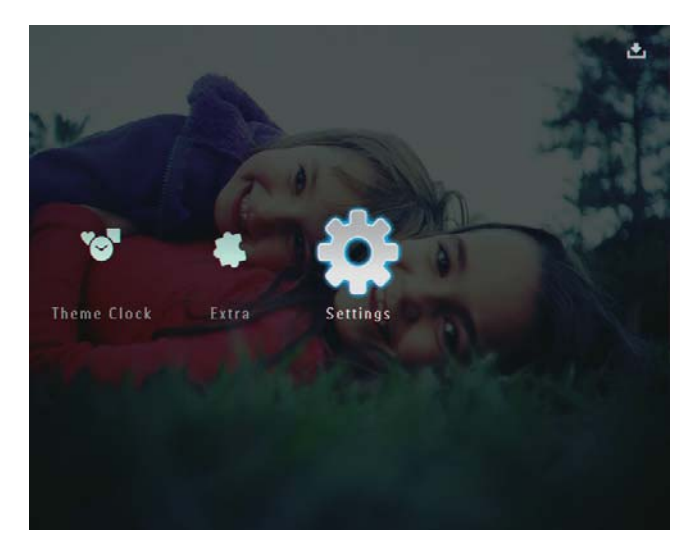

- 2 Sélectionnez [Veille prolongée], puis appuyez sur OK pour confirmer.
- 3 Sélectionnez une option, puis appuyez sur **OK** pour confirmer.
  - Pour désactiver la fonction de veille prolongée, sélectionnez [Jamais], puis appuyez sur OK pour confirmer.

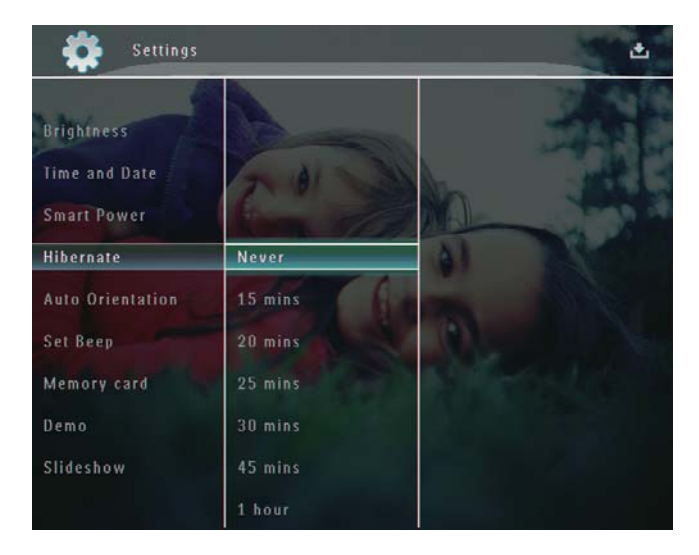

- Une fois le délai défini écoulé, votre PhotoFrame se met en veille prolongée.
- Pour réactiver le PhotoFrame après la mise en veille prolongée, appuyez sur ().

# Réglage de l'orientation automatique

Vous pouvez lire des photos dans la bonne orientation en fonction de l'orientation horizontale/verticale du PhotoFrame.

1 Sur l'écran d'accueil, sélectionnez [Réglages], puis appuyez sur OK pour confirmer.

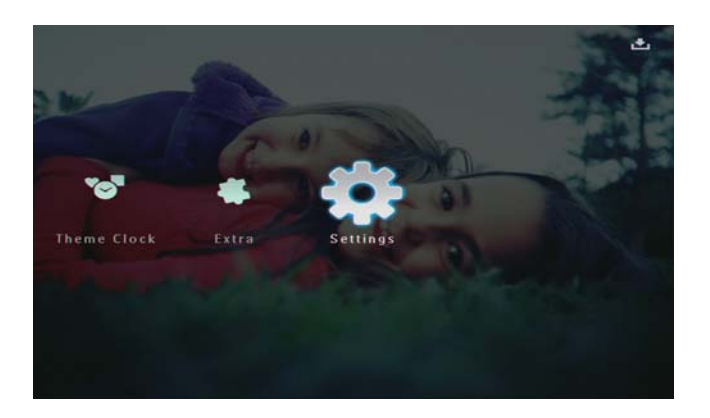

2 Sélectionnez [Orientation auto.], puis appuyez sur OK pour confirmer.

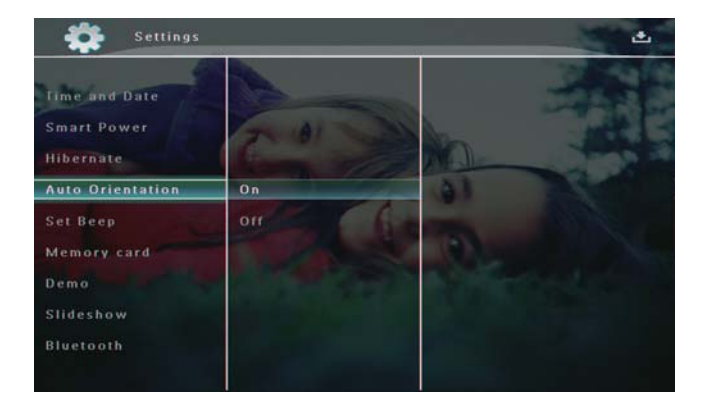

3 Sélectionnez [Activé], puis appuyez sur OK pour confirmer.

# Réglage de la tonalité du bouton marche/arrêt

1 Sur l'écran d'accueil, sélectionnez [Réglages], puis appuyez sur OK pour confirmer.

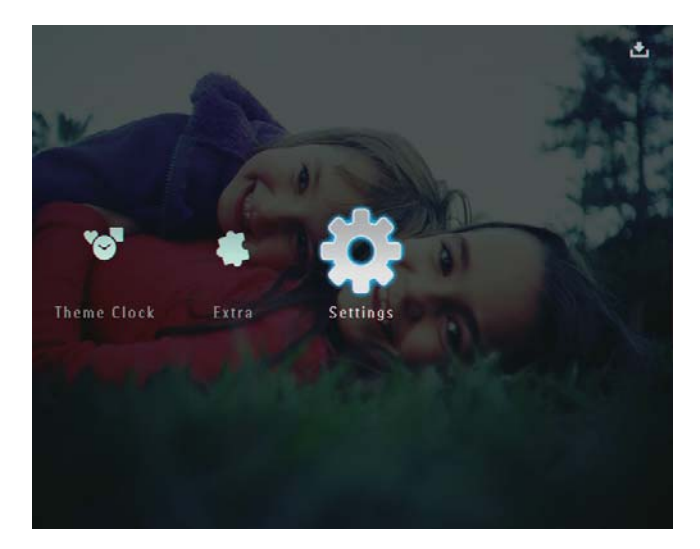

2 Sélectionnez [Régl signal sonore], puis appuyez sur OK pour confirmer.

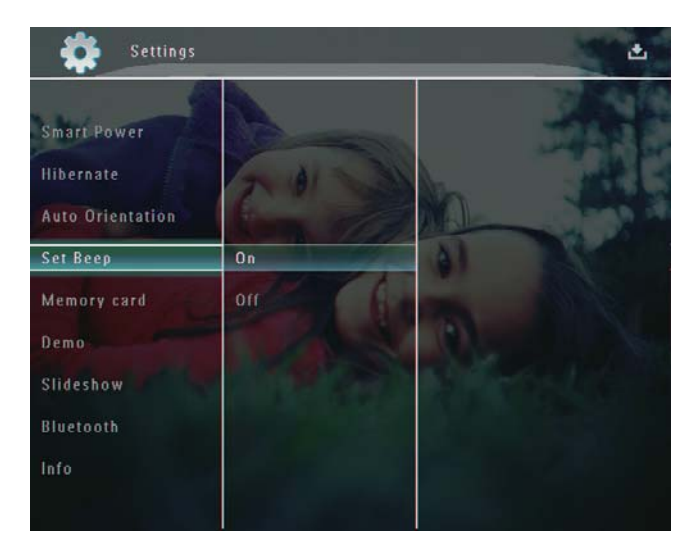

3 Sélectionnez [Activé] / [Off], puis appuyez sur OK pour confirmer.

#### Protection/Déprotection du contenu d'un périphérique de stockage

Vous pouvez activer la fonction de suppression sur un périphérique de stockage disponible sur le PhotoFrame. Pour éviter la suppression accidentelle de fichiers enregistrés sur un périphérique de stockage, vous pouvez désactiver la fonction de suppression sur ce dernier.

1 Sur l'écran d'accueil, sélectionnez [Réglages], puis appuyez sur OK pour confirmer.

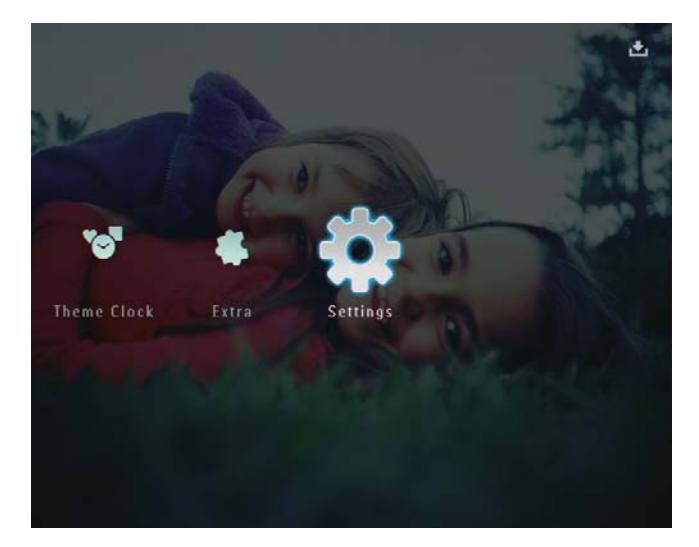

2 Sélectionnez [Carte mémoire], puis appuyez sur **OK** pour confirmer.

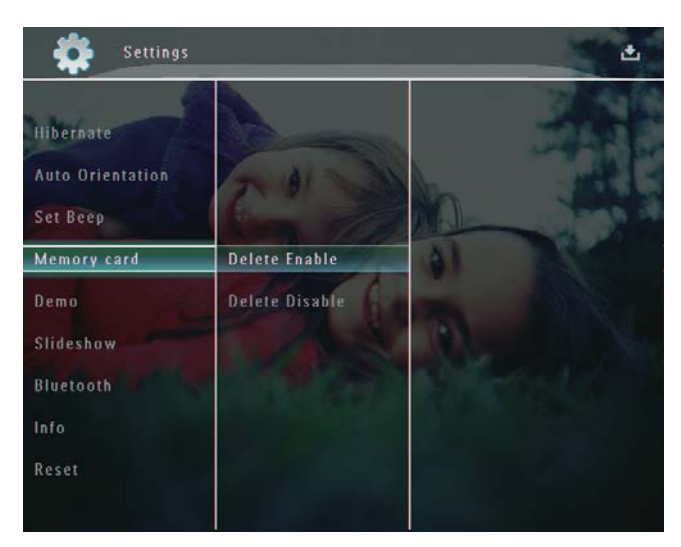

3 Sélectionnez [Suppression act.] / [Suppr. désact.], puis appuyez sur OK pour confirmer.

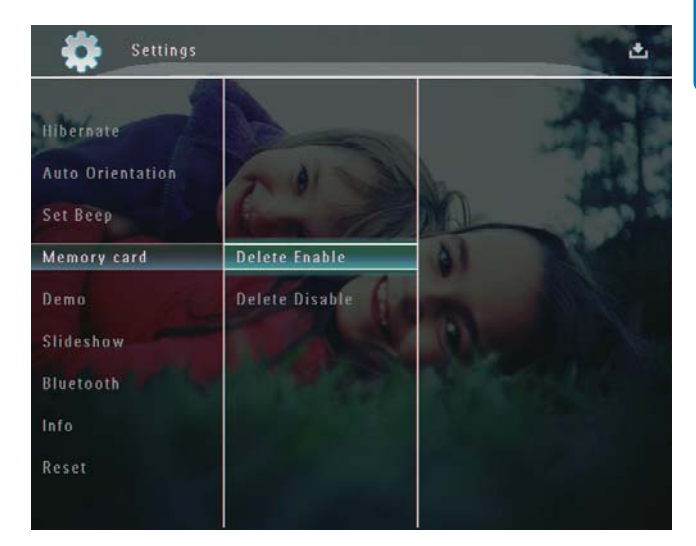

#### Réglage de la démo

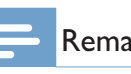

#### Remarque

La fonction démo n'est active que pendant le diaporama photo.

1 Sur l'écran d'accueil, sélectionnez [Réglages], puis appuyez sur OK pour confirmer.

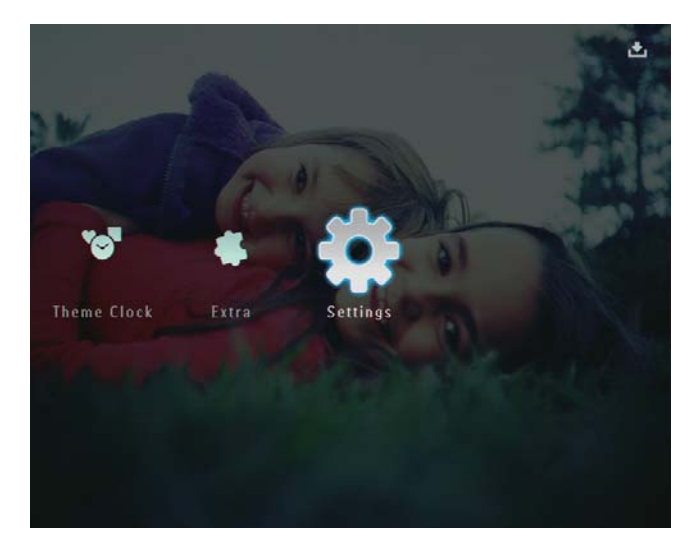

2 Sélectionnez [Démo], puis appuyez sur OK pour confirmer.

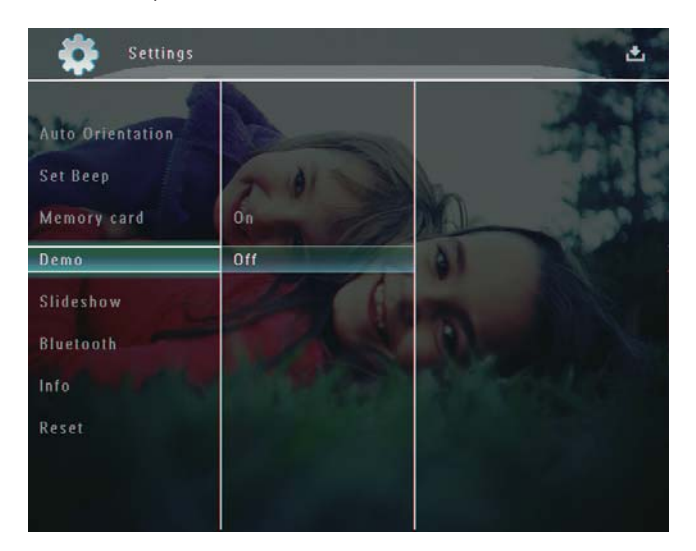

3 Sélectionnez [Activé], puis appuyez sur OK pour confirmer.

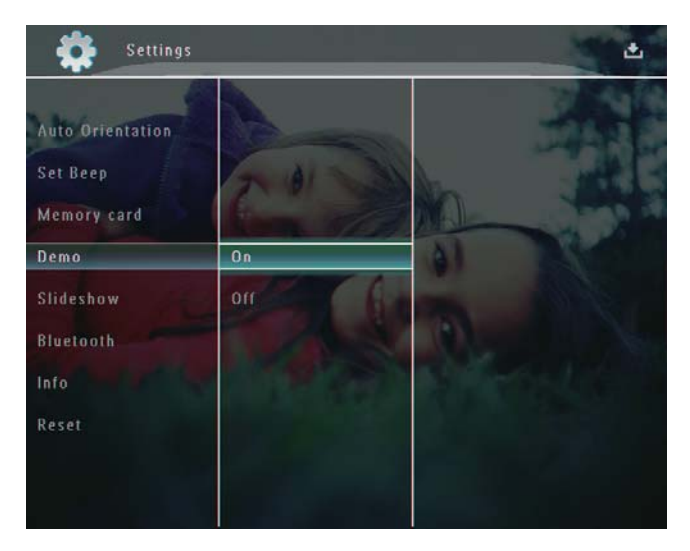

→ La fonction démo est activée.

# Configuration d'une connexion Bluetooth

Votre PhotoFrame vous permet de configurer une connexion **Bluetooth** avec un appareil, tel qu'un téléphone portable. Une fois l'appareil reconnu, le PhotoFrame l'accepte automatiquement lors des tentatives de connexion.

1 Sur l'écran d'accueil, sélectionnez [**Réglages**], puis appuyez sur **OK** pour confirmer.

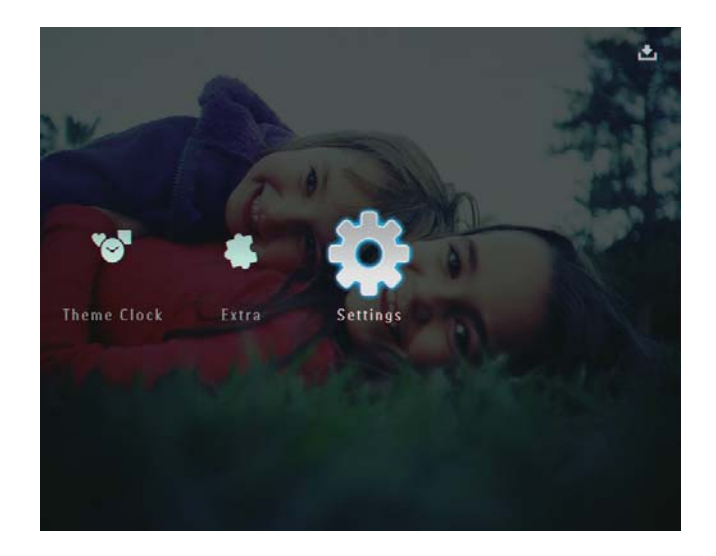

2 Sélectionnez [Bluetooth], puis appuyez sur OK pour confirmer.

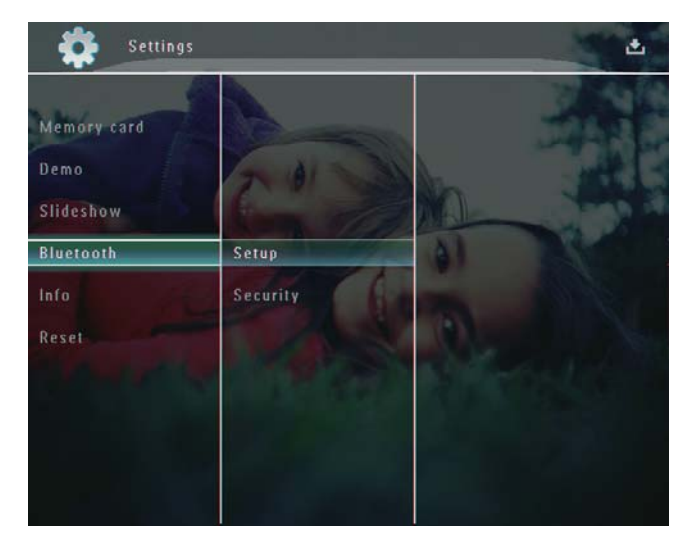

- 3 Sélectionnez [Configuration], puis appuyez sur OK pour confirmer.
- 4 Sélectionnez [Bluetooth activé], puis appuyez sur OK pour confirmer.

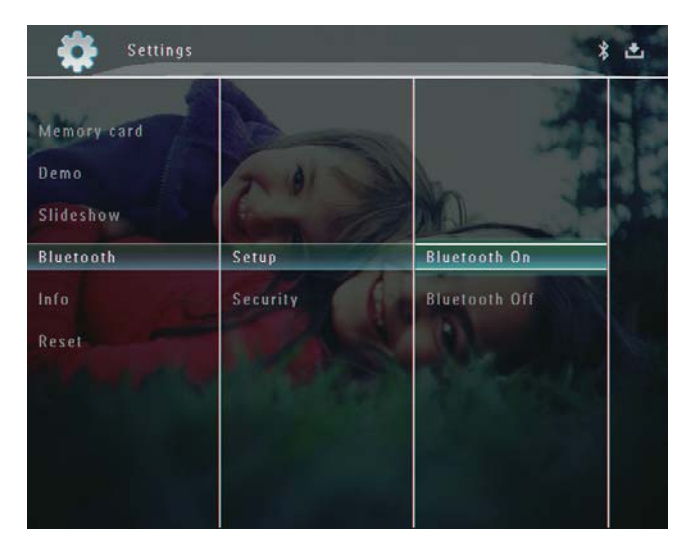

Français

 Pour désactiver la connexion
 Bluetooth, sélectionnez [Bluetooth désact.], puis appuyez sur OK pour confirmer.

#### Conseil

- Si la connexion Bluetooth de votre PhotoFrame est activée, l'icône Bluetooth \* s'affiche dans le coin supérieur droit de l'écran.
- Les photos chargées via la connexion **Bluetooth** sont enregistrées dans l'album **Bluetooth**. Vous pouvez accéder à l'album **Bluetooth** et le gérer de la même manière que les autres albums du PhotoFrame.

# Définition d'un code PIN pour le Bluetooth

Pour assurer la sécurité de vos données, vous avez la possibilité de définir un code PIN (de 1 à 16 chiffres) sur le PhotoFrame. Le code PIN par défaut est 0000.

1 Sur l'écran d'accueil, sélectionnez [**Réglages**], puis appuyez sur **OK** pour confirmer.

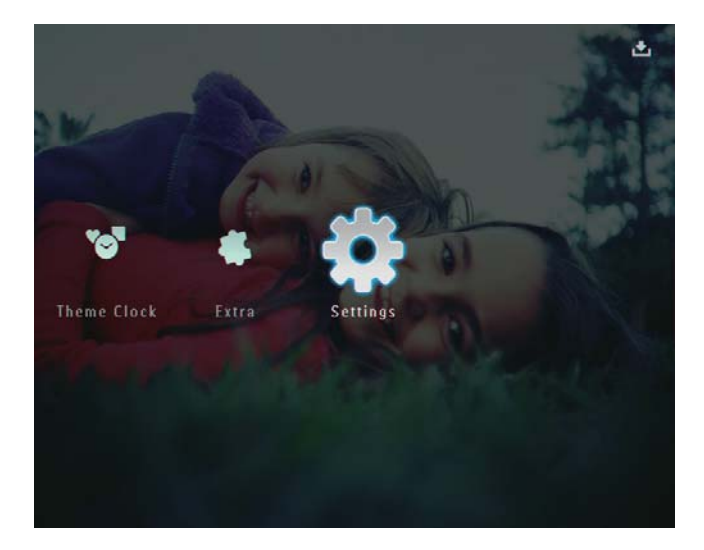

2 Sélectionnez [Bluetooth], puis appuyez sur OK pour confirmer.

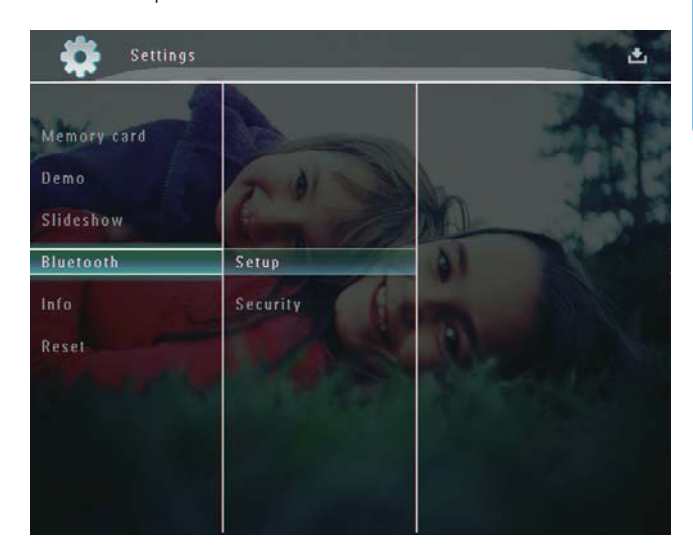

- 3 Sélectionnez [Securité], puis appuyez sur OK pour confirmer.
- 4 Sélectionnez [Code PIN], puis appuyez sur OK pour confirmer.

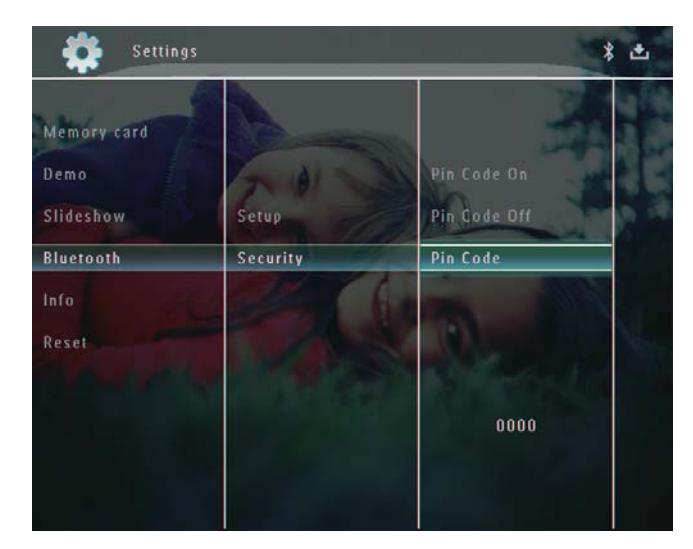

→ Un clavier apparaît.

- 5 Sélectionnez un chiffre, puis appuyez sur OK pour confirmer.
- 6 Répétez l'étape 5 jusqu'à ce que le code PIN soit complet.

7 Sélectionnez [Enter], puis appuyez sur OK pour confirmer.

| n code |               |        |
|--------|---------------|--------|
| 123    | 34            |        |
| 1 2 3  | 4 5 6 7 8 9 0 | Delete |
| A B C  | DEFGHI        | ← →    |
| ] K L  | MNOPQR.       | Enter  |
| STU    | V W X Y Z     |        |
|        | Space a/A     | Cancel |

8 Pour activer le code PIN, sélectionnez [Code PIN activé], puis appuyez sur OK pour confirmer.

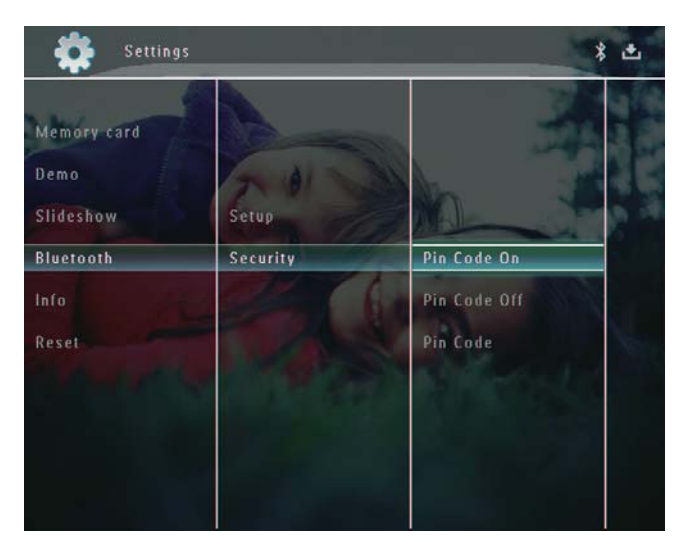

 Pour désactiver le code PIN, sélectionnez [Code PIN désactivé], puis appuyez sur OK pour confirmer.

# Affichage des informations du PhotoFrame

Vous pouvez afficher différentes informations concernant le PhotoFrame telles que le nom convivial, l'état de la mémoire et la version du micrologiciel.

 Sur l'écran d'accueil, sélectionnez [Réglages], puis appuyez sur OK pour confirmer.

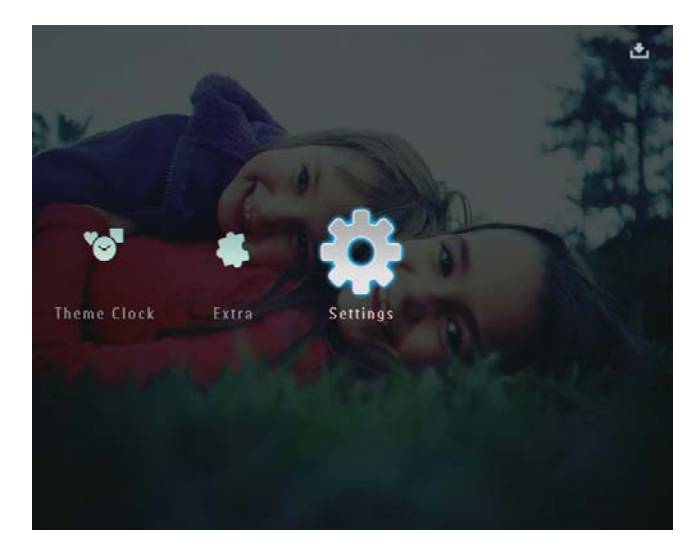

2 Sélectionnez [Info], puis appuyez sur OK pour confirmer.

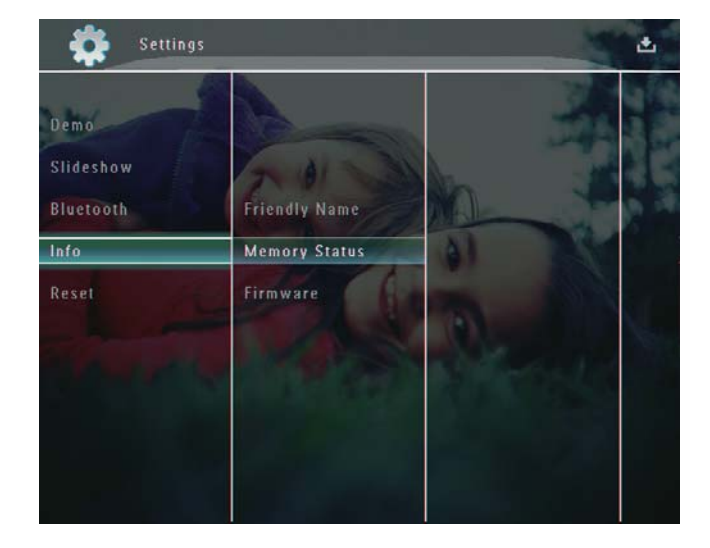

3 Sélectionnez [Nom convivial] / [État de la mémoire] / [Micrologiciel :] pour afficher les informations associées.

#### Modification du nom du PhotoFrame

1 Sur l'écran d'accueil, sélectionnez [**Réglages**], puis appuyez sur **OK** pour confirmer.

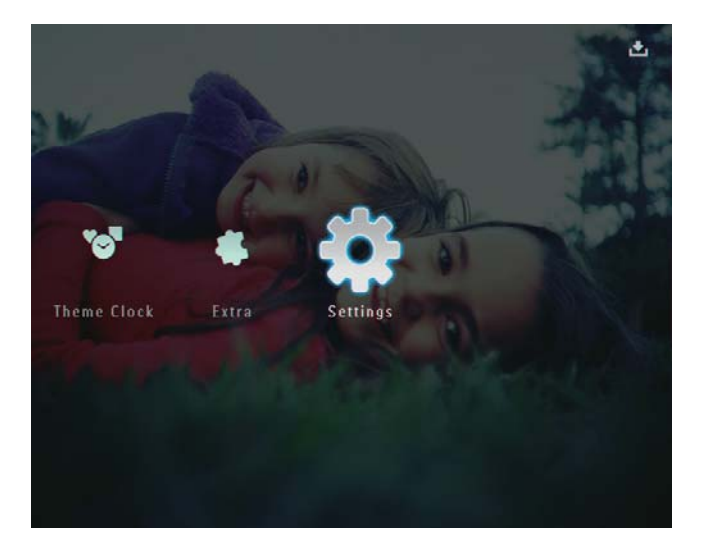

- 2 Sélectionnez [Info], puis appuyez sur OK pour confirmer.
- 3 Sélectionnez [Nom convivial], puis appuyez sur OK pour confirmer.

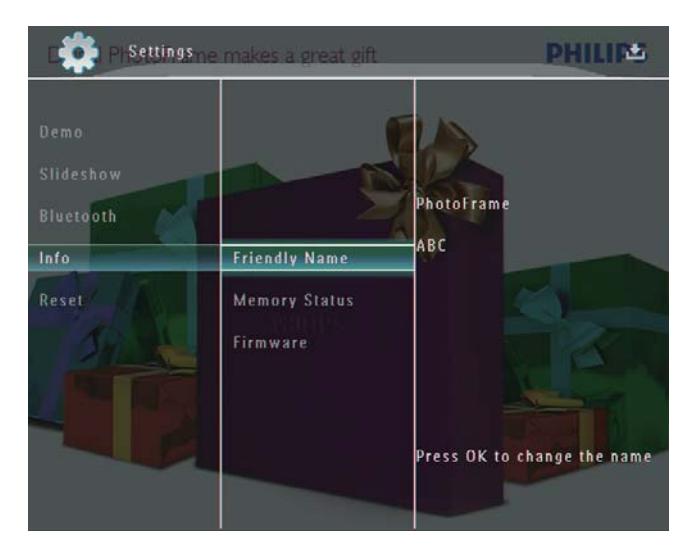

- → Un clavier apparaît.
- **4** Pour saisir le nom (jusqu'à 24 caractères), sélectionnez un caractère alphanumérique, puis appuyez sur **OK** pour confirmer.
  - Pour basculer entre majuscules et minuscules, sélectionnez [a/A] sur le clavier à l'écran, puis appuyez sur OK pour confirmer.
- 5 Une fois la saisie du nom terminée, sélectionnez **[Enter]**, puis appuyez sur OK pour confirmer.

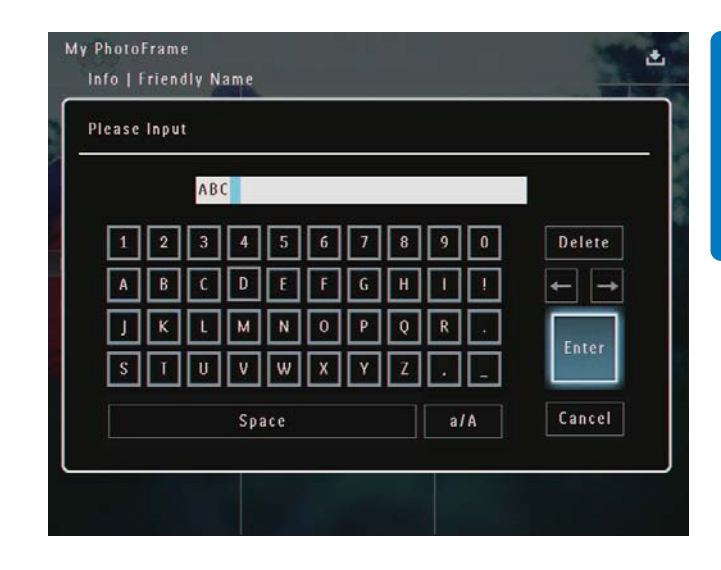

# Rétablissement de l'ensemble des paramètres par défaut

1 Sur l'écran d'accueil, sélectionnez [**Réglages**], puis appuyez sur **OK** pour confirmer.

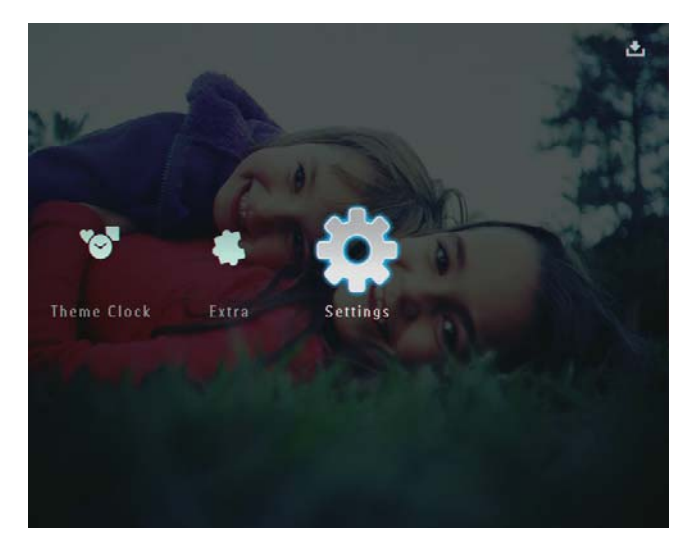

2 Sélectionnez [Réinitialiser], puis appuyez sur OK pour confirmer.

**3** Sélectionnez **[Oui]**, puis appuyez sur **OK** pour confirmer.

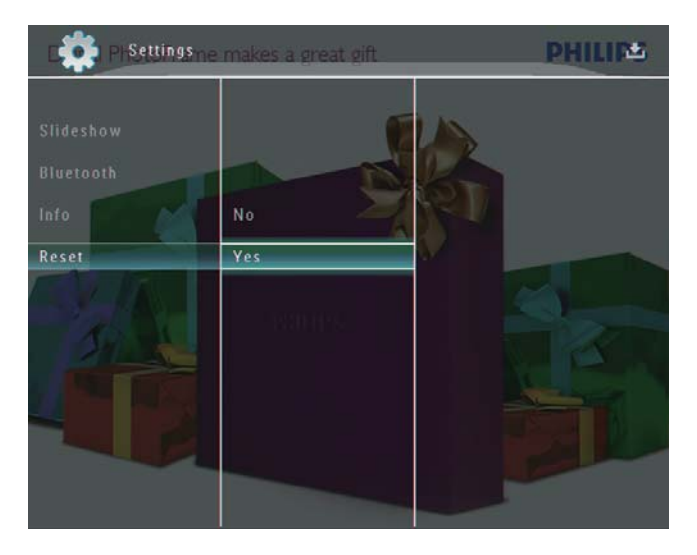

→ Un message de confirmation s'affiche à l'écran.

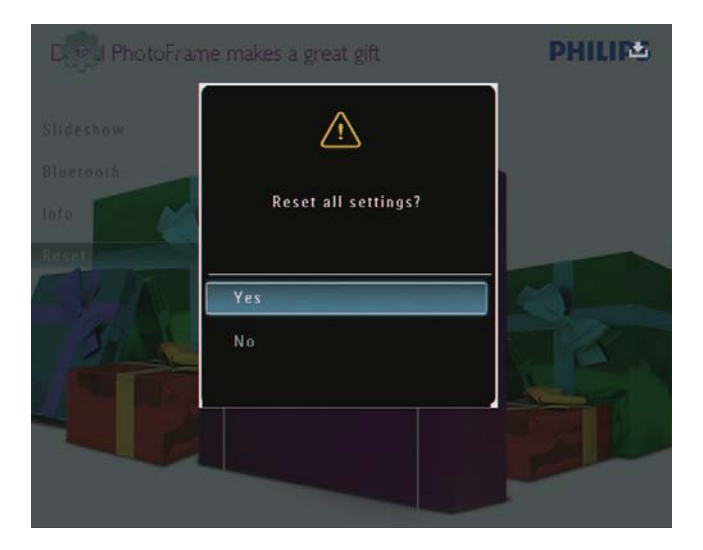

- 4 Sélectionnez [Oui], puis appuyez sur OK pour confirmer.
  - → Tous les paramètres du PhotoFrame sont les paramètres par défaut.

### 10 Mise à niveau du PhotoFrame

#### Attention

• Ne coupez pas l'alimentation du PhotoFrame pendant la mise à niveau.

Vous pouvez télécharger les dernières mises à jour logicielles à partir du site www. philips.com/support afin de mettre à jour votre PhotoFrame. Les versions logicielles précédentes ne sont pas disponibles en ligne.

- 1 Visitez le site www.philips.com/support.
- 2 Recherchez votre PhotoFrame et rendezvous à la section Logiciels et pilotes.
- **3** Téléchargez la dernière version du logiciel directement dans le répertoire racine d'une carte SD.
- 4 Insérez la carte SD dans le PhotoFrame.
- 5 Mise sous tension du PhotoFrame
  - ➡ Un message de confirmation s'affiche à l'écran.
- 6 Sélectionnez [Oui], puis appuyez sur OK pour confirmer.
  - ➡ Une fois la mise à jour terminée, le PhotoFrame redémarre.

## 11 Informations sur les produits

#### Remarque

• Les informations sur le produit sont sujettes à modifications sans notification préalable.

#### Image/affichage

- Angle de vue : avec un rapport de contraste > 10, 130° (H)/110° (V)
- Autonomie avec une luminosité de 50 % : 20 000 h
- Format d'image : 4:3
- Résolution d'écran : 800 x 600
- Luminosité (type) : 220 cd/m<sup>2</sup>
- Rapport de contraste (type) : 300:1
- Formats photo pris en charge :
  - Photos au format JPEG (résolution maximale : 8 000 x 6 000 pixels)
  - Photos au format JPEG progressif (résolution maximale : 1 024 x 768 pixels)

#### Fonction vidéo

- Formats vidéo pris en charge : M-JPEG (\*.avi/\*.mov), MPEG-1 (\*.mpg), MPEG-4 (\*.avi/\*.mov/\*.mp4), H.263 (\*.avi/\*.mov)
- Taille des vidéos :
  - M-JPEG : ≤ 640 × 480
  - MPEG-1, MPEG-4 : ≤720 × 576
  - H.263 : ≤ 320 × 240
- Fréquence d'images : ≤ 30 im/s

#### Fonction audio

- Format audio pris en charge : MP3 (MPEG Audio Layer III)
- Débit binaire : entre 16 et 320 Kbit/s
- Taux d'échantillonnage : entre 8 et 48 KHz
- Puissance de sortie des enceintes (RMS) :  $2 \times 0.8 \text{ W}$

#### Supports de stockage

- Capacité de la mémoire interne : 1 Go, soit jusqu'à 1 000 photos en haute définition
  - Types de cartes mémoire :
    - Secure Digital (SD)

- Secure Digital (SDHC)
- Multimedia Card
- Carte Multimedia+
- Carte xD
- Memory Stick
- Memory Stick Pro
- Memory Stick Duo
- Memory Stick Pro Duo
- USB : clé USB

#### Connectivité

- USB : USB 2.0 hôte, USB 2.0 esclave
- Bluetooth® : Bluetooth v2.0 + EDR, Classe 2, récepteur uniquement

#### Dimensions

- Dimensions de l'appareil avec station d'accueil (I × H × P) : 220 × 188,1 × 120 mm
- Poids (unité principale) : 0,730 kg
- Plage de températures (fonctionnement) : 0 °C à 40 °C
- Plage de températures (stockage) : -10°C à 60°C

#### Alimentation

- Mode d'alimentation pris en charge :
  - Batterie intégrée
  - Alimentation secteur
- Entrée : 100 240 V ~ 50/60 Hz
- Sortie : 12 V === 1,5 A
- Niveau d'efficacité : IV
- Consommation moyenne : 4,5 W en marche
- Batterie intégrée :
  - Fabricant : McNair New Power Co.,Ltd.
  - Référence du modèle : MLP7010300
  - Caractéristiques techniques : batterie rechargeable Li-polymère 7,4 V 1 500 mAh.
  - Autonomie : jusqu'à 2 heures
  - Temps de charge :

| Activé      | 5 heures   |
|-------------|------------|
| Désactivé   | 2,5 heures |
| Mode veille | 3 heures   |

#### Accessoires

• Adaptateur CA/CC

- Câble USB pour PC
- Base de recharge
- Guide de démarrage rapide
- CD-ROM, comprenant
  - Manuel d'utilisation
  - Philips PhotoFrame Manager

#### Fonctionnalités

- Lecteur de cartes : intégré
- Formats photo pris en charge
  - Photos au format JPEG (résolution maximale : 8 000 x 6 000 pixels)
  - Photos au format JPEG progressif (résolution : 1 024 × 768 pixels uniquement)
- Orientations prises en charge : orientation automatique de la photo
- Boutons et commandes : bordure à commandes tactiles, bouton marche/arrêt
- Mode de lecture : navigation plein écran, diaporama, miniatures
- Gestion des albums : création, suppression, modification, modification du nom, regroupement, ajout aux favoris
- Retouche de photos : copie, suppression, rotation
- Effets photo : Noir et blanc, Sépia
- Paramètres du diaporama : effet de transition, couleur d'arrière-plan, type de fichier, montage (plusieurs photos)
- Arrière-plan de l'écran : noir, blanc, gris, ajustement auto, Radiant color
- Fonctions de configuration : réglage de la luminosité, langue, état, rappel d'événement, activation/désactivation du bip, activation/désactivation de l'affichage de l'horloge, marche/arrêt automatique, diaporama
- État du système : version du micrologiciel, mémoire restante
- Compatibilité plug-and-play :Windows
   Vista, Windows XP ou version ultérieure, Mac OS X 10.4 ou version ultérieure
- Approbations de conformité : C-Tick, CCC, CE, GOST, PSB, Switzerland

- Autres fonctionnalités : compatible avec un verrou Kensington
- Langues d'affichage à l'écran : anglais, français, allemand, espagnol, italien, danois, néerlandais, portugais, russe, chinois simplifié

# 12 Foire aux questions

#### L'écran LCD est-il tactile ?

L'écran LCD n'est pas tactile. Après avoir mis le PhotoFrame en marche, vous pouvez utiliser les commandes tactiles situées sur la face avant pour contrôler le PhotoFrame.

### Est-il possible d'utiliser le PhotoFrame pour supprimer des photos d'une carte mémoire ?

Oui, il prend en charge les opérations de suppression de photos sur des périphériques externes tels que les cartes mémoire. Veillez à activer la fonction de suppression sur une carte mémoire disponible sur le PhotoFrame.

### Pourquoi mon PhotoFrame n'affiche-t-il pas certaines de mes photos ?

- Le PhotoFrame prend uniquement en charge les photos aux formats JPEG (résolution maximale : 8 000 × 6 000 pixels) et JPEG progressif (résolution maximale : 1 024 × 768 pixels).
- Vérifiez que ces photos ne sont pas endommagées.

### Pourquoi mon PhotoFrame n'affiche-t-il pas certains de mes fichiers vidéo ?

- Grâce au PhotoFrame, profitez de photos aux formats JPEG/JPEG progressif et de la plupart des clips vidéo provenant d'appareils photo numériques aux formats M-JPEG (\*.avi/\*.mov), MPEG-1 (\*.mpg), MPEG-4 (\*.avi/\*.mov/\*.mp4), H.263 (\*.avi/\*.mov). Certains clips vidéo peuvent présenter des problèmes de compatibilité de lecture avec votre PhotoFrame. Assurez-vous que ces clips vidéo sont compatibles avec votre PhotoFrame avant de les lire.
- Assurez-vous que la taille des fichiers vidéo est prise en charge par votre PhotoFrame (pour de plus amples informations, consultez la section « Informations sur le produit » du Manuel d'utilisation).

• Assurez-vous que les fichiers vidéo ne sont pas endommagés.

Comment se fait-il que mon PhotoFrame ne peut plus afficher des fichiers vidéo que j'ai pu voir en mode [Parcourir] et que j'ai déjà visionnés ?

Assurez-vous que l'option **[Diaporama uniquem.]** n'est pas activée.

Pour lire une vidéo en mode diaporama :

- 1. En mode diaporama, appuyez sur 🔳.
- 2. Dans le menu d'options affiché, sélectionnez **[Diaporama uniquem.]**.

3. Dans le message affiché, sélectionnez **[Non]**, puis appuyez sur **OK** pour confirmer. Vous pouvez maintenant lire ces fichiers vidéo en mode diaporama.

#### Pourquoi mon PhotoFrame n'affiche-t-il pas certains de mes fichiers musicaux ?

Le PhotoFrame prend uniquement en charge les fichiers musicaux MP3 (MPEG Audio Layer III).Vérifiez que ces fichiers musicaux MP3 (MPEG Audio Layer III) ne sont pas endommagés.

#### Pourquoi le PhotoFrame ne s'arrête-t-il pas automatiquement lorsque je règle cette option ?

Vérifiez que vous avez correctement défini l'heure actuelle, l'heure d'arrêt automatique et l'heure de marche automatique. Le PhotoFrame désactive automatiquement son écran à l'heure exacte d'arrêt. Si l'heure est déjà passée pour le jour du paramétrage, il s'arrêtera automatiquement à l'heure spécifiée le jour suivant.

#### Puis-je augmenter la taille de la mémoire afin de stocker plus de photos sur le PhotoFrame ?

Non. La mémoire interne du PhotoFrame est fixe : elle ne peut pas être étendue. Cependant, vous pouvez passer d'une photo à l'autre en utilisant différents périphériques de stockage sur le PhotoFrame.

### Le PhotoFrame est allumé mais il ne répond plus. Que puis-je faire ?

Vérifiez que la PhotoFrame est sous tension. À l'aide d'une épingle, appuyez sur le bouton **RESET** à l'arrière de l'appareil pour restaurer le système.

# 13 Annexe

#### Envoi de photos à partir de votre téléphone portable via une connexion Bluetooth

#### Remarque

- Assurez-vous que la connexion **Bluetooth** est activée sur votre téléphone portable.
- Assurez-vous que la connexion **Bluetooth** est activée sur votre PhotoFrame.
- La procédure détaillée peut varier selon le téléphone.

Sur votre téléphone portable :

- 1 Sélectionnez les photos que vous souhaitez envoyer vers le PhotoFrame.
- 2 Sélectionnez [Send] > [Bluetooth], puis confirmez la sélection.
  - → Le PhotoFrame Philips est recherché.
- **3** Si un code PIN est nécessaire, saisissez le code (0000 par défaut) sur le PhotoFrame.
- 4 Sélectionnez [Send], puis confirmez la sélection.
  - → Les photos sont envoyées vers le PhotoFrame et enregistrées dans l'album Bluetooth.

# 14 Glossaire

#### B

#### Bluetooth®

Bluetooth® est un protocole sans fil à faible portée permettant aux appareils mobiles de partager des informations et des applications sans se soucier des câbles ou de la compatibilité des interfaces. Le nom de cette technologie fait référence à un roi viking, connu pour avoir unifié le Danemark. Fonctionne à 2,4 GHz. Pour plus d'informations, consultez le site Web bluetooth.com.

#### С

#### Carte xD

EXtreme Digital Picture Card. Carte mémoire flash utilisée dans les appareils photo numériques.

#### Carte MMC

Carte MultiMedia. Carte mémoire flash permettant le stockage de données sur les téléphones cellulaires, PDA et autres terminaux de poche. La carte utilise la mémoire flash pour des applications de lecture/écriture ou des puces ROM (ROM-MMC) contenant des informations statiques. Les puces ROM sont largement utilisées pour intégrer de nouvelles applications au PDA Palm.

#### Carte SD

Carte mémoire Secure Digital. Carte mémoire flash permettant le stockage de données sur les appareils photo numériques, téléphones cellulaires et PDA. Les cartes SD ont le même format que les cartes MultiMediaCard (MMC), soit 32 × 24 mm, elles sont par contre plus épaisses (2,1 mm contre 1,4 mm). Les lecteurs de cartes SD acceptent les deux formats. La capacité de ces cartes peut atteindre 4 Go.

#### F

#### Format d'image

Le format d'image correspond au rapport entre la longueur et la hauteur des écrans de télévision. Le rapport d'un téléviseur standard est de 4:3, tandis que celui d'un téléviseur haute définition ou à écran large est de 16:9. Le format Letterbox vous permet de bénéficier d'une image à la perspective plus large que sur un écran standard 4:3.

#### J IPEG

Format d'image numérique très répandu. Système de compression de données pour les images fixes, proposé par la société Joint Photographic Expert Group, et qui permet de compresser les images à un taux très élevé tout en conservant une excellente qualité d'image. Les fichiers portent l'extension '.jpg' ou '.jpeg'.

#### K

#### Kbit/s

Kilobits par seconde. Système de taux de mesure de données numériques souvent utilisé avec des formats très compressés tels que AAC, DAB, MP3, etc. Généralement, plus la quantité est élevée, meilleure est la qualité.

#### Μ

#### Memory Stick

Memory Stick. Carte mémoire flash permettant le stockage numérique sur les appareils photo, caméscopes et autres appareils de poche.

#### Miniature

Une miniature est une version d'une image dont la taille est réduite, utilisée pour faciliter l'identification de l'image. Les miniatures jouent le même rôle qu'un index pour du texte.

#### Motion JPEG

Motion JPEG (M-JPEG) est un nom informel désignant les formats multimédias dans lesquels chaque image vidéo ou champ entrelacé d'une séquence vidéo numérique est compressé(e) séparément sous forme d'image JPEG. Ce terme est souvent utilisé pour les appareils portables tels que les appareils photo numériques.

#### MP3

Format de fichier avec système de compression de données audio. MP3 est l'abréviation de Motion Picture Experts Group 1 (ou MPEG-1) Audio Layer 3. Encodé au format MP3, un CD-R ou un CD-RW peut contenir approximativement 10 fois plus de musique qu'un CD classique.

#### V

#### Verrou Kensington

L'encoche de sécurité Kensington (également appelée encoche K-ou verrou Kensington) fait partie d'un dispositif antivol. Il s'agit d'un petit orifice à renfort métallique installé sur la plupart des appareils électroniques et informatiques de petites dimensions ou portables ; et particulièrement sur les appareils légers ou coûteux (ordinateurs portables, moniteurs d'ordinateurs, consoles de jeux et vidéoprojecteurs). Il permet l'installation d'un système de verrouillage constitué d'un cadenas et d'un câble généralement fabriqués par Kensington.

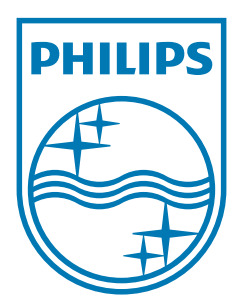

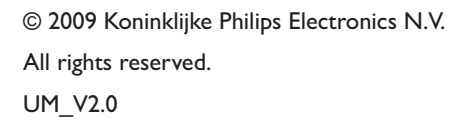

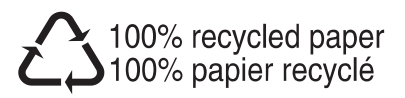